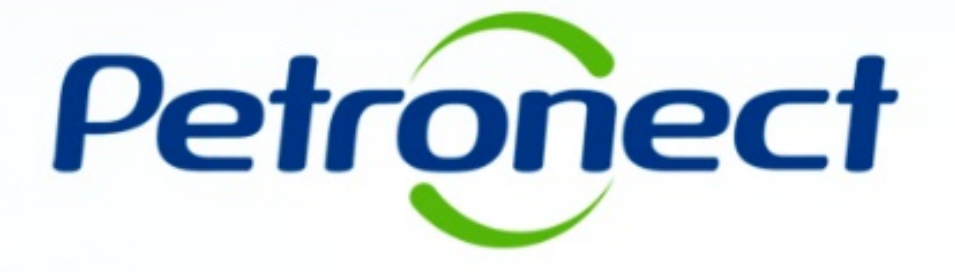

# **Pagamentos - Fornecedor**

Última Atualização 15/09/2016

# I. Objetivos

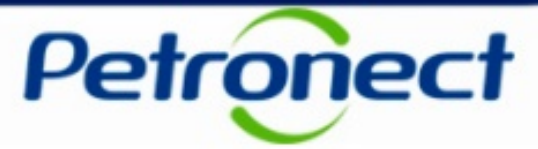

#### Após este módulo de capacitação você será capaz de:

- Carregar Documentos Fiscais
- Verificar o status de envio dos documentos fiscais
- Consultar faturas e pagamentos.
- Realizar download de NF-e e CT-e
- Inserir o código FINAME em NF-e

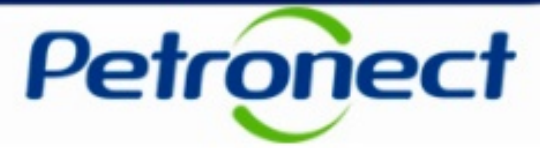

#### Como acessar a funcionalidade "Pagamentos":

Após efetuar o login no Portal Petronect, será exibido um menu principal. Clicar na opção "Pagamentos".

| Sobrie Pagamentos       Avaso       Carregar Documentos Fiscais                                                                                                    | Cadastro Minha Áre | ea A Petronect Entr          | egas Pagamentos | s Treinamento     | Registro de Usuário         |                 |                          |                  |                        |  |
|----------------------------------------------------------------------------------------------------|--------------------|------------------------------|-----------------|-------------------|-----------------------------|-----------------|--------------------------|------------------|------------------------|--|
| Carregar Documentos Fiscals         Tipo de Documento Fiscal Eletrônico         O Nota Fiscal Eletrônica de Bens (modelo 55)         Conhecimento de Transporte Eletrônico (modelo 57)    | Sobre Pagamentos   | Avisos   Carregar Doc        | umentos Fiscais | Status das Cargas | Consultar Pagamentos        | Baixar NF-e     | Baixar NF-e Transportado | or   Baixar CT-e | Antecipação de Faturas |  |
| Carregar Documentos Fiscais           Tipo de Documento Fiscai Eletrônico           O Nota Facai Eletrônica de Bens (modelo 55)         Conhecimento de Transporte Eletrônico (modelo 57) | -                  |                              |                 |                   |                             |                 |                          |                  |                        |  |
| Image: Note Fiscal Eletrônica de Bens (modelo 55)       Image: Conhecimento de Trensporte Eletrônica (modelo 57)                                                                          | Carregar           | Documentos                   | Fiscais         |                   |                             |                 |                          |                  |                        |  |
| Nota Fiscal Eletrônica de Bens (modelo 55)         Conhecimento de Transporte Eletrônico (modelo 57)                                                                                      | Tipo de Documer    | nto Fiscal Eletrônico        |                 |                   |                             |                 |                          |                  |                        |  |
|                                                                                                    | ◯ Nota Fiscal      | l Eletrônica de Bens (modelo | 55)             | O Conhecime       | ento de Transporte Eletrôni | ico (modelo 57) |                          |                  |                        |  |
|                                                                                                    | -                  |                              |                 |                   |                             |                 |                          |                  |                        |  |
|                                                                                                    |                    |                              |                 |                   |                             |                 |                          |                  |                        |  |
|                                                                                                    |                    |                              |                 |                   |                             |                 |                          |                  |                        |  |
|                                                                                                    |                    |                              |                 |                   |                             |                 |                          |                  |                        |  |
|                                                                                                    |                    |                              |                 |                   |                             |                 |                          |                  |                        |  |
|                                                                                                    |                    |                              |                 |                   |                             |                 |                          |                  |                        |  |
|                                                                                                    |                    |                              |                 |                   |                             |                 |                          |                  |                        |  |
|                                                                                                    |                    |                              |                 |                   |                             |                 |                          |                  |                        |  |
|                                                                                                    |                    |                              |                 |                   |                             |                 |                          |                  |                        |  |
|                                                                                                    |                    |                              |                 |                   |                             |                 |                          |                  |                        |  |
|                                                                                                    |                    |                              |                 |                   |                             |                 |                          |                  |                        |  |

#### **II. Como Acessar**

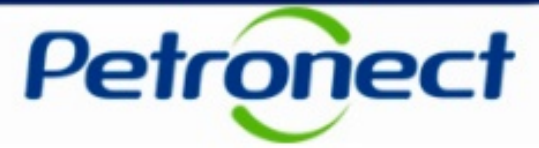

Acessar o menu "Carregar Documentos Fiscais", onde será possível carregar os documentos fiscais diretamente pelo Portal Petronect.

| Cadastr | o Minha Áre   | a A Petronect        | Entregas    | Pagamentos | Treinamento       | Registro de Usuário         |                 |                         |                 |                            |              |                 |  |
|---------|---------------|----------------------|-------------|------------|-------------------|-----------------------------|-----------------|-------------------------|-----------------|----------------------------|--------------|-----------------|--|
| Sobre P | agamentos   / | Avisos Carrega       | r Documento | s Fiscais  | Status das Cargas | Consultar Pagamentos        | Baixar NF-e     | Baixar NF-e Transportad | lor   BaixarCT- | e   Antecipação de Faturas |              |                 |  |
| Ca      | rregar        | Documen              | tos Fis     | cais       |                   |                             |                 |                         |                 |                            |              |                 |  |
| Тіро    | de Documen    | to Fiscal Eletrô     | nico        |            |                   |                             |                 |                         |                 |                            |              |                 |  |
|         | ◯ Nota Fiscal | Eletrônica de Bens ( | modelo 55)  |            | O Conhecim        | ento de Transporte Eletrôni | ico (modelo 57) |                         |                 |                            |              |                 |  |
|         |               |                      |             |            |                   |                             |                 |                         |                 |                            |              |                 |  |
|         |               |                      |             |            |                   |                             |                 |                         |                 |                            |              |                 |  |
|         |               |                      |             |            |                   |                             |                 |                         |                 |                            |              |                 |  |
|         |               |                      |             |            |                   |                             |                 |                         |                 |                            |              |                 |  |
|         |               |                      |             |            |                   |                             |                 |                         |                 | Selecionar der             | ntre as oncé | ões disponíveis |  |
|         |               |                      |             |            |                   |                             |                 |                         |                 | o modelo de                | documento    | a ser enviado   |  |
|         |               |                      |             |            |                   |                             |                 |                         |                 |                            |              |                 |  |
|         |               |                      |             |            |                   |                             |                 |                         |                 |                            |              |                 |  |
|         |               |                      |             |            |                   |                             |                 |                         |                 |                            |              |                 |  |
|         |               |                      |             |            |                   |                             |                 |                         |                 |                            |              |                 |  |

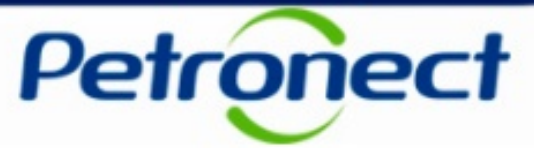

Ao selecionar uma das opções, será exibida a tela abaixo.

| Tipo de Documento Fiscal Eletrônico                                                                             |                                                                                                    |                                                                                              |                                                   |
|----------------------------------------------------------------------------------------------------|----------------------------------------------------------------------------------------------------|----------------------------------------------------------------------------------------------|---------------------------------------------------|
| Nota Fiscal Eletrônica de Bens (modelo                                                                          | 55) O Conhecimento                                                                                    | o de Transporte Eletrônico (modelo 57)                                                       |                                                   |
| Nota Fiscal Eletrônica de Bens (modelo                                                                          | 55)                                                                                                   |                                                                                              |                                                   |
| Arquivo XML ou ZIP: *                                                                                           | Procurar                                                                                              |                                                                                              |                                                   |
| Declaração de Optante pelo Simples:                                                                             | Procurar                                                                                              |                                                                                              |                                                   |
| A declaração inserida será desconsiderada caso o arq                                                            | vivo de documento fiscal selecionado seja do tipo                                                     | zIP.                                                                                         |                                                   |
| A Petrobras solicita o envio do comprovante de optant<br>não enviar a declaração junto do documento fiscal elet | e pelo simples junto com o envio da Nota Fiscal 8<br>ônico, isto implicará no recolhimento dos devido | Eletrônica de Bens (Modelo 55) para o cálculo de tribu<br>s impostos por parte da Petrobras. | tos. Caso seja optante pelo simples e decida      |
| Anexos                                                                                                    |                                                                                                    |                                                                                              | Carregar Anexos                                   |
| Arquivo                                                                                                    | Tipo de Arquivo                                                                                       | Observação                                                                                   | Eveluir                                           |
|                                                                                                    |                                                                                                    |                                                                                              | Clicar no botão "Procurar" para inserir o arquivo |
|                                                                                                    |                                                                                                    |                                                                                              | XML ou ZIP contendo os documentos fiscais         |
|                                                                                                    |                                                                                                    |                                                                                              |                                                   |
| Informações Complementares                                                                                      |                                                                                                    |                                                                                              |                                                   |
| Pedidos:<br>Para os casos onde não há in<br>clique no botão a seguir para                                       | formação de pedido no arquivo XML da Not<br>realizar o preenchimento manual destas info               | a Fiscal Eletrônica de Bens,<br>rmações.                                                     |                                                   |

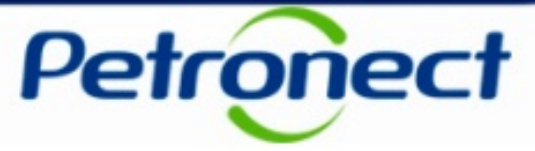

Caso seja Optante pelo Simples, será possível inserir a declaração no momento do envio do arquivo.

Ao enviar o arquivo sem a declaração, será enviado um e-mail informando que a mesma deverá ser carregada em até 24 horas. Para isso, acessar o menu "Status das Cargas", ilustrado mais a frente neste material.

| Tipo de Documento Fiscal Eletrônico                                                                             |                                                                                                    |                                                                                              |                                           |                                    |  |
|----------------------------------------------------------------------------------------------------|----------------------------------------------------------------------------------------------------|----------------------------------------------------------------------------------------------|-------------------------------------------|------------------------------------|--|
| Nota Fiscal Eletrônica de Bens (modelo                                                                          | 55) O Conhecimento                                                                                       | de Transporte Eletrônico (modelo 57)                                                         |                                           |                                    |  |
| Nota Fiscal Eletrônica de Bens (modelo                                                                          | 55)                                                                                                    |                                                                                              |                                           |                                    |  |
| Arquivo XML ou ZIP: *                                                                                           | Procurar                                                                                                 |                                                                                              |                                           |                                    |  |
| Declaração de Optante pelo Simples:                                                                             | Procurar                                                                                                 |                                                                                              |                                           |                                    |  |
| A declaração inserida será desconsiderada caso o arq                                                            | jivo de documento fiscal selecionado seja do tipo                                                        | ZIP.                                                                                         |                                           |                                    |  |
| A Petrobras solicita o envio do comprovante de optant<br>não enviar a declaração junto do documento fiscal elet | e pelo simples junto com o envio da Nota Fiscal El<br>rônico, isto implicará no recolhimento dos devidos | letrônica de Bens (Modelo 55) para o cálculo de tributo:<br>impostos por parte da Petrobras. | s. Caso seja optante pelo simples e decid | la                                 |  |
| Anexos                                                                                                    |                                                                                                    |                                                                                              | Carroast Apoyon                           |                                    |  |
| Arquivo                                                                                                    | Tipo de Arquivo                                                                                          | Observação                                                                                   | Clicar no botão "Pi                       | rocurar" para inserir a declaração |  |
|                                                                                                    |                                                                                                    |                                                                                              |                                           |                                    |  |
|                                                                                                    |                                                                                                    |                                                                                              |                                           |                                    |  |
|                                                                                                    |                                                                                                    |                                                                                              |                                           |                                    |  |
|                                                                                                    |                                                                                                    |                                                                                              |                                           | 1                                  |  |
| Informações Complementares                                                                                      |                                                                                                    |                                                                                              |                                           |                                    |  |
| Pedidos:<br>Para os casos onde não há ir<br>clique no botão a seguir para                                       | nformação de pedido no arquivo XML da Nota<br>realizar o preenchimento manual destas infor               | Fiscal Eletrônica de Bens,<br>mações.                                                        |                                           |                                    |  |

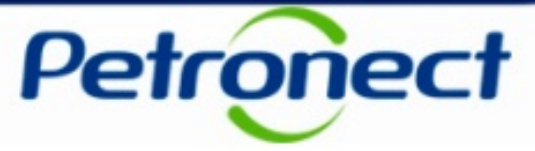

Atentar para a mensagem exibida na tela sobre o não envio da declaração de Optante pelo Simples.

|                                                                                                    | Tipo de Documento Fiscal Eletrônico                                                                    |                                                                                                    |                |  |  |  |
|----------------------------------------------------------------------------------------------------|----------------------------------------------------------------------------------------------------|----------------------------------------------------------------------------------------------------|----------------|--|--|--|
| Nota Fiscal Eletrônica de Bens (modelo                                                                                                    | 55) O Conhecimento                                                                                     | de Transporte Eletrônico (modelo 57)                                                                                                |                |  |  |  |
| Nota Fiscal Eletrônica de Bens (modelo                                                                                                    | Nota Fiscal Eletrônica de Bens (modelo 55)                                                             |                                                                                                    |                |  |  |  |
| Arquivo XML ou ZIP: *                                                                                                    | Procurar                                                                                               |                                                                                                    |                |  |  |  |
| A declaração inserida será desconsiderada caso o arg<br>A Petrobras solicita o envio do comprovante de optant<br>pão enviar a declaração junto do documento fiscal elet | uivo de documento fiscal selecionado seja do tipo<br>e pelo simples junto com o envio da Nota Fiscal E | o ZIP.<br>Eletrônica de Bens (Modelo 55) para o cálculo de tributos. Caso seja optante pelo sin<br>simpostos por parte da Patrobras | nples e decida |  |  |  |
| Anexos                                                                                                    |                                                                                                    | Carrega                                                                                                    | ar Anexos      |  |  |  |
| Arquivo                                                                                                    | Tipo de Arquivo                                                                                        | Observação                                                                                                    | Excluir        |  |  |  |
|                                                                                                    |                                                                                                    |                                                                                                    |                |  |  |  |
|                                                                                                    |                                                                                                    |                                                                                                    |                |  |  |  |
|                                                                                                    |                                                                                                    |                                                                                                    |                |  |  |  |
|                                                                                                    |                                                                                                    |                                                                                                    |                |  |  |  |
|                                                                                                    |                                                                                                    |                                                                                                    |                |  |  |  |
| Informações Complementares                                                                                                    |                                                                                                    |                                                                                                    |                |  |  |  |

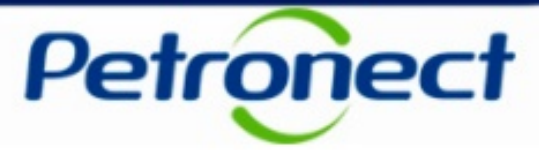

Será possível anexar arquivos complementares ao documento fiscal a ser carregado.

| Tipo de Documento Fiscal Eletrônico                                                                                                    |                                                                                                    |                                                                                                    |                                             |  |  |
|----------------------------------------------------------------------------------------------------|----------------------------------------------------------------------------------------------------|----------------------------------------------------------------------------------------------------|---------------------------------------------|--|--|
| <ul> <li>Nota Fiscal Eletrônica de Bens (modelo</li> </ul>                                                                                                    | 55) O Conhecimento                                                                                                    | de Transporte Eletrônico (modelo 57)                                                                |                                             |  |  |
| Nota Fiscal Eletrônica de Bens (modelo                                                                                                    |                                                                                                    |                                                                                                    |                                             |  |  |
| Arquivo XML ou ZIP: * D:Users\nome.<br>Declaração de Optante pelo Simples: D:Users\nome.<br>A declaração inserida será desconsiderada caso o arq<br>A Petrobras solicita o envio do comprovante de optante<br>não enviar a declaração junto do documento fiscal elet | sobrenome\Document Procurar<br>sobrenome\Document Procurar<br>uivo de documento fiscal selecionado seja do tipo i<br>e pelo simples junto com o envio da Nota Fiscal Ele<br>rônico, isto implicará no recolhimento dos devidos | ZIP.<br>etrônica de Bens (Modelo 55) para o cálculo de tributo:<br>impostos por parte da Petrobras. | os. Caso seja optante pelo simples e decida |  |  |
| Anexos Arquivo                                                                                                    | Tipo de Arquivo                                                                                                    | Observação                                                                                          | Carregar Anexos<br>Excluir                  |  |  |
| Ao clicar neste botão, será verificado se há arquivo inserido<br>no campo "Arquivo XML ou ZIP", e caso haja, será feita<br>validação da extensão deste arquivo                                                                                                    |                                                                                                    |                                                                                                    |                                             |  |  |
| Para os casos onde não há in<br>clique no botão a seguir para                                                                                                    | nformação de pedido no arquivo XML da Nota<br>realizar o preenchimento manual destas infor                                                                                                    | Fiscal Eletrônica de Bens,<br>mações.                                                               |                                             |  |  |

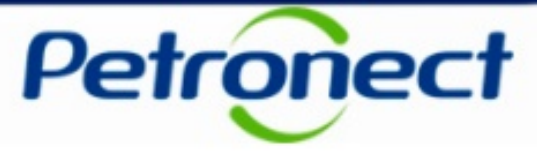

Caso o formato do arquivo seja diferente de .XML ou .ZIP, a mensagem abaixo será exibida.

| Carregar Documentos                                                                                                  | Fiscais                                                                                                    |                                                                                                    |            |  |  |  |  |
|----------------------------------------------------------------------------------------------------|----------------------------------------------------------------------------------------------------|----------------------------------------------------------------------------------------------------|------------|--|--|--|--|
| Para enviar anexos é necessário também enviar o arquivo no formato XML                                               |                                                                                                    |                                                                                                    |            |  |  |  |  |
| Tipo de Documento Fiscal Eletrônico                                                                                  | ipo de Documento Fiscal Eletrônico                                                                                           |                                                                                                    |            |  |  |  |  |
| Nota Fiscal Eletrônica de Bens (modelo                                                                               | 55) O Conhecimento o                                                                                                    | de Transporte Eletrônico (modelo 57)                                                                                                    |            |  |  |  |  |
| Nota Fiscal Eletrônica de Bens (modele                                                                               | o 55)                                                                                                    |                                                                                                    |            |  |  |  |  |
| Arquivo XML ou ZIP: * Arquivo e Declaração de Optante pelo Simples: A declaração inserida será desconsiderada caso o | Arquivo XML ou ZIP: * Procurar<br>Arquivo em utilização: Anexo_Extensão.JPEG<br>Declaração de Optante pelo Simples: Procurar |                                                                                                    |            |  |  |  |  |
| A Petrobras solicita o envio do comprovante de op<br>simples e decida não enviar a declaração junto do               | stante pelo simples junto com o envio da Nota Fi<br>o documento fiscal eletrônico, isto implicará no re                      | scal Eletrônica de Bens (Modelo 55) para o cálculo de tributos. Caso seja opt<br>ecolhimento dos devidos impostos por parte da Petrobras. | tante pelo |  |  |  |  |
| Anexos                                                                                                    |                                                                                                    | Carreg                                                                                                    | gar Anexos |  |  |  |  |
| Arquivo                                                                                                    | Tipo de Arquivo                                                                                                    | Observação                                                                                                    | Excluir    |  |  |  |  |
|                                                                                                    |                                                                                                    |                                                                                                    |            |  |  |  |  |
|                                                                                                    |                                                                                                    |                                                                                                    |            |  |  |  |  |
|                                                                                                    |                                                                                                    |                                                                                                    |            |  |  |  |  |
|                                                                                                    |                                                                                                    |                                                                                                    |            |  |  |  |  |

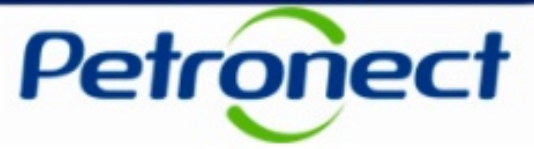

Caso o CNPJ do emissor informado no arquivo XML seja diferente do registro da empresa do usuário logado, a mensagem abaixo será exibida.

| Carregar Documentos                                                                                    | Fiscais                                                                                              |                                                                                                    |           |  |  |  |  |
|----------------------------------------------------------------------------------------------------|----------------------------------------------------------------------------------------------------|----------------------------------------------------------------------------------------------------|-----------|--|--|--|--|
| 🏭 CNPJ do emissor da NF-e não corresponde ao r                                                         | CNPJ do emissor da NF-e não corresponde ao registro do CNPJ de sua empresa                           |                                                                                                    |           |  |  |  |  |
| Tipo de Documento Fiscal Eletrônico                                                                    |                                                                                                    |                                                                                                    |           |  |  |  |  |
| Nota Fiscal Eletrônica de Bens (modelo                                                                 | 55) O Conhecimento                                                                                   | de Transporte Eletrônico (modelo 57)                                                                                                    |           |  |  |  |  |
| Nota Fiscal Eletrônica de Bens (modelo                                                                 | o 55)                                                                                                |                                                                                                    |           |  |  |  |  |
| Arquivo XML ou ZIP: *                                                                                  | Procurar                                                                                             |                                                                                                    |           |  |  |  |  |
| Declaração de Optante pelo Simples:                                                                    | Procurar                                                                                             | a tino 7IP                                                                                                    |           |  |  |  |  |
| A Petrobras solicita o envio do comprovante de op<br>simples e decida não enviar a declaração junto do | tante pelo simples junto com o envio da Nota F<br>o documento fiscal eletrônico, isto implicará no r | iscal Eletrônica de Bens (Modelo 55) para o cálculo de tributos. Caso seja opte<br>ecolhimento dos devidos impostos por parte da Petrobras. | ante pelo |  |  |  |  |
| Anexos                                                                                                 |                                                                                                    | Carreg                                                                                                    | ar Anexos |  |  |  |  |
| Arquivo                                                                                                | Tipo de Arquivo                                                                                      | Observação                                                                                                    | Excluir   |  |  |  |  |
|                                                                                                    |                                                                                                    |                                                                                                    |           |  |  |  |  |
|                                                                                                    |                                                                                                    |                                                                                                    |           |  |  |  |  |
|                                                                                                    |                                                                                                    |                                                                                                    |           |  |  |  |  |
|                                                                                                    |                                                                                                    |                                                                                                    |           |  |  |  |  |

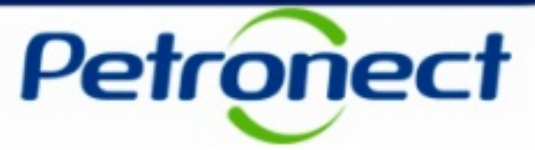

Caso o arquivo XML possua assinatura inválida, a mensagem abaixo será exibida.

| Carregar Documentos Fiscais                                                                                                    |                                                                                                    |                                                                                                    |                                                                                                    |  |  |
|----------------------------------------------------------------------------------------------------|----------------------------------------------------------------------------------------------------|----------------------------------------------------------------------------------------------------|----------------------------------------------------------------------------------------------------|--|--|
|                                                                                                    |                                                                                                    |                                                                                                    |                                                                                                    |  |  |
|                                                                                                    |                                                                                                    |                                                                                                    |                                                                                                    |  |  |
| 🔿 Conhecimento de T                                                                                                    | Transporte Eletrônico (modelo 57)                                                                                                    |                                                                                                    |                                                                                                    |  |  |
|                                                                                                    |                                                                                                    |                                                                                                    |                                                                                                    |  |  |
| Arquivo XML ou ZIP: * Procurar Peclaração de Optante pelo Simples: Procurar A declaração inserida será desconsiderada caso o arquivo de documento fiscal selecionado seja do tipo ZIP. A declaração inserida será desconsiderada caso o arquivo de documento fiscal selecionado seja do tipo ZIP. A Petrobras solicita o envio do comprovante de optante pelo simples junto com o envio da Nota Fiscal Eletrônica de Bens (Modelo 55) para o cálculo de tributos. Caso seja optante pelo imples e decida não envier a declaração junto do documento fiscal eletrônico, isto implicará no recolhimento dos devidos impostos por parte da Petrobras. |                                                                                                    |                                                                                                    |                                                                                                    |  |  |
|                                                                                                    | Carre                                                                                                    | gar Anexos                                                                                                    |                                                                                                    |  |  |
| Tipo de Arquivo                                                                                                    | Observação                                                                                                    | Excluir                                                                                                    |                                                                                                    |  |  |
|                                                                                                    |                                                                                                    |                                                                                                    |                                                                                                    |  |  |
|                                                                                                    |                                                                                                    |                                                                                                    |                                                                                                    |  |  |
|                                                                                                    |                                                                                                    |                                                                                                    |                                                                                                    |  |  |
|                                                                                                    | Conhecimento de Conhecimento de Procurar Procurar Procurar Cumento fiscal selecionado seja do ti ples junto com o envio da Nota Fisca scal eletrônico, isto implicará no reco | Conhecimento de Transporte Eletrônico (modelo 57)  Procurar Procurar cumento fiscal selecionado seja do tipo ZIP. ples junto com o envio da Nota Fiscal Eletrônica de Bens (Modelo 55) para o cálculo de tributos. Caso seja op scal eletrônico, isto implicará no recolhimento dos devidos impostos por parte da Petrobras. Carre Tipo de Arquivo Observação | Conhecimento de Transporte Eletrônico (modelo 57)  Procurar Procurar Procurar Curregar Anexos Tipo de Arquivo Observação Excluir Carregar Anexos |  |  |

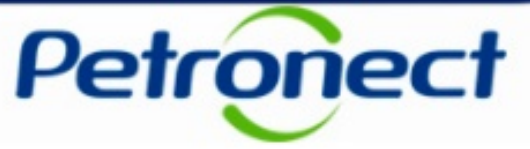

Caso o documento fiscal eletrônico não possua protocolo válido junto a SEFAZ, a mensagem abaixo será exibida.

| Carregar Documentos                                                                                                    | Carregar Documentos Fiscais                                                                                                    |                                      |          |  |  |  |  |
|----------------------------------------------------------------------------------------------------|----------------------------------------------------------------------------------------------------|--------------------------------------|----------|--|--|--|--|
| NF-e não autorizada pela SEFAZ. É necessário autorizá-la junto ao SEFAZ.                                                                                                    |                                                                                                    |                                      |          |  |  |  |  |
| Tipo de Documento Fiscal Eletrônico                                                                                                    |                                                                                                    |                                      |          |  |  |  |  |
| Nota Fiscal Eletrônica de Bens (modelo                                                                                                    | 55) O Conhecimento                                                                                                    | de Transporte Eletrônico (modelo 57) |          |  |  |  |  |
| Nota Fiscal Eletrônica de Bens (model                                                                                                    | o 55)                                                                                                    |                                      |          |  |  |  |  |
| Arquivo XML ou ZIP: *<br>Declaração de Optante pelo Simples:<br>A declaração inserida será desconsiderada caso o<br>A Petrobras solicita o envio do comprovante de o<br>simples e decida não enviar a declaração junto d | urquivo XML ou ZIP: * Procurar Declaração de Optante pelo Simples: Procurar Declaração inserida será desconsiderada caso o arquivo de documento fiscal selecionado seja do tipo ZIP. A Petrobras solicita o envio do comprovante de optante pelo simples junto com o envio da Nota Fiscal Eletrônica de Bens (Modelo 55) para o cálculo de tributos. Caso seja optante pelo imples e decida não enviar a declaração junto do documento fiscal eletrônico, isto implicará no recolhimento dos devidos impostos por parte da Petrobras. |                                      |          |  |  |  |  |
| Anexos                                                                                                    |                                                                                                    | Саггеда                              | r Anexos |  |  |  |  |
| Arquivo                                                                                                    | Tipo de Arquivo                                                                                                    | Observação                           | Excluir  |  |  |  |  |
|                                                                                                    |                                                                                                    |                                      |          |  |  |  |  |
|                                                                                                    |                                                                                                    |                                      |          |  |  |  |  |
|                                                                                                    |                                                                                                    |                                      |          |  |  |  |  |
|                                                                                                    |                                                                                                    |                                      |          |  |  |  |  |

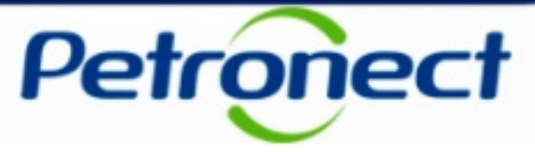

Caso o documento fiscal eletrônico possua conteúdo inválido, a mensagem abaixo será exibida.

| Carregar Documentos                                                                                                    | Fiscais                                                                                                    |                                                                                                    |           |  |  |  |  |
|----------------------------------------------------------------------------------------------------|----------------------------------------------------------------------------------------------------|----------------------------------------------------------------------------------------------------|-----------|--|--|--|--|
| III NF-e possui conteúdo inválido, entre em contato                                                                                                    | NF-e possui conteúdo inválido, entre em contato com sua equipe de suporte                                                                              |                                                                                                    |           |  |  |  |  |
| Tipo de Documento Fiscal Eletrônico                                                                                                    | ipo de Documento Fiscal Eletrônico                                                                                                    |                                                                                                    |           |  |  |  |  |
| Nota Fiscal Eletrônica de Bens (modelo                                                                                                    | 55) O Conhecimento                                                                                                    | de Transporte Eletrônico (modelo 57)                                                                                                    |           |  |  |  |  |
| Nota Fiscal Eletrônica de Bens (modelo                                                                                                    | o 55)                                                                                                    |                                                                                                    |           |  |  |  |  |
| Arquivo XML ou ZIP: *                                                                                                    | Procurar                                                                                                    |                                                                                                    |           |  |  |  |  |
| Declaração de Optante pelo Simples:                                                                                                    | Procurar                                                                                                    |                                                                                                    |           |  |  |  |  |
| A declaração inserida será desconsiderada caso o<br>A Petrobras solicita o envio do comprovante de op<br>simples e decida não enviar a declaração junto do | arquivo de documento fiscal selecionado seja d<br>tante pelo simples junto com o envio da Nota F<br>o documento fiscal eletrônico, isto implicará no r | o tipo ZIP.<br>iscal Eletrônica de Bens (Modelo 55) para o cálculo de tributos. Caso seja opta<br>recolhimento dos devidos impostos por parte da Petrobras. | ante pelo |  |  |  |  |
| Anexos                                                                                                    |                                                                                                    | Carreg                                                                                                    | ar Anexos |  |  |  |  |
| Arquivo                                                                                                    | Tipo de Arquivo                                                                                                    | Observação                                                                                                    | Excluir   |  |  |  |  |
|                                                                                                    |                                                                                                    |                                                                                                    |           |  |  |  |  |
|                                                                                                    |                                                                                                    |                                                                                                    |           |  |  |  |  |
|                                                                                                    |                                                                                                    |                                                                                                    |           |  |  |  |  |
|                                                                                                    |                                                                                                    |                                                                                                    |           |  |  |  |  |

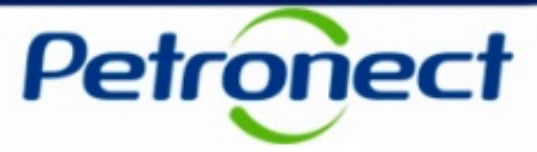

Caso o arquivo seja validado com sucesso, uma janela será aberta para inclusão de anexos.

| Tipo de Documento Fiscal I                                                | Eletrônico                                                       |                               |                                       |           |                                        |
|---------------------------------------------------------------------------|------------------------------------------------------------------|-------------------------------|---------------------------------------|-----------|----------------------------------------|
| Nota Fiscal Eletrônica de                                                 | Bens (modelo 55)                                                 | Carregar Anexos               | saarta Elstråalaa (madala 67)         | 3         |                                        |
| Nota Fiscal Eletrônica de B                                               | ens (modelo 55)                                                  | Arquivo: * Tipo de Arquivo: * | Procurar                              |           |                                        |
| Arquivo XML ou ZIP: *                                                     |                                                                  | Observação:                   | 1                                     | ΙΓ        | Selecionar o arquivo clicando no botão |
| Declaração de Optante pelo Simple                                         | Arquivo em utilização: 3                                         |                               |                                       |           | "Procurar "                            |
| A declaração inserida será descons                                        | iderada caso o arquivo de docur                                  |                               | , , , , , , , , , , , , , , , , , , , | 1 1       |                                        |
| A Petrobras solicita o envio do com<br>simples e decida não enviar a deci | provante de optante pelo simpl<br>aração junto de documento fisc |                               |                                       | I. Casp : | so seja optante pelo                   |
| Anexos                                                                    |                                                                  |                               | OK Cancelar                           |           | Carregar Anexos                        |
| A require                                                                 |                                                                  | ino do Arouixo                | Observação                            |           | Excluir                                |
| Selecionar uma                                                            | das opções exit<br>Tipo de Arquivo"                              | oidas no campo                |                                       |           |                                        |
|                                                                           |                                                                  |                               |                                       |           |                                        |

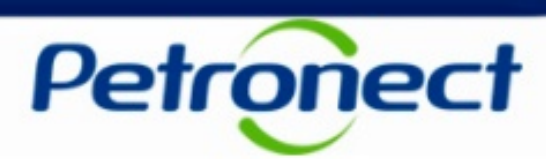

| Tipo de Documento Fiscal Ele                                                                                            | etrônico                                                                                     |                                  |                                                                           |                 |                          |                |  |
|----------------------------------------------------------------------------------------------------|----------------------------------------------------------------------------------------------|----------------------------------|---------------------------------------------------------------------------|-----------------|--------------------------|----------------|--|
| Nota Fiscal Eletrônica de B                                                                                             | ens (modelo 55)                                                                              | Carregar Anexos                  | olecalo da Transporta Eletrânia                                           | e (madole 57)   | ×                        |                |  |
| Nota Fiscal Eletrônica de Ber                                                                                           | ns (modelo 55)                                                                               | Arquivo: *<br>Tipo de Arquivo: * | D:\Users\nome.sobrenome\Documents\Certii<br>Certificado de Conteúdo Local | ficado Procurar |                          |                |  |
| Arquivo XML ou ZIP: *                                                                                                   | Arquivo em utilização: 3                                                                     | Observação:                      |                                                                           |                 |                          |                |  |
| Declaração de Optante pelo Simples:                                                                                     |                                                                                              |                                  |                                                                           |                 |                          |                |  |
| A declaração inserida será desconside<br>A Petrobras solicita o envio do compr<br>simples e decida não enviar a declara | erada caso o arquivo de docu<br>ovante de optante pelo simpl<br>ação junto do documento fiso |                                  |                                                                           | 1               | . Caso seja optante pelo |                |  |
| Anexos                                                                                                    |                                                                                              | ina de Arquino                   |                                                                           | OK Cancelar     | Carregar Anexos          |                |  |
| Preencher                                                                                                    | o campo "Obse                                                                                | rvação" se                       |                                                                           | observe yau     | - CAGO                   |                |  |
|                                                                                                    | necessário                                                                                   |                                  |                                                                           |                 |                          | Clicar em "OK" |  |
|                                                                                                    | 10                                                                                           |                                  |                                                                           |                 |                          |                |  |

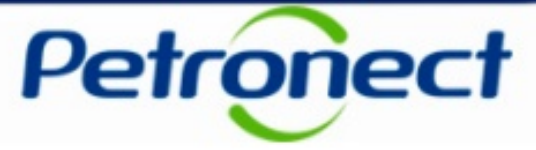

Será exibida uma mensagem informando que o arquivo foi inserido na tabela de anexos com sucesso.

| Carregar Documentos Fiscais                                                     |                                                                                                    |                                                                                                    |                           |  |  |  |  |  |  |  |
|---------------------------------------------------------------------------------|----------------------------------------------------------------------------------------------------|----------------------------------------------------------------------------------------------------|---------------------------|--|--|--|--|--|--|--|
| Arquivo Anexo adicionado à tabela de anexos                                     |                                                                                                    |                                                                                                    |                           |  |  |  |  |  |  |  |
| Tipo de Documento Fiscal Ele                                                    | Tipo de Documento Fiscal Eletrônico                                                                                   |                                                                                                    |                           |  |  |  |  |  |  |  |
| Nota Fiscal Eletrônica de Be                                                    | ens (modelo 55) O Conhecimer                                                                                          | to de Transporte Eletrônico (modelo 57)                                                                                            |                           |  |  |  |  |  |  |  |
| Nota Fiscal Eletrônica de Ben                                                   | s (modelo 55)                                                                                                    |                                                                                                    |                           |  |  |  |  |  |  |  |
| Arquivo XML ou ZIP: *                                                           | Procurar                                                                                                    |                                                                                                    |                           |  |  |  |  |  |  |  |
| Declaração de Optante pelo Simples:                                             | Arquivo em utilização: 000000000000000000000000000000000000                                                           | 00000000000000000-nfe-sign.xml 5-nfe.xml                                                                                           |                           |  |  |  |  |  |  |  |
| A declaração inserida será desconside                                           | rada caso o arquivo de documento fiscal selecionado sej                                                               | a do tipo ZIP.                                                                                                    |                           |  |  |  |  |  |  |  |
| A Petrobras solicita o envio do compro<br>simples e decida não enviar a declara | vante de optante pelo simples junto com o envio da Not:<br>ção junto do documento fiscal eletrônico, isto implicará r | a Fiscal Eletrônica de Bens (Modelo 55) para o cálculo de tributo:<br>lo recolhimento dos devidos impostos por parte da Petrobras. | s. Caso seja optante pelo |  |  |  |  |  |  |  |
| Anexos                                                                          |                                                                                                    |                                                                                                    | Carregar Anexos           |  |  |  |  |  |  |  |
| Arquivo                                                                         | Tipo de Arquivo                                                                                                    | Observação                                                                                                    | Excluir                   |  |  |  |  |  |  |  |
| Anexo.txt                                                                       | Certificado de Conteúdo Local                                                                                         |                                                                                                    |                           |  |  |  |  |  |  |  |
|                                                                                 |                                                                                                    |                                                                                                    |                           |  |  |  |  |  |  |  |
|                                                                                 |                                                                                                    |                                                                                                    |                           |  |  |  |  |  |  |  |
|                                                                                 |                                                                                                    |                                                                                                    |                           |  |  |  |  |  |  |  |

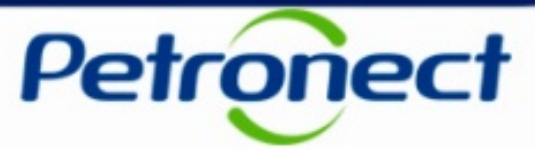

Será possível informar o número do pedido e item do pedido de forma estruturada.

| ota Fiscal Eletrônica de Bens                                                   | (modelo 55)                                                                            |                                               |                                                                                    |                           |                        |            |            |              |    | l |
|---------------------------------------------------------------------------------|----------------------------------------------------------------------------------------|-----------------------------------------------|------------------------------------------------------------------------------------|---------------------------|------------------------|------------|------------|--------------|----|---|
|                                                                                 |                                                                                        |                                               |                                                                                    |                           |                        |            |            |              |    |   |
| quivo XML ou ZIP: *                                                             |                                                                                        | Procurar                                      |                                                                                    |                           |                        |            |            |              |    |   |
|                                                                                 | Arquivo em utilização000000000000000000000000000000000000                              | 000000000000000000000000000000000000000       | 00000000000000000000000000000000000000                                             |                           |                        |            |            |              |    |   |
| claração de Optante pelo Simples:                                               |                                                                                        | Procurar                                      |                                                                                    |                           |                        |            |            |              |    |   |
| leclaração inserida será desconsiderad                                          | la caso o arquivo de documento fiscal s                                                | elecionado seja do tip                        | o ZIP.                                                                             |                           |                        |            |            |              |    |   |
| Petrobras solicita o envio do comprova<br>o enviar a declaração junto do docume | nte de optante pelo simples junto com o<br>nto fiscal eletrônico, isto implicará no re | envio da Nota Fiscal<br>colhimento dos devido | Eletrônica de Bens (Modelo 55) para o cálcu<br>os impostos por parte da Petrobras. | lo de tributos. Caso seja | a optante pelo simples | s e decida |            |              |    |   |
|                                                                                 |                                                                                        |                                               |                                                                                    |                           |                        |            |            |              |    |   |
| Anexos                                                                          |                                                                                        |                                               |                                                                                    |                           | Carregar An            | nexos      |            |              |    |   |
| Arquivo                                                                         | Tipo de Ar                                                                             | quivo                                         | Observ                                                                             | ação                      | E                      | xcluir     |            |              |    |   |
|                                                                                 |                                                                                        |                                               |                                                                                    |                           |                        |            |            |              |    |   |
|                                                                                 |                                                                                        |                                               |                                                                                    |                           |                        |            |            |              |    |   |
|                                                                                 |                                                                                        |                                               |                                                                                    |                           |                        |            |            |              |    |   |
|                                                                                 |                                                                                        |                                               |                                                                                    | - ·                       |                        | ۲ Ä        |            |              |    |   |
|                                                                                 |                                                                                        |                                               |                                                                                    | Para II                   | nserir as ii           | ntormaçõe  | es do pedi | do, clicar e | em |   |
| 1-5                                                                             |                                                                                        |                                               |                                                                                    |                           | "⊑                     | Proonchor  | Podido"    |              |    |   |
| mormações Complementares                                                        |                                                                                        |                                               |                                                                                    |                           | I                      | rechenci   |            |              |    |   |
| Pedidos:                                                                        |                                                                                        |                                               |                                                                                    |                           |                        |            |            |              |    |   |
| Para os casos on                                                                | de não há informação de pedido no                                                      | arquivo XML da Not                            | ta Fiscal Eletrônica de Bens,<br>ormações                                          |                           |                        |            |            |              |    |   |
| Preencher Pe                                                                    | dido                                                                                   | internation destas                            | onnações.                                                                          |                           |                        |            |            |              |    |   |
|                                                                                 |                                                                                        |                                               |                                                                                    |                           |                        |            |            |              |    |   |
| Nota Fiscal Re                                                                  | eferenciada:                                                                           |                                               |                                                                                    |                           |                        |            |            |              |    |   |
| Utilize o botão ab                                                              | aixo para preencher a Nota Fiscal R<br>ndas do arquivo XMI                             | eferenciada ou corr                           | igir, caso necessário,                                                             |                           |                        |            |            |              |    |   |
| Preencher Nota                                                                  | Fiscal Referenciada                                                                    |                                               |                                                                                    |                           |                        |            |            |              |    |   |
|                                                                                 |                                                                                        |                                               |                                                                                    |                           |                        |            |            |              |    |   |

Atenção: A seção "Pedidos" não será exibida quando o modelo do documento selecionado for do tipo "Conhecimento de Transporte (modelo 57)".

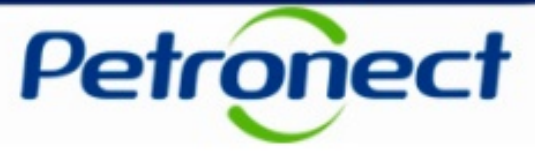

Ao clicar no botão "Preencher Pedido" algumas validações serão realizadas no campo "Arquivo XML ou ZIP":

- Caso o campo não esteja preenchido, a mensagem "Não há arquivo XML preenchido." será exibida.
- Caso o campo esteja preenchido e a extensão do arquivo seja diferente de XML, a mensagem de erro "Pedidos são permitidos apenas para envio de documentos no formato XML" será exibida.
- Caso o campo esteja preenchido com o arquivo XML válido, será exibido um pop-up conforme imagem abaixo.

| Pedic | io: *        | Limpar                                        |                |   |
|-------|--------------|-----------------------------------------------|----------------|---|
| B     | ltem da Nota | Descrição do Item da Nota                     | ltem do Pedido |   |
|       | 1            | KIT MATERIAL BALSA NOTA 000000074 -ITEM 00170 |                |   |
|       | 2            | KIT MATERIAL BALSA NOTA 00000036 -ITEM 00180  |                |   |
|       | 3            | KIT MATERIAL BALSA NOTA 00000029 -ITEM 00190  |                |   |
|       | 4            | KIT MATERIAL BALSA NOTA 00000061 -ITEM 00200  |                |   |
|       | 5            | KIT MATERIAL BALSA NOTA 00000048 -ITEM 00210  |                | - |

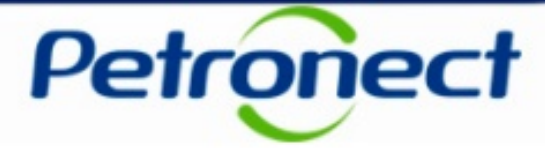

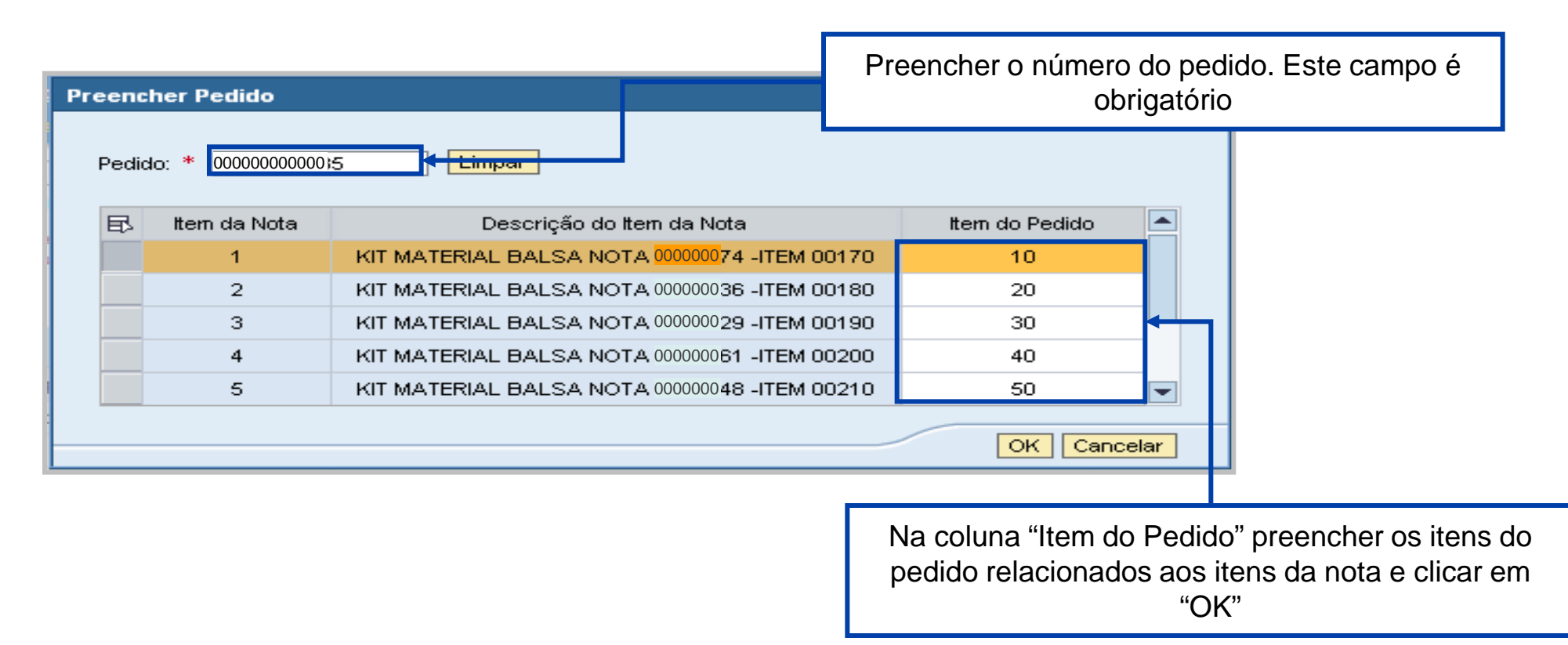

**Atenção**: Verificar em seu pedido a correlação exata entre os itens do pedido e os itens da nota relacionados nesta janela. Muitas vezes a numeração dos itens do pedido não são exatamente iguais à numeração dos itens da nota fiscal, além de poderem estar em ordens diferentes. O preenchimento correto destas informações é fundamental para que não ocorra problema no processo junto a Petrobras.

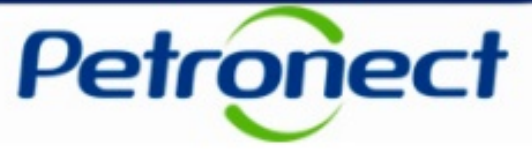

Será exibida uma mensagem informando que as informações de pedido e item foram preenchidas com sucesso".

| Carregar Docume                                                                 | Carregar Documentos Fiscais                                                                                           |                                                                                                    |                            |  |  |  |  |  |  |
|---------------------------------------------------------------------------------|----------------------------------------------------------------------------------------------------|----------------------------------------------------------------------------------------------------|----------------------------|--|--|--|--|--|--|
| 🖌 Informações de Pedido e Itens de Pe                                           | 🖉 Informações de Pedido e Itens de Pedido preenchidas                                                                 |                                                                                                    |                            |  |  |  |  |  |  |
| Tipo de Documento Fiscal Ele                                                    | Tipo de Documento Fiscal Eletrônico                                                                                   |                                                                                                    |                            |  |  |  |  |  |  |
| Nota Fiscal Eletrônica de Be                                                    | ns (modelo 55) O Conhecimen                                                                                           | to de Transporte Eletrônico (modelo 57)                                                                                           |                            |  |  |  |  |  |  |
| Nota Fiscal Eletrônica de Ben                                                   | s (modelo 55)                                                                                                    |                                                                                                    |                            |  |  |  |  |  |  |
| Arquivo XML ou ZIP: *                                                           | Procurar                                                                                                    |                                                                                                    |                            |  |  |  |  |  |  |
| Declaração de Optante pelo Simples:                                             | Arquivo em utilização: 000000000000000000000000000000000000                                                           | 0000000000000000-nfe-sign.xml <b>5-nfe.xml</b>                                                                                    |                            |  |  |  |  |  |  |
| A declaração inserida será desconsider                                          | ada caso o arquivo de documento fiscal selecionado seja                                                               | do tipo ZIP.                                                                                                    |                            |  |  |  |  |  |  |
| A Petrobras solicita o envio do compro<br>simples e decida não enviar a declara | vante de optante pelo simples junto com o envio da Nota<br>jão junto do documento fiscal eletrônico, isto implicará n | i Fiscal Eletrônica de Bens (Modelo 55) para o cálculo de tributos<br>o recolhimento dos devidos impostos por parte da Petrobras. | os. Caso seja optante pelo |  |  |  |  |  |  |
| Anexos                                                                          |                                                                                                    |                                                                                                    | Carregar Anexos            |  |  |  |  |  |  |
| Arquivo                                                                         | Tipo de Arquivo                                                                                                    | Observação                                                                                                    | Excluir                    |  |  |  |  |  |  |
| Anexo.txt                                                                       | Certificado de Conteúdo Local                                                                                         |                                                                                                    |                            |  |  |  |  |  |  |
|                                                                                 |                                                                                                    |                                                                                                    |                            |  |  |  |  |  |  |
|                                                                                 |                                                                                                    |                                                                                                    |                            |  |  |  |  |  |  |
|                                                                                 |                                                                                                    |                                                                                                    |                            |  |  |  |  |  |  |
|                                                                                 |                                                                                                    |                                                                                                    |                            |  |  |  |  |  |  |

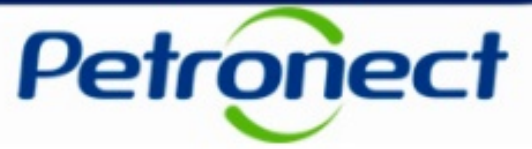

Será possível informar a chave da nota fiscal referenciada.

| Letrénie de Bana                                                     | (mandala EE)                                                                                |                                                                       |                                                                              |                               |                                     |  |  |
|----------------------------------------------------------------------|---------------------------------------------------------------------------------------------|-----------------------------------------------------------------------|------------------------------------------------------------------------------|-------------------------------|-------------------------------------|--|--|
| scal Eletronica de Bens                                              | (modelo cc)                                                                                 |                                                                       |                                                                              |                               |                                     |  |  |
|                                                                      |                                                                                             |                                                                       |                                                                              |                               |                                     |  |  |
| XML ou ZIP: *                                                        |                                                                                             | Procurar                                                              |                                                                              |                               |                                     |  |  |
|                                                                      | Arquivo em utilização: 00000000000000                                                       | 000000000000000000000000000000000000000                               | nfe-sign.xml 5-nfe.xml                                                       |                               |                                     |  |  |
| ção de Optante pelo Simples:                                         |                                                                                             | Procurar                                                              |                                                                              |                               |                                     |  |  |
|                                                                      |                                                                                             |                                                                       |                                                                              |                               |                                     |  |  |
| ação inserida será desconsiderad                                     | a caso o arquivo de documento fiscal sele                                                   | cionado seja do tipo ZIP.                                             |                                                                              |                               |                                     |  |  |
| ras solicita o envio do comprovar<br>ar a declaração junto do docume | te de optante pelo simples junto com o en<br>nto fiscal eletrônico, isto implicará no recol | vio da Nota Fiscal Eletrônica de B<br>himento dos devidos impostos po | ens (Modelo 55) para o cálculo de tributos. Caso seja<br>parte da Petrobras. | optante pelo simples e decida |                                     |  |  |
|                                                                      |                                                                                             |                                                                       |                                                                              |                               |                                     |  |  |
| ( <b>A</b> 8                                                         |                                                                                             |                                                                       |                                                                              | Carregar Apexos               |                                     |  |  |
|                                                                      |                                                                                             |                                                                       |                                                                              | Carrega Anexos                |                                     |  |  |
| Arquivo                                                              | Tipo de Arqu                                                                                | livo                                                                  | Observação                                                                   | Excluir                       |                                     |  |  |
|                                                                      |                                                                                             |                                                                       |                                                                              |                               |                                     |  |  |
|                                                                      |                                                                                             |                                                                       |                                                                              |                               |                                     |  |  |
|                                                                      |                                                                                             |                                                                       |                                                                              |                               |                                     |  |  |
|                                                                      |                                                                                             |                                                                       |                                                                              |                               |                                     |  |  |
|                                                                      |                                                                                             |                                                                       |                                                                              |                               |                                     |  |  |
|                                                                      |                                                                                             |                                                                       |                                                                              |                               |                                     |  |  |
| rmações Complementares                                               |                                                                                             |                                                                       |                                                                              |                               |                                     |  |  |
| imações complementares                                               |                                                                                             |                                                                       |                                                                              |                               |                                     |  |  |
| - Podidos:                                                           |                                                                                             |                                                                       |                                                                              |                               |                                     |  |  |
| Para os casos on                                                     | de não há informação de pedido no arr                                                       | quivo XML da Nota Fiscal Eletr                                        | ônica de Bens,                                                               |                               |                                     |  |  |
| clique no botão a                                                    | seguir para realizar o preenchimento n                                                      | nanual destas informações.                                            | Deve in early                                                                |                               | fie and water was a local alignment |  |  |
| Preencher Pe                                                         | dido                                                                                        |                                                                       | Para Inseri                                                                  | r a chave da nota             | tiscal referenciada, clicar e       |  |  |
|                                                                      | "Proceder Note Fiscal Poteronoiada"                                                         |                                                                       |                                                                              |                               |                                     |  |  |
| Nota Fiscal Re                                                       | ferenciada:                                                                                 |                                                                       |                                                                              |                               | iscal Neleleliciaua                 |  |  |
| as informações vi                                                    | ndas do arquivo XML.                                                                        | renciada ou corrigii, caso nece                                       | essano,                                                                      |                               |                                     |  |  |
| Preencher Nota                                                       | Fiscal Referenciada                                                                         |                                                                       |                                                                              |                               |                                     |  |  |
|                                                                      |                                                                                             |                                                                       |                                                                              |                               |                                     |  |  |

Atenção: A seção "Nota Fiscal Referenciada" não será exibida quando o modelo do documento selecionado for do tipo "Conhecimento de Transporte (modelo 57)".

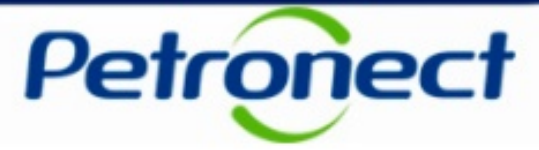

Ao clicar no botão "Preencher Nota Fiscal Referenciada" algumas validações serão realizadas no campo "Arquivo XML ou ZIP":

- Caso o campo não esteja preenchido, a mensagem "Não há arquivo XML preenchido." será exibida.
- Caso o campo esteja preenchido e a extensão do arquivo seja diferente de XML, a mensagem de erro "Nota Fiscal Referenciada permitida apenas para documentos no formato XML" será exibida.
- Caso o campo esteja preenchido com o arquivo XML válido, será exibido um pop-up conforme imagem abaixo.

| Preencher Nota Fiscal Referenciada                                                                                                    | × |  |  |  |  |  |  |
|----------------------------------------------------------------------------------------------------|---|--|--|--|--|--|--|
| Utilize o botão abaixo para preencher a Nota Fiscal<br>Referenciada ou corrigir, caso necessário, as<br>informações vindas do arquivo XML. |   |  |  |  |  |  |  |
| Nota Fiscal Referenciada:                                                                                                    | _ |  |  |  |  |  |  |
|                                                                                                    |   |  |  |  |  |  |  |
| OK Cancelar                                                                                                    | ] |  |  |  |  |  |  |

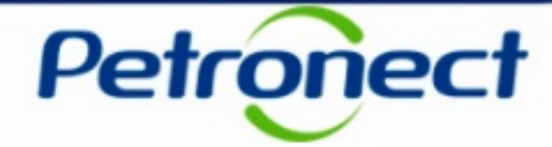

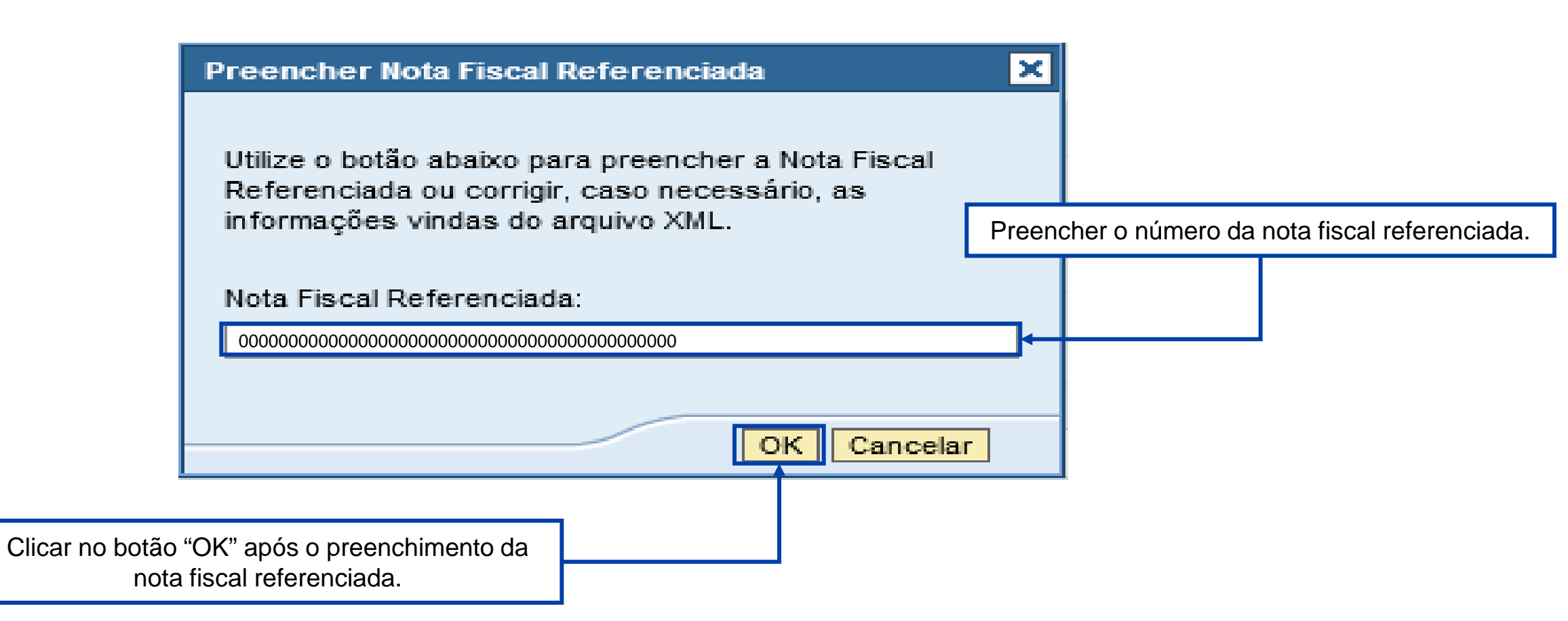

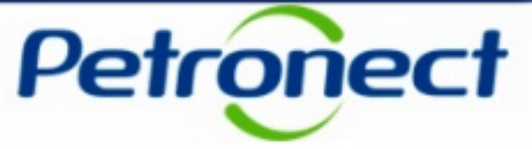

Será exibida uma mensagem informando que a chave da nota fiscal referenciada foi preenchida com sucesso".

| Carregar Docum                                                                                                    | entos Fiscais                                                                                                    |                                                                                                    |               |  |  |  |  |  |  |  |
|----------------------------------------------------------------------------------------------------|----------------------------------------------------------------------------------------------------|----------------------------------------------------------------------------------------------------|---------------|--|--|--|--|--|--|--|
| Chave da nota fiscal referenciada p                                                                                      | Chave da nota fiscal referenciada preenchida.                                                                                                    |                                                                                                    |               |  |  |  |  |  |  |  |
| Tipo de Documento Fiscal Ele                                                                                             | trônico                                                                                                    |                                                                                                    |               |  |  |  |  |  |  |  |
| Nota Fiscal Eletrônica de Be                                                                                             | Nota Fiscal Eletrônica de Bens (modelo 55)     O Conhecimento de Transporte Eletrônico (modelo 57)                                                                                 |                                                                                                    |               |  |  |  |  |  |  |  |
| Nota Fiscal Eletrônica de Ben                                                                                            | s (modelo 55)                                                                                                    |                                                                                                    |               |  |  |  |  |  |  |  |
| Arquivo XML ou ZIP: *                                                                                                    | Arquivo em utilização: 000000000000000000000000000000000000                                                                                                    | 000000000000-nfe-sign.xml <b>5-nfe.xml</b>                                                                                                    |               |  |  |  |  |  |  |  |
| A declaração inserida será desconside<br>A Petrobras solicita o envio do compro<br>simples e decida não enviar a declara | rada caso o arquivo de documento fiscal selecionado seja<br>vante de optante pelo simples junto com o envio da Nota<br>ção junto do documento fiscal eletrônico, isto implicará no | do tipo ZIP.<br>Fiscal Eletrônica de Bens (Modelo 55) para o cálculo de tributos. Caso sejs<br>recolhimento dos devidos impostos por parte da Petrobras. | optante pelo  |  |  |  |  |  |  |  |
| Anexos                                                                                                    |                                                                                                    | Ca                                                                                                    | rregar Anexos |  |  |  |  |  |  |  |
| Arquivo                                                                                                    | Tipo de Arquivo                                                                                                    | Observação                                                                                                    | Excluir       |  |  |  |  |  |  |  |
|                                                                                                    |                                                                                                    |                                                                                                    |               |  |  |  |  |  |  |  |
|                                                                                                    |                                                                                                    |                                                                                                    |               |  |  |  |  |  |  |  |
|                                                                                                    |                                                                                                    |                                                                                                    |               |  |  |  |  |  |  |  |

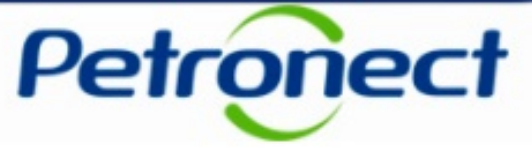

Ao clicar em "Enviar", após inserir todas as informações necessárias, uma mensagem de sucesso será exibida.

| Anexos                                                                                                    |                                                                                                    | Carr                                                                                           | egar Anexos                                    |                                          |
|----------------------------------------------------------------------------------------------------|----------------------------------------------------------------------------------------------------|------------------------------------------------------------------------------------------------|------------------------------------------------|------------------------------------------|
| Arquivo                                                                                                    | Tipo de Arquivo                                                                                                    | Observação                                                                                     | Excluir                                        |                                          |
|                                                                                                    |                                                                                                    |                                                                                                |                                                |                                          |
|                                                                                                    |                                                                                                    |                                                                                                |                                                |                                          |
|                                                                                                    |                                                                                                    |                                                                                                |                                                |                                          |
|                                                                                                    |                                                                                                    |                                                                                                |                                                |                                          |
|                                                                                                    |                                                                                                    |                                                                                                |                                                |                                          |
| informações Complementares                                                                                                    |                                                                                                    |                                                                                                |                                                |                                          |
| Pedidos:         Para os casos onde não há clique no botão a seguir par         Preencher Pedido         Nota Fiscal Referencia         Utilize o botão abaixo para pas informações vindas do al         Preencher Nota Fiscal Ref | informação de pedido no arquivo XML da Nota<br>a realizar o preenchimento manual destas info<br>nda:<br>oreencher a Nota Fiscal Referenciada ou corrig<br>quivo XML.<br>erenciada | a Fiscal Eletrônica de Bens,<br>rmações.<br>gir, caso necessário,                              |                                                |                                          |
| nviar                                                                                                    |                                                                                                    |                                                                                                |                                                |                                          |
|                                                                                                    |                                                                                                    |                                                                                                |                                                |                                          |
| International Arquivo_XML_NFe.xml                                                                                                    |                                                                                                    | Protocolo 00000 foi gerado co<br>Arquivo recebido na Petronect<br>Acesse "Status das Cargas" p | m sucesso.<br>e em processo<br>ara confirmação | de validação.<br>o de envio à Petrobras. |

**Observação:** Caso nenhum anexo seja inserido na seção "Anexos", ao clicar em "Enviar" será verificado se há arquivo inserido no campo "Arquivo XML ou ZIP", e caso haja, será feita validação deste arquivo.

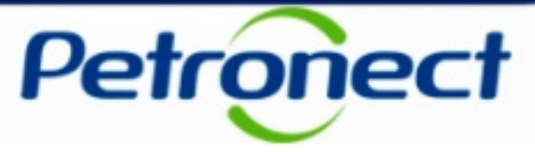

#### Código FINAME

Ao selecionar Tipo de Documento Nota Fiscal Eletrônica de Bens, a tela abaixo será exibida.

| Tipo de Documento Fiscal E                                        | letrônico                                                                             |                                                                                                  |                         |
|-------------------------------------------------------------------|---------------------------------------------------------------------------------------|--------------------------------------------------------------------------------------------------|-------------------------|
| Nota Fiscal Eletrônica de Be                                      | ens (modelo 55) Ocnheciment                                                           | o de Transporte Eletrônico (modelo 57)                                                           |                         |
| lota Fiscal Eletrônica de Be                                      | ens (modelo 55)                                                                       |                                                                                                  |                         |
| Arquivo XML ou ZIP:*                                              |                                                                                       | Procurar                                                                                         |                         |
| Declaração de Optante pelo Si                                     | imples:                                                                               | Procurar                                                                                         |                         |
| A declaração inserida será desc                                   | considerada caso o arquivo de documento                                               | o fiscal selecionado seja do tipo ZIP.                                                           |                         |
| A Petrobras solicita o envio da<br>Caso seja optante pelo simples | dedaração de optante pelo simples junto<br>s e decida não enviar a declaração junto o | o com o envio da NF-e para o cálculo de tribu:<br>do documento fiscal eletrônico, isto implicará | tos.<br>no recolhimento |
| Anexos                                                            |                                                                                       | Car                                                                                              | regar Anexos            |
| Arquivo                                                           | Tipo de Arquivo                                                                       | Observação                                                                                       | Excluir                 |
| declaração.pdf                                                    | Declaração de Optante pelo Simples                                                    | Observação sobre a declaração                                                                    | Î                       |
| certificado.jpg                                                   | Certificado de Conteúdo Local                                                         | Observação sobre o certificado                                                                   |                         |
| liminar.tif                                                       | Liminar de Retenção Tributária                                                        |                                                                                                  |                         |
|                                                                   |                                                                                       |                                                                                                  |                         |
|                                                                   |                                                                                       |                                                                                                  |                         |
| Informações Complemen                                             | ntares                                                                                |                                                                                                  |                         |
| Pedidos:                                                          |                                                                                       |                                                                                                  |                         |
| Para os cas<br>cique no bo                                        | sos onde nao ha informação de pedido n<br>otão a seguir para realizar o preenchimer   | o arquivo XML da Nota Fiscal Eletronica de E<br>nto manual destas informações.                   | Sens,                   |
| Preench                                                           | er Pedido                                                                             |                                                                                                  |                         |
| Nota Fisca                                                        | al Referenciada:                                                                      |                                                                                                  |                         |
| Utilize o bot                                                     | tão abaixo para preen cher a Nota Fiscal I                                            | Referenciada ou corrigir, caso necessário,                                                       |                         |
| Preence                                                           | ther Nota Fiscal Referenciada                                                         |                                                                                                  |                         |
|                                                                   |                                                                                       |                                                                                                  |                         |
| Para os cas                                                       | NAME:<br>sos onde hánecessidade de informar os                                        | códigos FINAME para máquinas ou equipam                                                          | ientos                  |
| contemplad                                                        | dos no XML da Nota Fiscal Eletrônica de E                                             | Bens, clique no botão a seguir para realizar o                                                   | 0                       |
| Preench                                                           | her Código FINAME                                                                     |                                                                                                  |                         |
|                                                                   |                                                                                       |                                                                                                  |                         |

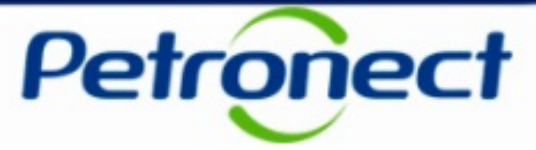

Caso a Nota Fiscal de Bens seja carregada no Portal Petronect por um usuário fornecedor cujo CNPJ da empresa ou da matriz esteja credenciado no programa FINAME do BNDES, a seção código FINAME será exibida para preenchimento.

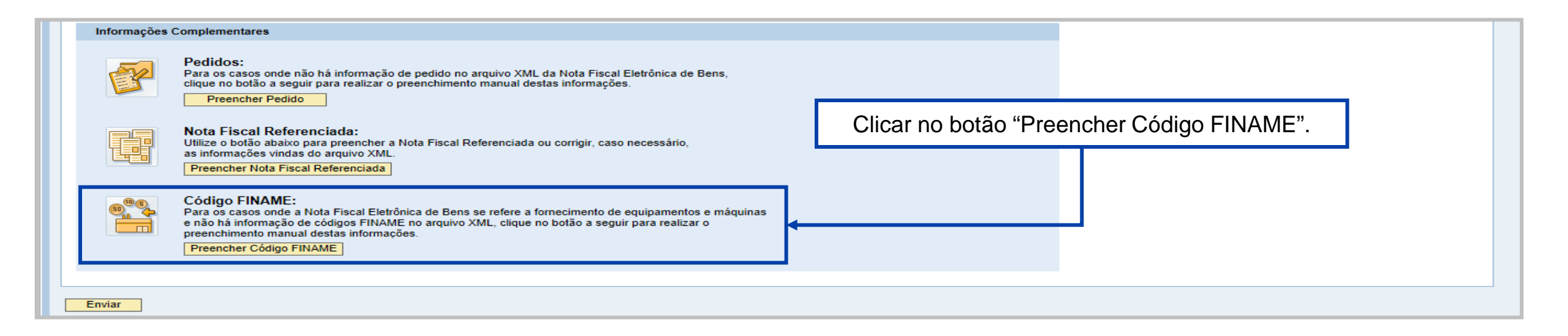

Atenção: A seção "Código Finame" não será exibida quando o modelo do documento selecionado for do tipo "Conhecimento de Transporte (modelo 57)".

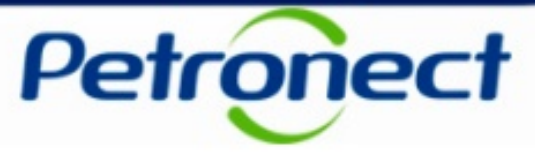

Ao clicar no botão "Preencher Código FINAME" algumas validações serão realizadas no campo "Arquivo XML ou ZIP":

- Caso o campo não esteja preenchido, a mensagem "Não há arquivo XML preenchido." será exibida.
- Caso o campo esteja preenchido e a extensão do arquivo seja diferente de XML, a mensagem de erro "Código FINAME são permitidos apenas para envio de documentos no formato XML" será exibida.
- Caso o campo esteja preenchido com o arquivo XML válido, será exibido um pop-up conforme imagem abaixo.

| eencher Código FINAME |              |                                    |             |     |  |  |  |
|-----------------------|--------------|------------------------------------|-------------|-----|--|--|--|
|                       |              |                                    |             |     |  |  |  |
| 昆                     | Item da Nota | Descrição do Item da Nota          | Código FINA |     |  |  |  |
|                       | 1            | 000000001 – Descrição do Produto 1 |             |     |  |  |  |
|                       | 2            | 000000002 – Descrição do Produto 2 |             | 1   |  |  |  |
|                       | 3            | 000000003 – Descrição do Produto 3 | 1           |     |  |  |  |
|                       | 4            | 000000004 – Descrição do Produto 4 |             |     |  |  |  |
|                       | 5            | 000000005 – Descrição do Produto 5 |             |     |  |  |  |
|                       | 6            | 000000006 – Descrição do Produto 6 |             | -   |  |  |  |
|                       |              |                                    |             | las |  |  |  |
|                       |              |                                    | OK Cance    | la  |  |  |  |

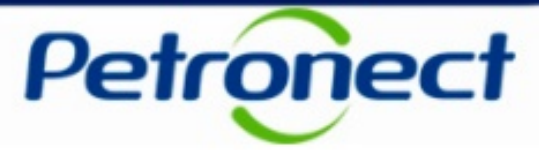

Caso o campo no arquivo XML esteja preenchido e a extensão do arquivo seja XML, será exibida uma janela pop-up para preenchimento do código FINAME, conforme imagem a seguir.

| Pn | Preencher Código FINAME |              |                                    |             |     |  |  |  |  |
|----|-------------------------|--------------|------------------------------------|-------------|-----|--|--|--|--|
|    |                         |              |                                    |             |     |  |  |  |  |
|    | 昆                       | ltem da Nota | Descrição do Item da Nota          | Código FINA |     |  |  |  |  |
|    |                         | 1            | 000000001 – Descrição do Produto 1 | 0012345     |     |  |  |  |  |
|    |                         | 2            | 000000002 – Descrição do Produto 2 | 1234567     |     |  |  |  |  |
|    |                         | 3            | 000000003 – Descrição do Produto 3 | 0000123     |     |  |  |  |  |
|    |                         | 4            | 000000004 – Descrição do Produto 4 | 0123456     |     |  |  |  |  |
|    |                         | 5            | 000000005 – Descrição do Produto 5 | 0123456     |     |  |  |  |  |
|    |                         | 6            | 000000006 – Descrição do Produto 6 | 0001234     | -   |  |  |  |  |
|    |                         |              |                                    |             |     |  |  |  |  |
|    |                         |              |                                    | OK Cance    | lar |  |  |  |  |

- Item da Nota coluna detalhando a relação de itens presentes no documento XML, bloqueada para edição.
- Descrição do Item da Nota coluna apresentando a relação de descrições dos itens presentes no documento XML, bloqueada para edição.
- Código FINAME coluna editável, apresentando a relação de códigos FINAME pertinentes aos itens presentes no documento XML. Nesta janela pop-up, os campos de código FINAME estarão preenchidos, desde que, estejam presentes no documento XML.

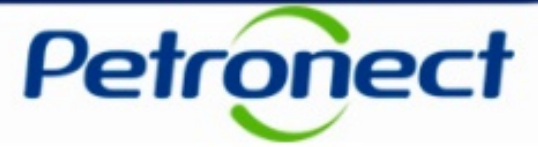

Alguns itens poderão ainda estar em branco. Neste caso, será possível registrar os valores manualmente. Para os campos com código FINAME já preenchidos, será possível retificá-los.

| Preencher Código FINAME |              |                                    |             |     |  |  |  |
|-------------------------|--------------|------------------------------------|-------------|-----|--|--|--|
|                         |              |                                    |             |     |  |  |  |
| ₽                       | ltem da Nota | Descrição do Item da Nota          | Código FINA |     |  |  |  |
|                         | 1            | 000000001 – Descrição do Produto 1 | 0012345     |     |  |  |  |
|                         | 2            | 000000002 – Descrição do Produto 2 |             |     |  |  |  |
|                         | 3            | 000000003 – Descrição do Produto 3 | 0000123     |     |  |  |  |
|                         | 4            | 000000004 – Descrição do Produto 4 | 0123456     |     |  |  |  |
|                         | 5            | 000000005 - Descrição do Produto 5 | 0123456     |     |  |  |  |
|                         | 6            | 000000006 - Descrição do Produto 6 | 0001234     | -   |  |  |  |
|                         |              |                                    |             |     |  |  |  |
|                         |              |                                    | OK Cance    | lar |  |  |  |

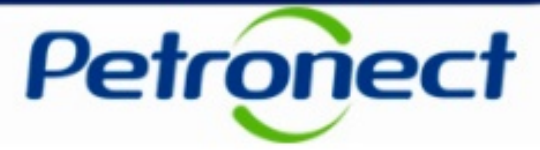

Após o preenchimento dos códigos clicar no botão "OK" para salvar os dados inseridos.

| Preencher Código FINAME |   |              |                                    |             |     |  |  |
|-------------------------|---|--------------|------------------------------------|-------------|-----|--|--|
|                         |   |              |                                    |             |     |  |  |
|                         | ₽ | ltem da Nota | Descrição do Item da Nota          | Código FINA |     |  |  |
|                         |   | 1            | 000000001 – Descrição do Produto 1 | 0012345     |     |  |  |
|                         |   | 2            | 000000002 – Descrição do Produto 2 | 1234567     |     |  |  |
|                         |   | 3            | 000000003 – Descrição do Produto 3 | 0000123     |     |  |  |
|                         |   | 4            | 000000004 – Descrição do Produto 4 | 0123456     |     |  |  |
|                         |   | 5            | 000000005 – Descrição do Produto 5 | 0123456     |     |  |  |
|                         |   | 6            | 000000006 – Descrição do Produto 6 | 0001234     | -   |  |  |
|                         |   |              |                                    |             |     |  |  |
|                         |   |              |                                    | OK Cance    | lar |  |  |

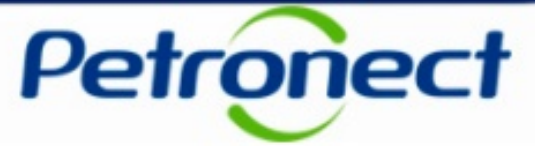

#### Após clicar no botão "OK", a tela abaixo será exibida.

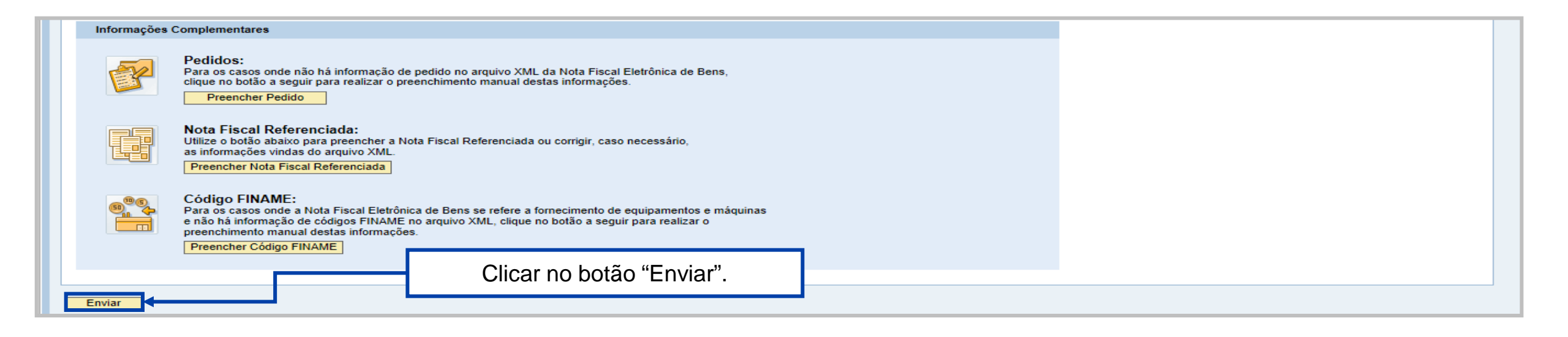

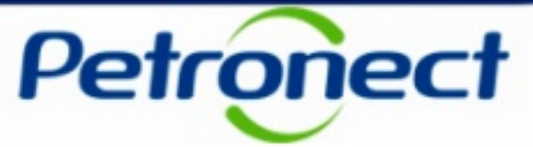

Após clicar no botão "Enviar", a mensagem abaixo será exibida.

| Informações    | Complementares                                                                                                    |                                                           |   |
|----------------|----------------------------------------------------------------------------------------------------|-----------------------------------------------------------|---|
| P              | Pedidos:<br>Para os casos onde não há informação de pedido no arquivo XML da Nota Fiscal Eletrônica de Bens,<br>clique no botão a seguir para realizar o preenchimento manual destas informações.<br>Preencher Pedido                                                                              |                                                           |   |
|                | Nota Fiscal Referenciada:<br>Utilize o botão abaixo para preencher a Nota Fiscal Referenciada ou corrigir, caso necessário,<br>as informações vindas do arquivo XML.<br>Preencher Nota Fiscal Referenciada                                                                                         |                                                           |   |
| 9 <b>8</b><br> | Código FINAME:<br>Para os casos onde a Nota Fiscal Eletrônica de Bens se refere a fornecimento de equipamentos e máquinas<br>e não há informação de códigos FINAME no arquivo XML, clique no botão a seguir para realizar o<br>preenchimento manual destas informações.<br>Preencher Código FINAME |                                                           |   |
| Enviar         |                                                                                                    |                                                           |   |
| ✓ 000000000    |                                                                                                    | Arquivo recebido na Petronect e em processo de validação. | [ |

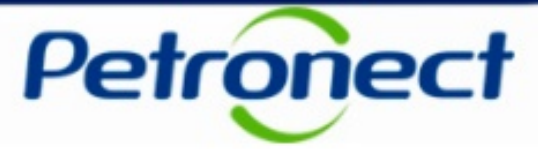

Após realizar o envio do arquivo a Petrobras pelo menu "Carregar Documentos Fiscais", será possível confirmar esse envio acessando o menu "Status das Cargas".

| Cadastro | Minha Ár    | ea A       | Petronect    | Entregas     | Pagam   | nentos | Treinamento | Registro de Usuário       |                   |                  |           |             |                                         |
|----------|-------------|------------|--------------|--------------|---------|--------|-------------|---------------------------|-------------------|------------------|-----------|-------------|-----------------------------------------|
| Sobre Pa | amentos     | Avisos     | Carrega      | r Documentos | Fiscais | Status | das Cargas  | Consultar Pagamentos      | Baixar NF-e       | Baixar NF-e Tran | sportador | Baixar CT-e | Antecipação de Faturas                  |
| Sta      | tus da      | s Ca       | argas        |              |         |        |             |                           |                   |                  |           |             |                                         |
| Tipo d   | e Docume    | nto Fis    | cal Eletrô   | nico         |         |        |             |                           |                   |                  |           |             |                                         |
|          | O Nota Fisc | al Eletrôn | iica de Bens | (Modelo 55)  |         |        | 🔿 Conhecir  | mento de Transporte Eletr | ônico (Modelo 57) | ) <b>+</b>       |           |             |                                         |
|          |             |            |              |              |         |        |             |                           |                   |                  |           |             |                                         |
|          |             |            |              |              |         |        |             |                           |                   |                  |           |             |                                         |
|          |             |            |              |              |         |        |             |                           |                   |                  |           |             |                                         |
|          |             |            |              |              |         |        |             |                           |                   |                  |           |             |                                         |
|          |             |            |              |              |         |        |             |                           |                   |                  |           | ſ           | Salacionar dontro as oneãos disponívois |
|          |             |            |              |              |         |        |             |                           |                   |                  |           |             | o modelo de documento a ser pesquisado. |
|          |             |            |              |              |         |        |             |                           |                   |                  |           | L           |                                         |
|          |             |            |              |              |         |        |             |                           |                   |                  |           |             |                                         |
|          |             |            |              |              |         |        |             |                           |                   |                  |           |             |                                         |
|          |             |            |              |              |         |        |             |                           |                   |                  |           |             |                                         |

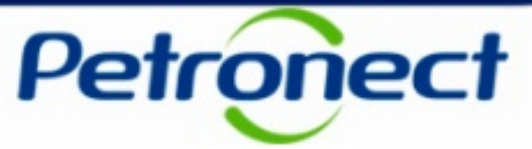

Ao selecionar uma das opções, será exibida a tela abaixo.

| Status das Cargas                                                       |                                                                                                    |                                                       |  |
|-------------------------------------------------------------------------|----------------------------------------------------------------------------------------------------|-------------------------------------------------------|--|
| Tipo de Documento Fiscal Eletrônico                                     |                                                                                                    |                                                       |  |
| Nota Fiscal Eletrônica de Bens (Modelo 55)                              | Conhecimento de Transport                                                                              | te Eletrônico (Modelo 57)                             |  |
| Critérios de Pesquisa                                                   |                                                                                                    |                                                       |  |
| CNPJ raiz / CPF: 0000000000<br>Chave da NF-e:<br>Nota Fiscal:<br>Série: | Optante pelo Simples:<br>Data de Emissão do Documento Fiscal:<br>Data de Envio a Petrobras:<br>Status: | Todos Sim Não     Todos até     Todos até     Todos 4 |  |
| Buscar Limpar                                                           |                                                                                                    |                                                       |  |
|                                                                         |                                                                                                    |                                                       |  |
|                                                                         |                                                                                                    |                                                       |  |
|                                                                         |                                                                                                    |                                                       |  |
|                                                                         |                                                                                                    |                                                       |  |

**Observação**: O campo "CNPJ" virá preenchido com os 8 primeiros números do CNPJ da empresa do usuário logado, permitindo assim a consulta de documentos fiscais eletrônicos da empresa matriz e suas filiais, não podendo ser editado.

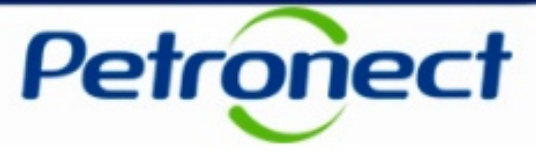

Após executar a pesquisa, caso nenhum registro seja encontrado, será exibida a mensagem abaixo.

| Status das Cargas                                           |                                                                                                    |  |  |  |  |  |
|-------------------------------------------------------------|----------------------------------------------------------------------------------------------------|--|--|--|--|--|
| Nenhum registro foi encontrado para o filtro selecionado    | Nenhum registro foi encontrado para o filtro selecionado                                                                                                    |  |  |  |  |  |
| Tipo de Documento Fiscal Eletrônico                         |                                                                                                    |  |  |  |  |  |
| Nota Fiscal Eletrônica de Bens (Modelo 55)                  | O Conhecimento de Transporte Eletrônico (Modelo 57)                                                                                                    |  |  |  |  |  |
| Critérios de Pesquisa                                       |                                                                                                    |  |  |  |  |  |
| CNPJ raiz / CPF:       000000000000000000000000000000000000 | Optante pelo Simples:       Image: Todos       Sim       Não         Data de Emissão do Documento Fiscal:       Image: Todos       Image: Todos       Image: Todos         Data de Envio a Petrobras:       Image: Todos       Image: Todos       Image: Todos       Image: Todos         Status:       Image: Todos       Image: Todos       Image: Todos       Image: Todos       Image: Todos |  |  |  |  |  |
| Buscar Limpar                                               |                                                                                                    |  |  |  |  |  |
|                                                             |                                                                                                    |  |  |  |  |  |
|                                                             |                                                                                                    |  |  |  |  |  |
|                                                             |                                                                                                    |  |  |  |  |  |
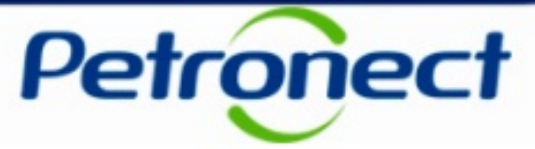

Caso um registro seja encontrado será exibida uma tabela de resultados, conforme o tipo de documento fiscal selecionado anteriormente.

| ipo de Documento Fiscal Eletrónico <ul> <li>Nota Fiscal Eletrónica de Bens (Modelo 55)</li> <li>Conhecimento de Transporte Eletrónico (Modelo 57)</li> </ul>                                                                                                    | Status da                                                         | s Cargas                                  |                                             |                                        |              |       |                      |                 |                         |
|----------------------------------------------------------------------------------------------------|-------------------------------------------------------------------|-------------------------------------------|---------------------------------------------|----------------------------------------|--------------|-------|----------------------|-----------------|-------------------------|
| Nota Fiscal Eletrônica de Bess (Modelo 5)    ritérios de Pesquisa    ritérios de Pesquisa    Optante pelo Simples:    Optante pelo Simples: Optante pelo Simples: Optante pelo Simples: Data de Emissão do Documento Fiscal: Data de Enivio a Petrobras: Status:    Buscar Emperator de Status    Exportar Status Descrição do Status Cartegar Anexos Bate Anexos Bate Anexos Status Status Status Descrição do Status Cartegar Anexos Status Status Descrição do Status Cartegar Anexos Status Status Status Descrição do Status Cartegar Anexos Status Status Status Status Descrição do Status Cartegar Anexos Status Status Status Status Descrição do Status Cartegar Anexos Status Status Status Descrição do Status Cartegar Anexos Status Status Descrição do Status Cartegar Anexos Status Status Descrição do Status Cartegar Anexos Status Status Descrição do Status Cartegar Anexos Status Status Descrição do Status Cartegar Anexos Status Status Descrição do Status Cartegar Anexos Status Status Descrição do Status Cartegar Anexos Status Status Descrição do Status Cartegar Anexos Status Status Descrição do Status Cartegar Anexos Status Status Descrição do Status Cartegar Anexos Status Status Status Descrição do Status Cartegar Anexos Status Status Descrição do Status Cartegar Anexos Status Status <p< th=""><th>Tipo de Documen</th><th>to Fiscal Eletrônico</th><th></th><th></th><th></th><th></th><th></th><th></th><th></th></p<>                                             | Tipo de Documen                                                   | to Fiscal Eletrônico                      |                                             |                                        |              |       |                      |                 |                         |
| ritérios de Pesquisa          CNPJ raiz / CPF:       Optante pelo Simples: <ul> <li>Todos</li> <li>Sim</li> <li>Bata de Emisaão do Documento Fiscat:</li> <li>Data de Envio a Petrobras:</li> <li>Status:</li> </ul> Buscar       Limpar    Exportar a/ Carregar Anexos          Bata de Envios a Batxor Documento Selecionados       Configurações         Selecionar       Status       Configurações         Selecionar       Status       Configurações         Selecionar       Status       Configurações         Selecionar       Status       Configurações         Selecionar       Status       Configurações         Selecionar       Status       Salta de enviosa à Petrobras       Salta 1/100000000000000000000000000000000000                                                                                                    | Nota Fiscal                                                       | l Eletrônica de Bens (Modelo 55)          | Conhecimento de Transporte Eletrônico (Mode | elo 57)                                |              |       |                      |                 |                         |
| CNP raiz / CPF:   Optante pelo Simples:   Data de Emissão do Documento Fiscal:   Data de Enviso a Petrobras:   Strie:                                                                                                    | Critérios de Pesqu                                                | uisa                                      |                                             |                                        |              |       |                      |                 |                         |
| Buscar       Limpar         Limpar       <td colspan="2</th> <th>CNPJ raiz / CPF: 0000<br/>Chave da NF-e:<br/>Nota Fiscal:<br/>Série:</th> <th></th> <th>Optante pelo Simples:</th> <th>Sim Não<br/>Traté</th> <th></th> <th></th> <th></th> <th></th> <th></th>                                                                                                    | CNPJ raiz / CPF: 0000<br>Chave da NF-e:<br>Nota Fiscal:<br>Série: |                                           | Optante pelo Simples:                       | Sim Não<br>Traté                       |              |       |                      |                 |                         |
| Exportar J PDF       Exportar J Carregar Anexos       Baixar Documentos Selecionados       Configurações         Selecionar       Status       Descrição do Status       Chave NF-e       Número ID Fiscal       Número NF-e       Série       Optante pelo Simples       Data de emissão       Data de Envio Petrobras       Intervio Petrobras       Intervio Petrobras | Buscar Limp<br>Resultados da Pe                                   | par<br>squisa                             |                                             |                                        |              |       |                      |                 |                         |
| Selectionar       Status       Descrição do Status       Chave NF-e       Número ID Fiscal       Número NF-e       Série       Optante pelo Simples       Data de emissão       Data de Envio Petrobras         I       I       Status       Este documento já foi enviado à Petrobras       33111'000000000000000000000000000000000                                                                                                    | Exportar tabela par                                               | a PDF Exportar . Carregar Anexos Baixar   | Documentos Selecionados                     |                                        |              |       |                      |                 | Configurações           |
| Image: Set documento já foi enviado à Petrobras       33111'000000000000000000000000000000000                                                                                                    | Selecionar Status                                                 | Descrição do Status                       | Chave NF-e                                  | Número ID Fiscal                       | Número NF-e  | Série | Optante pelo Simples | Data de emissão | Data de Envio Petrobras |
| Image: Sete documento já foi enviado à Petrobras         33111'000000000000000000000000000000000                                                                                                    |                                                                   | Este documento já foi enviado à Petrobras | 331111000000000000000000000000000000000     | 00000000000000B <b>040</b>             | 00000000037  | 001   | Não                  | 25.11.2011      | 21.11.2014 09:17:34     |
| OAD         Aguardando processamento         33111100000000000000000000000000000000                                                                                                    |                                                                   | Este documento já foi enviado à Petrobras | 33111'000000000000000000000000000000000     | 0000000000000B <b>040</b>              | 00000000037  | 001   | Não                  | 25.11.2011      | 21.11.2014 09:18:48     |
| OCI         Documento enviado com sucesso à Petrobras         33111'000000000000000000000000000000000                                                                                                    |                                                                   | Aguardando processamento                  | 331111000000000000000000000000000000000     | 0000000000000 B <b>040</b>             | 000000000037 | 001   | Não                  | 25.11.2011      | 21.11.2014 09:19:06     |
|                                                                                                    |                                                                   | Documento enviado com sucesso à Petrobras | 331111000000000000000000000000000000000     | 00000000000000000000000000000000000000 | 00000000037  | 001   | Não                  | 25.11.2011      | 21.11.2014 18:39:56     |

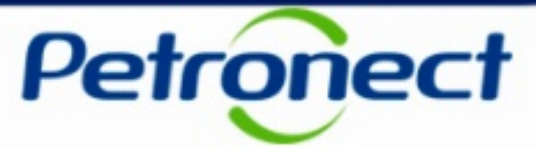

Na tabela de resultados serão exibidos as seguintes colunas:

- Selecionar será exibido um check-box em cada linha, para que o usuário selecione os documentos fiscais a fim de realizar as ações de carregar anexos e baixar documentos
- **Status –** Indica o status de envio do documento fiscal, podendo ser:
  - ✓ Sucesso ∞ (status verde)
  - ✓ Pendente ∞∞ (status amarelo)
  - ✓ Erro ∞ (status vermelho)
- Descrição do Status para cada status será exibida uma descrição
- Chave NF-e ou Chave CT-e chave do documentos fiscal eletrônico consultado
- Número ID Fiscal código fiscal do emissor da nota. Pode ser exibido o número do CNPJ da empresa ou CPF ou código fiscal de país estrangeiro
- Número NF-e ou Número CT-e número do documento fiscal eletrônico
- Número Série número de Série do documento fiscal eletrônico
- Optante pelo Simples indicador se o fornecedor que emitiu a nota sinalizou se é ou não optante pelo simples na nota fiscal
- Data de Emissão data que o documento fiscal foi emitido pelo fornecedor
- Data de Envio Petrobras data e hora que o documento fiscal foi enviado pelo fornecedor à Petrobras

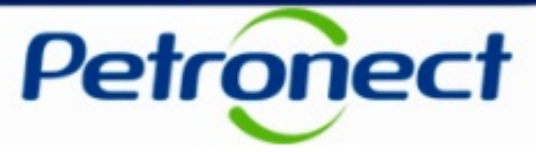

Junto à tabela de resultados serão exibidos botões de ações, conforme destacado abaixo.

| Statu                                                  | s da      | s Cargas                                                              |                                                                                                    |                                         |             |            |                      |                          |                                            |
|--------------------------------------------------------|-----------|-----------------------------------------------------------------------|----------------------------------------------------------------------------------------------------|-----------------------------------------|-------------|------------|----------------------|--------------------------|--------------------------------------------|
| po de Do                                               | ocumen    | to Fiscal Eletrônico                                                  |                                                                                                    |                                         |             |            |                      |                          |                                            |
| ⊙ N                                                    | ota Fisca | l Eletrônica de Bens (Modelo 55)                                      | Conhecimento de Transporte Eletrônico (Mod                                                                                                    | elo 57)                                 |             |            |                      |                          |                                            |
| Critérios de                                           | e Pesqu   | ıisa                                                                  |                                                                                                    |                                         |             |            |                      |                          |                                            |
| CNPJ raiz / C<br>Chave da NF<br>Nota Fiscal:<br>Série: | CPF: 0000 |                                                                       | Optante pelo Simples: <ul> <li>Todos</li> <li>Todas</li> <li>Data de Emissão do Documento Fiscal:</li> <li>Data de Envio a Petrobras:</li> <li>Status:</li> <li>Status:</li> <l< th=""><th>Sim ONão</th><th></th><th></th><th></th><th></th><th></th></l<></ul> | Sim ONão                                |             |            |                      |                          |                                            |
| Buscar                                                 | Limp      | bar                                                                   |                                                                                                    |                                         |             |            |                      |                          |                                            |
| Resultados                                             | abela par | squisa<br>a PDF    Exportar ∡    Carregar Anexos    Baixar            | Documentos Selecionados                                                                                                    |                                         |             |            |                      |                          | Configurações                              |
| Selecionar                                             | Status    | Descrição do Status                                                   | Chave NF-e                                                                                                    | Número ID Fiscal                        | Número NF-e | Série      | Optante pelo Simples | Data de emissão          | Data de Envio Petrobras                    |
|                                                        | 000       | Este documento já foi enviado à Petrobras                             | 331111000000000000000000000000000000000                                                                                                    | 000000000000000000000000000000000000000 | 00000000037 | 001        | Não                  | 25.11.2011               | 21.11.2014 09:17:34                        |
|                                                        |           |                                                                       |                                                                                                    |                                         |             |            |                      |                          |                                            |
|                                                        | 00        | Este documento já foi enviado à Petrobras                             | 33111'000000000000000000000000000000000                                                                                                    | 00000000000000000000000000000000000000  | 00000000037 | 001        | Não                  | 25.11.2011               | 21.11.2014 09:18:48                        |
|                                                        | )<br>©∆©  | Este documento já foi enviado à Petrobras<br>Aguardando processamento | 33111100000000000000000000000000000000                                                                                                    | 00000000000000000000000000000000000000  | 00000000037 | 001<br>001 | Não<br>Não           | 25.11.2011<br>25.11.2011 | 21.11.2014 09:18:48<br>21.11.2014 09:19:06 |

**Atenção:** Caso fornecedor logado, cujo CNPJ da empresa ou da matriz esteja cadastrado no arquivo de produtos "finamizáveis" do BNDES, o botão "Preencher código FINAME" será exibido.

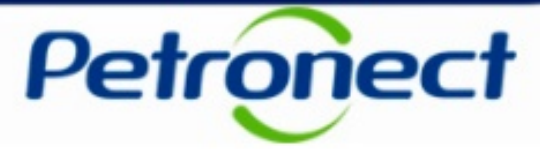

- Link "Configurações" permite a alteração da ordem das colunas exibidas, assim como a seleção das colunas visualizadas na tabela de resultados;
- Botão "Exportar tabela para PDF" Este botão permite exportar o resultado da consulta para um arquivo no formato PDF.
- Botão "Exportar" Este botão permite exportar o resultado da consulta para um arquivo no formato Excel.
- Botão "Carregar Anexos" Este botão permite carregar diferentes tipos de anexos aos documentos fiscais selecionados.
- Botão "Baixar Documentos Selecionados" Este botão permite realizar o download dos documentos fiscais selecionados através do check-box existente na primeira coluna da tabela de resultado.
- Botão "Preencher Código FINAME" Este botão permite o preenchimento do código FINAME para as Notas Fiscais Eletrônicas de Bens enviadas e será exibido apenas para fornecedores credenciados no programa FINAME do BNDES.

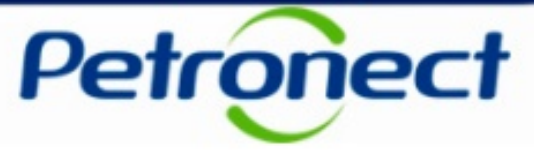

O usuário poderá carregar anexos a um ou mais documentos fiscais selecionados através do check-box existente na primeira coluna da tabela de resultado da pesquisa.

| Tipo de Documento Fiscal Eletrônico                                                                                                    | Status                                                     | da             | s Cargas                                      |                                             |                                        |              |       |                      |                        |                               |    |
|----------------------------------------------------------------------------------------------------|------------------------------------------------------------|----------------|-----------------------------------------------|---------------------------------------------|----------------------------------------|--------------|-------|----------------------|------------------------|-------------------------------|----|
| Nota Fiscal Eletrônica de Bens (Modelo 5)     Contecimento de Transporte Eletrônico (Modelo 5)      Critérios de Pesquisa      CNPJ raiz / OFF:                                                                                                    | ipo de Doci                                                | umen           | to Fiscal Eletrônico                          |                                             |                                        |              |       |                      |                        |                               |    |
| Critérios de Pesquisa CNPJ raiz / CPF:                                                                                                    | <ul> <li>Nota</li> </ul>                                   | a Fiscal       | Eletrônica de Bens (Modelo 55)                | Conhecimento de Transporte Eletrônico (Mode | elo 57)                                |              |       |                      |                        |                               |    |
| CNPJ raiz / CPF: 000000000 Optante pelo Simples: Todos Sim Não<br>Chave da NF-e: Data de Emissão do Documento Fiscal: Data de Emissão do Documento Fiscal: Data de Envio a Petrobras:<br>Série: Status: Serie: Status: Selecionar os documentos e clicar er<br>Buscar Limpar<br>Resultados da Pesquisa<br>Exportar telea para PDF Exportar Carregar Anexos Baixar Documentos Selecionados Configurações<br>Selecionar Status Descrição do Status Chave NF-e Número D Fiscal Número NF-e Sério Optante pelo Simples Data de emissão Data de Envio Petrobras<br>Selecionar Status Descrição do Status Chave NF-e Número D Fisca Número NF-e Sério Optante pelo Simples Data de emissão Data de Envio Petrobras<br>Selecionar Status Descrição do Status Chave NF-e Número D Fisca Número NF-e Sério Optante pelo Simples Data de emissão Data de Envio Petrobras<br>Selecionar Status Descrição do Status Chave NF-e Número D Fisca Número NF-e Sério Optante pelo Simples Data de emissão Data de Envio Petrobras<br>Selecionar Status Descrição do Status Chave NF-e Sério Optante pelo Simples Data de emissão Data de Envio Petrobras<br>Selecionar Status Descrição do Status Chave NF-e Sério Optante pelo Simples Data de emissão Data de Envio Petrobras<br>Selecionar Status Descrição do Status Chave NF-e Sério Optante pelo Simples Data de emissão Data de Envio Petrobras<br>Selecionar Status Descrição do Status Chave NF-e Sério Optante pelo Simples Data de Envio Petrobras<br>Selecionar Status Descrição do Status Chave NF-e Sério Optante pelo Simples Data de Envio Petrobras<br>Selecionar Status Descrição do Status Chave NF-e Sério Optante pelo Simples Data de Envio Petrobras<br>Selecionar Status Descrição do Status Chave NF-e Sério Optante pelo Simples Data de Envio Petrobras<br>Selecionar Status Descrição do Status Chave NF-e Selecionados Concompositions Selecionados Opto Selecionados Descrição do Status Chave NF-e Selecionados Descrição do Status Chave NF-e Selecionados Opto Selecionados Opto Selecionados Opto Selecionados Opto Selecionados Opto Selecionados Opto Selecionados Opto Selecionados Opto Sel | Critérios de l                                             | Pesqu          | lisa                                          |                                             |                                        |              |       |                      |                        |                               |    |
| Buscar       Limpar         Resultados da Pesquisa       Carregar Anexos       Baixar Documentos Selecionados       Configurações         Exportar tabela para PDF       Exportar a Carregar Anexos       Baixar Documentos Selecionados       Selecionar       Status       Descrição do Status       Chave NF-e       Número ID Fiscal       Número NF-e       Série       Optante pelo Simples       Data de emissão       Data de Envio Petrobras       I       I                                                                                                    | CNPJ raiz / CPF<br>Chave da NF-e<br>Nota Fiscal:<br>Série: | F: 00000       |                                               | Optante pelo Simples:                       | Sim Não                                |              |       | Selecion             | ar os docu<br>"Carrega | imentos e clicar<br>r Anexos" | em |
| Selecionar       Chave NF-e       Número ID Fiscal       Número ID Fiscal       Número NF-e       Série       Optante pelos Singles       Configurações         Selecionar       Status       Descrição do Status       Chave NF-e       Número ID Fiscal       Número ID Fiscal       Número NF-e       Série       Optante pelo Simples       Data de emissão       Data de Envio Petrobras       I       I                                                                                                    | Buscar                                                     | Limp<br>da Pes | ar                                            |                                             |                                        |              |       |                      | e en reger             |                               |    |
| State       Descrição do Status       Chave NF-e       Número DF iscal       Número DF iscal       Optante pelo Simple       Data de emissão       Data de Envio Petro Para         Image: Image: Ima                                                                                                    | Exportar tab                                               | ela para       | a PDF   Exportar 4   Carregar Anexos   Baixar | Documentos Selecionados                     |                                        |              |       |                      |                        | Configurações                 |    |
| Image: Section decimants         Este documents         33111000000000000000000000000000000000                                                                                                    | Selecionar S                                               | Status         | Descrição do Status                           | Chave NF-e                                  | Número ID Fiscal                       | Número NF-e  | Série | Optante pelo Simples | Data de emissão        | Data de Envio Petrobras       |    |
| Image: Section of the envisoo de Petrobras         33111/000000000000000000000000000000000                                                                                                    |                                                            | 000            | Este documento já foi enviado à Petrobras     | 331111000000000000000000000000000000000     | 00000000000000000000000000000000000000 | 00000000037  | 001   | Não                  | 25.11.2011             | 21.11.2014 09:17:34           |    |
| OAD         Aguardando processamento         33111/000000000000000000000000000000000                                                                                                    |                                                            | 00             | Este documento já foi enviado à Petrobras     | 33111 000000000000000000000000000000000     | 00000000000000000000000000000000000000 | 000000000037 | 001   | Não                  | 25.11.2011             | 21.11.2014 09:18:48           |    |
| Documento enviado com sucesso à Petrobras 33111/000000000000000000000000000000000                                                                                                    |                                                            | 040            | Aguardando processamento                      | 33111:000000000000000000000000000000000     | 00000000000000 B <b>040</b>            | 00000000037  | 001   | Não                  | 25.11.2011             | 21.11.2014 09:19:06           |    |
|                                                                                                    |                                                            | 000            | Documento enviado com sucesso à Petrobras     | 331111000000000000000000000000000000000     | 00000000000000000000000000000000000000 | 00000000037  | 001   | Não                  | 25.11.2011             | 21.11.2014 18:39:56           |    |

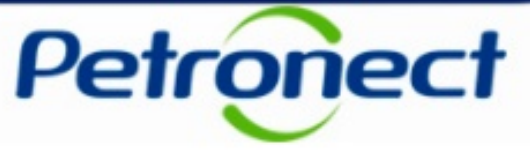

Caso não seja selecionado nenhum documento fiscal na tabela de resultados, será exibida a mensagem abaixo.

| Statu                 | s da                                                                                       | s Cargas                                                                                                    |                                                    |                                                                 |                                                                                    |                            |                                           |                                                           |                                                                                                    |
|-----------------------|--------------------------------------------------------------------------------------------|----------------------------------------------------------------------------------------------------|----------------------------------------------------|-----------------------------------------------------------------|------------------------------------------------------------------------------------|----------------------------|-------------------------------------------|-----------------------------------------------------------|----------------------------------------------------------------------------------------------------|
| É necessá             | rio selecio                                                                                | Carryas                                                                                                    |                                                    |                                                                 |                                                                                    |                            |                                           |                                                           |                                                                                                    |
|                       |                                                                                            | Fiscal Eletrónico                                                                                                    |                                                    |                                                                 |                                                                                    |                            |                                           |                                                           |                                                                                                    |
| ino de Dr             | cumen                                                                                      | to Fiscal Eletrônico                                                                                                    |                                                    |                                                                 |                                                                                    |                            |                                           |                                                           |                                                                                                    |
| ipo de Di             | cumen                                                                                      |                                                                                                    |                                                    |                                                                 |                                                                                    |                            |                                           |                                                           |                                                                                                    |
| <ul> <li>N</li> </ul> | lota Fiscal                                                                                | Eletrônica de Bens (Modelo 55)                                                                                                    | Conhecimento de Transporte Eletrônico (Mode        | elo 57)                                                         |                                                                                    |                            |                                           |                                                           |                                                                                                    |
|                       |                                                                                            |                                                                                                    |                                                    |                                                                 |                                                                                    |                            |                                           |                                                           |                                                                                                    |
| ritérios d            | e Pesai                                                                                    | lisa                                                                                                    |                                                    |                                                                 |                                                                                    |                            |                                           |                                                           |                                                                                                    |
|                       |                                                                                            |                                                                                                    |                                                    |                                                                 |                                                                                    |                            |                                           |                                                           |                                                                                                    |
| CNPJ raiz / (         | O000                                                                                       | 000000                                                                                                    | Optante pelo Simples:                              | Sim 🔿 Não                                                       |                                                                                    |                            |                                           |                                                           |                                                                                                    |
| Chave da Ni           | -e:                                                                                        | ar um ou mais arquivos para executar esta ação.<br>D Fiscal Eletrônico<br>Eletrônica de Bens (Modelo 55)                          |                                                    |                                                                 |                                                                                    |                            |                                           |                                                           |                                                                                                    |
| Nota Fiscal:          |                                                                                            | ar um ou mais arquivos para executar esta ação.                                                                                   |                                                    |                                                                 |                                                                                    |                            |                                           |                                                           |                                                                                                    |
| Série:                |                                                                                            |                                                                                                    | Status:                                            |                                                                 | -                                                                                  |                            |                                           |                                                           |                                                                                                    |
| Buscar<br>esultados   | Limp<br>s da Pes<br>abela para                                                             | <pre>itecionar um ou mais arquivos para executar esta ação.  hento Fiscal Eletrônico  itecal Eletrônico de Bens (Modelo 55)</pre> |                                                    |                                                                 |                                                                                    |                            |                                           |                                                           |                                                                                                    |
|                       | Chatria                                                                                    | Description de Obstan                                                                                                    |                                                    |                                                                 |                                                                                    |                            |                                           |                                                           |                                                                                                    |
| Selecionar            | Status                                                                                     | Descrição do Status                                                                                                    | Chave NF-e                                         | Número ID Fiscal                                                | Número NF-e                                                                        | Série                      | Optante pelo Simples                      | Data de emissão                                           | Data de Envio Petrobras                                                                                           |
| Selecionar            |                                                                                            | Este documento já foi enviado à Petrobras                                                                                         | Chave NF-e<br>000000000000000000000000000000000000 | Número ID Fiscal<br>000000000000000000000000000000000000        | Número NF-e                                                                        | Série<br>001               | Optante pelo Simples<br>Não               | Data de emissão<br>25.11.2011                             | Data de Envio Petrobras 21.11.2014 09:17:34                                                                       |
| Selecionar            |                                                                                            | Este documento já foi enviado à Petrobras<br>Este documento já foi enviado à Petrobras                                            | Chave NF-e 000000000000000000000000000000000000    | Número ID Fiscal<br>000000000000000000000000000000000000        | Número NF-e<br>00000000000;7<br>0000000000;7                                       | Série<br>001<br>001        | Optante pelo Simples<br>Não<br>Não        | Data de emissão<br>25.11.2011<br>25.11.2011               | Data de Envio Petrobras           21.11.2014 09:17:34           21.11.2014 09:18:48                               |
| Selecionar            | <ul> <li>Status</li> <li>Status</li> <li>Status</li> <li>Status</li> <li>Status</li> </ul> | Este documento já foi enviado à Petrobras<br>Este documento já foi enviado à Petrobras<br>Aguardando processamento                | Chave NF-e 000000000000000000000000000000000000    | Número ID Fiscal           000000000000000000000000000000000000 | Número NF-e           00000000000;7           00000000000;7           0000000000;7 | Série<br>001<br>001<br>001 | Optante pelo Simples<br>Não<br>Não<br>Não | Data de emissão<br>25.11.2011<br>25.11.2011<br>25.11.2011 | Data de Envio Petrobras           21.11.2014 09:17:34           21.11.2014 09:18:48           21.11.2014 09:19:06 |

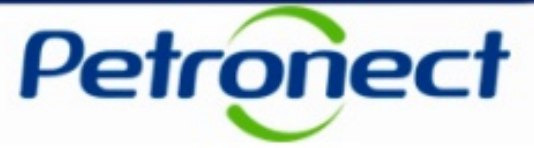

Caso seja selecionado dois ou mais documentos fiscais eletrônicos com a mesma chave, a mensagem de erro abaixo será exibida.

| Statu         | s da       | s Cargas                                     |                                         |                                         |                                         |                |       |                      |                 |                         |   |
|---------------|------------|----------------------------------------------|-----------------------------------------|-----------------------------------------|-----------------------------------------|----------------|-------|----------------------|-----------------|-------------------------|---|
| 🛄 Não é poss  | ivel selec | ionar mais de um documento fiscal com a mesm | a chave.                                |                                         |                                         |                |       |                      |                 |                         |   |
|               |            |                                              |                                         |                                         |                                         |                |       |                      |                 |                         |   |
| Tipo de Do    | cumen      | o Fiscal Eletrônico                          |                                         |                                         |                                         |                |       |                      |                 |                         |   |
|               |            |                                              |                                         |                                         |                                         |                |       |                      |                 |                         |   |
| () N          | ota Fiscal | Eletrônica de Bens (Modelo 55)               | Conhecimento de                         | Transporte Eletrônico (Mode             | elo 57)                                 |                |       |                      |                 |                         |   |
|               | -          | -                                            |                                         |                                         |                                         |                |       |                      |                 |                         |   |
| Critérios de  | e Pesqu    | isa                                          |                                         |                                         |                                         |                |       |                      |                 |                         |   |
| CNPJ raiz / C | PF: 00000  | 00000)0                                      | Optante pelo Simples:                   | Todos O                                 | Sim 🔿 Não                               |                |       |                      |                 |                         |   |
| Chave da NF   | -e:        |                                              | Data de Emissão do Document             | o Fiscal:                               | 😨 até                                   | E7             |       |                      |                 |                         |   |
| Nota Fiscal:  |            |                                              | Data de Envio a Petrobras:              |                                         | 😰 até                                   |                |       |                      |                 |                         |   |
| Série:        |            |                                              | Status:                                 |                                         |                                         | -              |       |                      |                 |                         |   |
| Buscar        | Limp       | ar                                           |                                         |                                         |                                         |                |       |                      |                 |                         |   |
|               |            |                                              |                                         |                                         |                                         |                |       |                      |                 |                         |   |
| Resultados    | da Pes     | quisa                                        |                                         |                                         |                                         |                |       |                      |                 |                         | E |
| Exporter t    | abala par  | DDE Exporter ( Carregar Apeyon Baiyar        | Documentos Selecionados                 |                                         |                                         |                |       |                      |                 | Configurações           |   |
| Selecionar    | Status     | Descrição do Status                          | Chave NE-e                              |                                         | Número ID Fiscal                        | Número NE-e    | Série | Ontante nelo Simples | Data de emissão | Data de Envio Petrobras |   |
|               | 000        | Este documento já foi enviado à Petrobras    | 000000000000000000000000000000000000000 | 000000000000000000000000000000000000000 | 000000000000000000000000000000000000000 | 00000000000007 | 001   | Não                  | 25.11.2011      | 21.11.2014 09:17:34     |   |
|               |            | Este documento já foi enviado à Petrobras    | 000000000000000000000000000000000000000 | 00000000000000371772364665              | 000000000000000000000000000000000000000 | 000000000007   | 001   | Não                  | 25.11.2011      | 21.11.2014 09:18:48     |   |
| ~             | 040        | Aguardando processamento                     | 000000000000000000000000000000000000000 | 00000000000000371772364665              | 000000000000000000000000000000000000000 | 000000000007   | 001   | Não                  | 25.11.2011      | 21.11.2014 09:19:06     |   |
| ~             | 000        | Documento enviado com sucesso à Petrobras    | 000000000000000000000000000000000000000 | 0000000000000371772364666               | 000000000000000000000000000000000000000 | 000000000007   | 001   | Não                  | 25.11.2011      | 21.11.2014 18:39:56     |   |
|               |            |                                              |                                         |                                         |                                         |                |       |                      |                 |                         |   |
|               |            |                                              |                                         |                                         |                                         |                |       |                      |                 |                         |   |

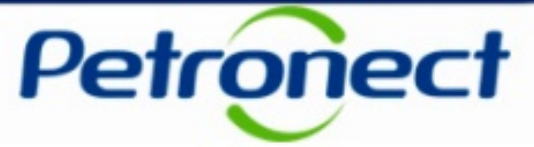

Caso seja selecionado ao menos um documento fiscal com o status vermelho ou com status amarelo aguardando processamento, ao tentar carregar um anexo a mensagem abaixo será exibida.

| Statu                                                  | s da         | s Cargas                                        |                                                                                                    |                                         |              |       |                      |                 |                         |   |
|--------------------------------------------------------|--------------|-------------------------------------------------|----------------------------------------------------------------------------------------------------|-----------------------------------------|--------------|-------|----------------------|-----------------|-------------------------|---|
| 🛄 O status do                                          | o docume     | nto fiscal 000000000000000000000000000000000000 | 71772364665 não permite o carregamento de anexos.                                                                                                    |                                         |              |       |                      |                 |                         |   |
| Tipo de Do                                             | cumen        | to Fiscal Eletrônico                            |                                                                                                    |                                         |              |       |                      |                 |                         |   |
| ⊙ N                                                    | ota Fisca    | l Eletrônica de Bens (Modelo 55)                | Conhecimento de Transporte Eletrônico (Mode                                                                                                    | elo 57)                                 |              |       |                      |                 |                         |   |
| Critérios de                                           | e Pesq       | lisa                                            |                                                                                                    |                                         |              |       |                      |                 |                         |   |
| CNPJ raiz / C<br>Chave da NF<br>Nota Fiscal:<br>Série: | PF: 0000     |                                                 | Optante pelo Simples: <ul> <li>Todos</li> <li>Todos</li> <li>Toda de Emissão do Documento Fiscal:</li> <li>Data de Envio a Petrobras:</li> <li>Status:</li> </ul> | Sim ONão                                |              |       |                      |                 |                         |   |
| Buscar<br>Resultados                                   | Lim<br>da Pe | par<br>squisa                                   |                                                                                                    |                                         |              |       |                      |                 |                         | = |
| Exportar ta                                            | abela par    | a PDF   Exportar ∡   Carregar Anexos   Baixar   | Documentos Selecionados                                                                                                    |                                         |              |       |                      |                 | Configurações           |   |
| Selecionar                                             | Status       | Descrição do Status                             | Chave NF-e                                                                                                    | Número ID Fiscal                        | Número NF-e  | Série | Optante pelo Simples | Data de emissão | Data de Envio Petrobras |   |
|                                                        | 00           | Este documento já foi enviado à Petrobras       | 000000000000000000000000000000000000000                                                                                                    | 000000000000000000000000000000000000000 | 000000000007 | 001   | Não                  | 25.11.2011      | 21.11.2014 09:17:34     |   |
| ~                                                      | (0,0)        | Este documento já foi enviado à Petrobras       | 000000000000000000000000000000000000000                                                                                                    | 000000000000000000000000000000000000000 | 000000000007 | 001   | Não                  | 25.11.2011      | 21.11.2014 09:18:48     |   |
|                                                        | $\odot$      | Aguardando processamento                        | 000000000000000000000000000000000000000                                                                                                    | 000000000000000000000000000000000000000 | 000000000007 | 001   | Não                  | 25.11.2011      | 21.11.2014 09:19:06     |   |
|                                                        | 000          | Documento enviado com sucesso à Petrobras       | 000000000000000000000000000000000000000                                                                                                    | 000000000000000000000000000000000000000 | 000000000007 | 001   | Não                  | 25.11.2011      | 21.11.2014 18:39:56     |   |
|                                                        |              |                                                 |                                                                                                    |                                         |              |       |                      |                 |                         |   |
|                                                        |              |                                                 |                                                                                                    |                                         |              |       |                      |                 |                         |   |

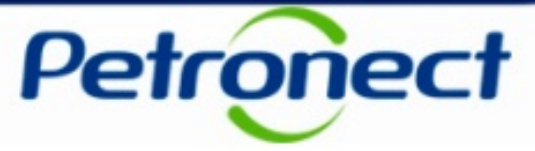

Caso sejam selecionados 5 ou mais documentos fiscais eletrônicos, será exibida a mensagem abaixo.

|             | Statu         | s da        | s Cargas                                     |                              |            |                                         |                                         |                 |       |                      |                 |                         |
|-------------|---------------|-------------|----------------------------------------------|------------------------------|------------|-----------------------------------------|-----------------------------------------|-----------------|-------|----------------------|-----------------|-------------------------|
| <b>1</b> 77 |               |             |                                              |                              |            |                                         |                                         |                 |       |                      |                 |                         |
|             | Não é pos     | sivel selec | cionar mais de 5 documentos fiscais.         |                              |            |                                         |                                         |                 |       |                      |                 |                         |
|             |               |             |                                              |                              |            |                                         |                                         |                 |       |                      |                 |                         |
| L:          |               |             |                                              |                              |            |                                         |                                         |                 |       |                      |                 |                         |
|             | Tipo de Do    | ocumen      | to Fiscal Eletrônico                         |                              |            |                                         |                                         |                 |       |                      |                 |                         |
| LC.         |               |             |                                              |                              |            |                                         |                                         |                 |       |                      |                 |                         |
|             | 🖲 N           | lota Fisca  | Eletrônica de Bens (Modelo 55)               | Conhecimento de              | Transpo    | orte Eletrônico (Modelo 57)             |                                         |                 |       |                      |                 |                         |
|             |               |             |                                              |                              |            |                                         |                                         |                 |       |                      |                 |                         |
|             | Critários d   | o Doogu     | viac                                         |                              |            |                                         |                                         |                 |       |                      |                 |                         |
|             | citterios d   | e resqu     | lisa                                         |                              |            |                                         |                                         |                 |       |                      |                 |                         |
|             | CNPL raiz / ( | PF- 0000    | 0000000                                      | Optante pelo Simples;        |            |                                         |                                         |                 |       |                      |                 |                         |
|             | Chave da NF   | -e:         | ₽                                            | Data de Emissão do Documento | Fiscal:    | to até to                               |                                         |                 |       |                      |                 |                         |
|             | Nota Eiscal:  | ·           |                                              | Data de Envio a Petrobras:   |            | to até to                               |                                         |                 |       |                      |                 |                         |
|             | Série:        |             |                                              | Status:                      |            |                                         |                                         |                 |       |                      |                 |                         |
|             |               |             |                                              |                              |            |                                         |                                         |                 |       |                      |                 |                         |
|             | Buscar        | Lim         | bar                                          |                              |            |                                         |                                         |                 |       |                      |                 |                         |
|             |               |             |                                              |                              |            |                                         |                                         |                 |       |                      |                 |                         |
|             | Resultados    | s da Pe     | squisa                                       |                              |            |                                         |                                         |                 |       |                      |                 |                         |
|             |               |             |                                              |                              |            |                                         |                                         |                 |       |                      |                 | 0                       |
|             | Exportar t    | abela par   | a PDF    Exportar ∡    Carregar Anexos    Ba | ixar Documentos Selecionados |            |                                         |                                         |                 |       |                      |                 | Configuraço             |
|             | Selecionar    | Status      | Descrição do Status                          |                              | Chave N    | NF-e                                    | Número ID Fiscal                        | Número NF-e     | Série | Optante pelo Simples | Data de emissão | Data de Envio Petrobras |
|             |               |             | Documento enviado com sucesso à Petrob       | ras                          | 0000000000 | 000000000000000000000000000000000000000 | 000000000000000000000000000000000000000 | 00000000002     | 001   | Nao                  | 25.11.2011      | 04.11.2014 16:20:54     |
|             |               | 040         | Aguardando processamento                     |                              | 0000000000 | 000000000000000000000000000000000000000 | 000000000000000000000000000000000000000 | 0000000008      | 001   | Não                  | 25.11.2011      | 10.07.2014 21:08:43     |
|             |               | 040         | Aguardando processamento                     |                              | 000000000  | 000000000000000000000000000000000000000 | 000000000000000000000000000000000000000 | 000000000000001 | 001   | Não                  | 25.11.2011      | 13.08.2014 19:16:05     |
|             |               | 040         | Aguardando processamento                     |                              | 000000000  | 000000000000000000000000000000000000000 | 000000000000000000000000000000000000000 | 000000000006    | 001   | Sim                  | 25.11.2011      | 13.08.2014 20:31:50     |

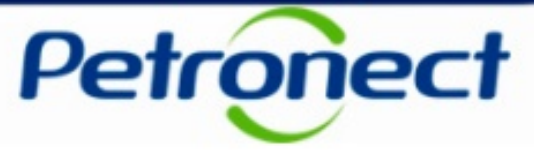

Ao selecionar documentos válidos e clicar no botão "Carregar Anexos" será aberta a janela demostrada no slide a seguir.

| Statu                                                            | s da      | s Cargas                                 |                                                                                     |                                         |                                         |                                         |                   |       |                      |                 |                   |
|------------------------------------------------------------------|-----------|------------------------------------------|-------------------------------------------------------------------------------------|-----------------------------------------|-----------------------------------------|-----------------------------------------|-------------------|-------|----------------------|-----------------|-------------------|
| Tipo de Do                                                       | cumen     | to Fiscal Eletrônico                     |                                                                                     |                                         |                                         |                                         |                   |       |                      |                 |                   |
| © N                                                              | ota Fisca | l Eletrônica de Bens (Modelo 55)         | O Conhecim                                                                          | nento de Transpor                       | te Eletrônico (Modelo 57)               |                                         |                   |       |                      |                 |                   |
| Critérios de                                                     | e Pesqu   | ıisa                                     |                                                                                     |                                         |                                         |                                         |                   |       |                      |                 |                   |
| CNPJ raiz / C<br>Chave da NF<br>Nota Fiscal:<br>Série:<br>Buscar | CPF: 0000 | 0000050<br>♪                             | Optante pelo Simples:<br>Data de Emissão do Do<br>Data de Envio a Petrob<br>Status: | ocumento Fiscal:<br>oras:               | Todos Sim Não     In até     19.08.2014 |                                         |                   |       |                      |                 |                   |
| Resultados                                                       | da Pe     | squisa                                   |                                                                                     |                                         |                                         |                                         |                   |       |                      |                 |                   |
| Exportar t                                                       | abela par | a PDF Exportar 🖌 Carregar Anexos Bai     | ixar Documentos Selecion                                                            | ados                                    |                                         |                                         |                   |       |                      |                 | C                 |
| Selecionar                                                       | Status    | Descrição do Status                      |                                                                                     | Chave NF-e                              |                                         | Número ID Fiscal                        | Número NF-e       | Série | Optante pelo Simples | Data de emissão | Data de Envio Pet |
| <b>V</b>                                                         | 040       | Aguardando o recebimento da Declaração d | de Optante pelo Simples                                                             | ;000000000000000000;                    | 000000000000000000000000000000000000000 | 000000000000000000000000000000000000000 | 000000000000000   | 001   | Sim                  | 25.11.2011      | 19.08.2014        |
| <b>~</b>                                                         | 000       | Documento enviado com sucesso à Petrobra | as                                                                                  | ;00000000000000000000000000000000000000 | 000000000000000000000000000000000000000 | 000000000000000000000000000000000000000 | 00000000000000000 | 001   | Não                  | 02.10.2013      | 19.08.2014        |
|                                                                  | 040       | Aguardando o recebimento da Declaração d | de Optante pelo Simples                                                             | ;000000000000000000;                    | 000000000000000000000000000000000000000 | 000000000000000000000000000000000000000 | 00000000000       | 001   | Sim                  | 26.10.2012      | 19.08.2014        |

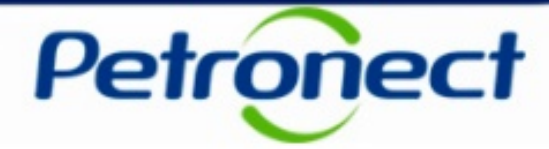

| Carregar And<br>Arquivo: *<br>Tipo de Arquiv    | •xos                                    |                                                            | Pro                                 | curar                   | 7            |                      |                                                                        |
|-------------------------------------------------|-----------------------------------------|------------------------------------------------------------|-------------------------------------|-------------------------|--------------|----------------------|------------------------------------------------------------------------|
| Observaçao:                                     |                                         |                                                            |                                     |                         |              | ]                    | 1. Clicar em "Procurar" no campo<br>"Arquivo" para inserir o documento |
| Documente                                       | os Selecionad                           | dos                                                        |                                     |                         |              |                      | 2. Selecionar uma das opções                                           |
| Documento                                       |                                         | Chave NF-e                                                 |                                     | Número NF-e             | Opt. Simples | Status S             | evibidas no campo "Tino de                                             |
| 1                                               | 000000000000000000000000000000000000000 | 000000000000000000000000000000000000000                    | 1772364665                          | 0000000000 37           | Sim          | $\odot \Delta \odot$ |                                                                        |
| 2                                               | 000000000000000000000000000000000000000 | 000000000000000000000000000000000000                       | 52072145280                         | 00000000000095          | Não          | 000                  | Arquivo                                                                |
| 3                                               | 000000000000000000000000000000000000000 | 000000000000000000000000000000000000000                    | 61705547511                         | 000000000086            | Sim          | $\odot \Delta \odot$ | 2 Proceeder o compo "Observação"                                       |
|                                                 |                                         |                                                            |                                     |                         |              |                      |                                                                        |
|                                                 |                                         |                                                            |                                     |                         |              |                      | se necessário                                                          |
| Anexos                                          |                                         |                                                            |                                     |                         |              |                      |                                                                        |
| Δ                                               | rquivo                                  | Tipo de Arquivo                                            | c                                   | )bservação              | Doc          | s. Vinculado         | s Excluir                                                              |
| Observação:<br>Somente os no<br>Para visualizar | vos arquivos a<br>arquivos já and       | nexados aos documentos fisc<br>exados, acesse o menu "Cons | ais serão exibio<br>ultar Pagamento | los neste momen<br>os". | to.          | Οκ                   | Cancelar                                                               |

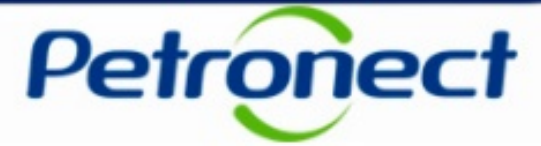

Os documentos selecionados serão exibidos na tela.

| Carregar Ane                                    | xos                                     |                                                             |                                      |                         |              |              |                     | ×           | 1                          |                              |                       |                    |
|-------------------------------------------------|-----------------------------------------|-------------------------------------------------------------|--------------------------------------|-------------------------|--------------|--------------|---------------------|-------------|----------------------------|------------------------------|-----------------------|--------------------|
| Arquivo: *<br>Tipo de Arquiv<br>Observação:     | ro: *                                   |                                                             | Pro                                  | curar                   |              |              |                     |             |                            |                              |                       |                    |
| Documente                                       | os Seleciona                            | dos                                                         |                                      |                         |              |              |                     |             |                            |                              |                       |                    |
| Documento                                       |                                         | Chave NF-e                                                  |                                      | Número NF-e             | Opt. Simples | Status       | Selecionar          |             |                            |                              |                       |                    |
| 1                                               | 000000000000000000000000000000000000000 | 000000000000000000000000000000000000000                     | 71772364665                          | 0000000000 37           | Sim          | 040          |                     |             |                            | _                            |                       |                    |
| 2                                               | 000000000000000000000000000000000000000 | 000000000000000000000000000000000000000                     | 52072145280                          | 000000000000000         | Não          | 000          |                     |             |                            |                              |                       |                    |
| 3                                               | 000000000000000000000000000000000000000 | 000000000000000000000000000000000000000                     | 61705547511                          | 0000000000186           | Sim          | $\odot$      |                     |             |                            |                              |                       |                    |
|                                                 |                                         |                                                             |                                      |                         |              |              |                     |             |                            |                              |                       |                    |
|                                                 |                                         |                                                             |                                      |                         |              |              | Carre               | gar         |                            |                              |                       |                    |
| Anexos<br>A                                     | rquivo                                  | Tipo de Arquivo                                             | c                                    | Observação              | Doc          | s. Vincula   | dos Exc             | luir        |                            |                              |                       |                    |
|                                                 |                                         |                                                             |                                      |                         |              | Para<br>a qu | a carreg<br>ais doc | ar o<br>ume | anexo<br>ntos lis<br>vince | é neces<br>tados es<br>ulado | sário sel<br>se arqui | eciona<br>ivo será |
| Observação:<br>Somente os no<br>Para visualizar | vos arquivos a<br>arquivos já an        | inexados aos documentos fisc<br>exados, acesse o menu "Cons | ais serão exibic<br>sultar Pagamento | dos neste momen<br>os". | to.          | C            | K Cancel            | ar          |                            |                              |                       |                    |

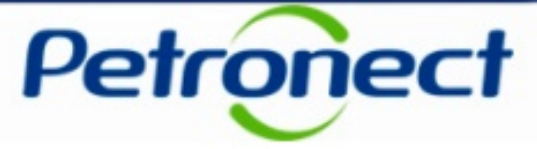

Ao tentar inserir um arquivo sem selecionar o documento a ser vinculado, a mensagem abaixo será exibida.

| Carregar Ane                                | xos                                     |                                         |                   |                 |              |                      |            | ×   |
|---------------------------------------------|-----------------------------------------|-----------------------------------------|-------------------|-----------------|--------------|----------------------|------------|-----|
| 🏭 É necessá                                 | rio selecionar o                        | (s) documento(s) aos quais (            | o arquivo selecio | nado será anexa | ado.         |                      |            |     |
| Arquivo: *<br>Tipo de Arquiv<br>Observação: | Arquivo<br>o: * Outros                  | em utilização: Anexo_01.t               | xt                | curar           |              |                      |            |     |
| Documente                                   | os Selecionad                           | os                                      |                   |                 |              |                      |            |     |
| Documento                                   |                                         | Chave NF-e                              |                   | Número NF-e     | Opt. Simples | Status               | Selecionar |     |
| 1                                           | 000000000000000000000000000000000000000 | 000000000000000000000000000000000000000 | 71772364665       | 000000000037    | Sim          | $\odot \Delta \odot$ |            |     |
| 2                                           | 000000000000000000000000000000000000000 | 000000000000000000000000000000000000000 | 52072145280       | 000000000095    | Não          |                      |            |     |
| 3                                           | 000000000000000000000000000000000000000 | 000000000000000000000000000000000000000 | 61705547511       | 000000000086    | Sim          | $\odot \Delta \odot$ |            |     |
|                                             |                                         |                                         |                   |                 |              |                      |            |     |
|                                             |                                         |                                         |                   |                 |              |                      |            | -   |
|                                             |                                         |                                         |                   |                 |              |                      | Carre      | gar |
| Anexos                                      | rquivo                                  | Tipo de Arquivo                         | c                 | )bservação      | Do           | cs. Vincula          | dos Excl   | uir |
|                                             |                                         |                                         |                   |                 |              |                      |            |     |

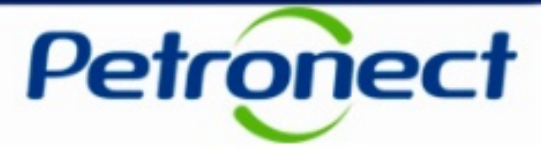

Quando ao menos um dos arquivos selecionados na tabela "Documentos Selecionados" possuir status verde, ao tentar anexar a Declaração de Optante pelo Simples, será exibida a mensagem abaixo e o anexo não será carregado na tabela de anexos para nenhum documento.

| Carregar Ane   | xos                                     |                                         |                 |                     |                                         |                                         |            | ×    |
|----------------|-----------------------------------------|-----------------------------------------|-----------------|---------------------|-----------------------------------------|-----------------------------------------|------------|------|
| 🛄 A Declaraç   | ção de Optante                          | pelo Simples não pode ser a             | nexada ao docur | mento fiscal 000000 | 000000000000000000000000000000000000000 | 000000000000000000000000000000000000000 | 00         |      |
| <              |                                         |                                         |                 |                     |                                         |                                         | >          | ,    |
| Arquivo: *     | Arquino                                 | om utilização: DEC. ODT. (              | Pro             | curar               |                                         |                                         |            |      |
| Tipo de Arquiv | Declarac                                | an utilização: DEC_OP1_3                | SIMPLES.IXI     | -                   |                                         |                                         |            |      |
| Observação:    | o. Deciaraç                             | ao de optante pelo Simples              |                 |                     |                                         |                                         |            |      |
| 2.520.14440.   |                                         |                                         |                 |                     |                                         |                                         |            |      |
|                |                                         |                                         |                 |                     |                                         |                                         |            |      |
|                |                                         |                                         |                 |                     |                                         |                                         |            |      |
| Documente      | os Selecionad                           | os                                      |                 |                     |                                         |                                         |            |      |
| Documento      |                                         | Chave NF-e                              |                 | Número NF-e         | Opt. Simple                             | s Status                                | Selecionar |      |
| 1              | 000000000000000000000000000000000000000 | 000000000000000000000000000000000000000 | 71772364665     | 0000000000 37       | Sim                                     | 040                                     | ~          | 1    |
| 2              | 000000000000000000000000000000000000000 | 000000000000000000000000000000000000000 | 52072145280     | 000000000095        | Não                                     | 000                                     | ~          |      |
| 3              | 000000000000000000000000000000000000000 | 000000000000000000000000000000000000000 | 61705547511     | 000000000000000     | Sim                                     | 040                                     |            |      |
|                |                                         |                                         |                 |                     |                                         |                                         |            |      |
|                |                                         |                                         |                 |                     |                                         |                                         |            | -    |
|                |                                         |                                         |                 |                     |                                         |                                         | Carre      | gar  |
|                |                                         |                                         |                 |                     |                                         |                                         |            |      |
| Anexos         |                                         |                                         |                 |                     |                                         |                                         |            |      |
| A              | rquivo                                  | Tipo de Arquivo                         | c               | )bservação          | 0                                       | Docs. Vincula                           | dos Excl   | luir |
|                |                                         |                                         |                 |                     |                                         |                                         |            |      |
|                |                                         |                                         |                 |                     |                                         |                                         |            |      |
|                |                                         |                                         |                 |                     |                                         |                                         |            |      |

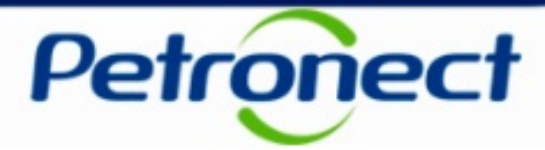

| Carregar Ane                                     | xos                                     |                                                           |                                       |                         |              |                      |            | ×     |                   |                    |         |
|--------------------------------------------------|-----------------------------------------|-----------------------------------------------------------|---------------------------------------|-------------------------|--------------|----------------------|------------|-------|-------------------|--------------------|---------|
| Arquivo: *<br>Tipo de Arquiv<br>Observação:      | D:\Users\no<br>o: * Certific            | me.sobrenome\Documents\Certificado_conteud                | Pro                                   | ocurar                  |              |                      |            |       |                   |                    |         |
| Documento                                        | os Seleciona                            | ados                                                      |                                       |                         |              |                      |            |       |                   |                    |         |
| Documento                                        |                                         | Chave NF-e                                                |                                       | Número NF-e             | Opt. Simples | Status               | Selecionar |       |                   |                    |         |
| 1                                                | 000000000000000000000000000000000000000 | 000000000000000000000000000000000000000                   | 071772364665                          | 0000000000 37           | Sim          | 040                  | ~          |       |                   |                    |         |
| 2                                                | 000000000000000000000000000000000000000 | 000000000000000000000000000000000000000                   | 0 52072145280                         | 0000000000095           | Não          | 000                  | ✓          |       |                   |                    |         |
| 3                                                | 000000000000000000000000000000000000000 |                                                           |                                       | 000000000086            | Sim          | $\odot \Delta \odot$ | ✓          |       |                   |                    |         |
|                                                  |                                         |                                                           |                                       |                         |              |                      |            |       |                   |                    |         |
|                                                  |                                         |                                                           |                                       |                         |              |                      |            | -     |                   |                    |         |
| Anexos                                           |                                         |                                                           |                                       |                         |              |                      | Carre      | gar   |                   |                    |         |
| A                                                | rquivo                                  | Tipo de Arquivo                                           | ) •                                   | Observação              | Doc          | s. Vincula           | dos Excl   | uir   |                   |                    |         |
|                                                  |                                         |                                                           |                                       |                         |              | -                    | Após sel   | ecior | nar os d<br>"Carr | locumento<br>egar" | os clic |
| Observação:<br>Somente os nov<br>Para visualizar | vos arquivos<br>arquivos já a           | anexados aos documentos fi<br>nexados, acesse o menu "Cor | scais serão exibi<br>nsultar Pagament | dos neste momen<br>os". | to.          |                      | K Cancela  | ur    |                   |                    |         |

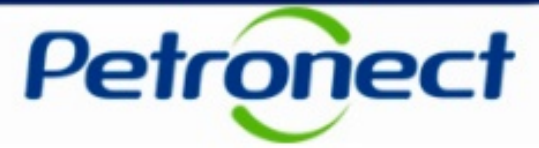

Após carregar o arquivo com sucesso, este será exibido na tabela "Anexos". Note que somente uma linha exibe o arquivo anexado e na coluna "Docs Vinculados" são exibidos quais documentos estão vinculados a ele.

| Carregar Ane                                       | xos                                     |                                                            |                                         |                         |              |           |            | ×   |
|----------------------------------------------------|-----------------------------------------|------------------------------------------------------------|-----------------------------------------|-------------------------|--------------|-----------|------------|-----|
| Arquivo: *<br>Tipo de Arquivo<br>Observação:       | p: *                                    |                                                            | Pro                                     | curar                   |              |           |            |     |
| Documento                                          | s Seleciona                             | dos                                                        |                                         |                         |              |           |            |     |
| Documento                                          |                                         | Chave NF-e                                                 |                                         | Número NF-e             | Opt. Simples | Status    | Selecionar |     |
| 1                                                  | 000000000000000000000000000000000000000 | 000000000000000000000000000000000000000                    | 071772364665                            | 0000000000 37           | Sim          | 040       |            |     |
| 2                                                  | 000000000000000000000000000000000000000 | 000000000000000000000000000000000000000                    | 0 52072145280                           | 000000000;95            | Não          | 000       |            |     |
| 3                                                  | 000000000000000000000000000000000000000 | 000000000000000000000000000000000000000                    | 0 61705547511                           | 0000000000186           | Sim          | 040       |            |     |
|                                                    |                                         |                                                            |                                         |                         |              |           |            |     |
| Anexos                                             |                                         |                                                            |                                         |                         |              |           | Carre      | gar |
| Ar                                                 | quivo                                   | Tipo de Arquivo                                            | Ob                                      | servação                | Docs.        | Vinculado | s Excluir  |     |
| Anex                                               | co_01.txt                               | Certificado de Conteúd                                     |                                         |                         | 1            | ,2,3      | Î          |     |
| Observação:<br>Somente os nov<br>Para visualizar a | ros arquivos a<br>arquivos já an        | anexados aos documentos fis<br>iexados, acesse o menu "Cor | scais serão exibid<br>nsultar Pagamento | los neste momen<br>os". | to.          |           |            |     |

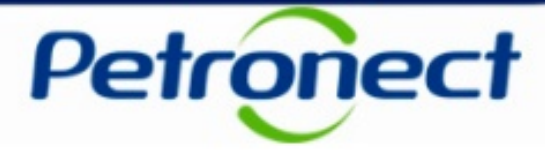

| 4    | Anexos                                                                                  |                           |                      |                  |         |   |  |  |  |  |
|------|-----------------------------------------------------------------------------------------|---------------------------|----------------------|------------------|---------|---|--|--|--|--|
|      | Arquivo                                                                                 | Tipo de Arquivo           | Observação           | Docs. Vinculados | Excluir |   |  |  |  |  |
|      | Anexo_01.txt                                                                            | Certificado de Conteúd    |                      | 1,2,3            | Î       |   |  |  |  |  |
|      |                                                                                         |                           |                      |                  |         |   |  |  |  |  |
|      |                                                                                         |                           |                      |                  |         |   |  |  |  |  |
|      |                                                                                         |                           |                      |                  |         | - |  |  |  |  |
| Obs  | ervação:                                                                                |                           |                      |                  |         |   |  |  |  |  |
| Som  | Somente os novos arquivos anexados aos documentos fiscais serão exibidos neste momento. |                           |                      |                  |         |   |  |  |  |  |
| Para | i visualizar arquivos já an                                                             | exados, acesse o menu "Co | nsultar Pagamentos". |                  |         |   |  |  |  |  |
|      |                                                                                         |                           |                      | OK               | Cancela | r |  |  |  |  |

A tabela "Anexos" exibirá as seguintes colunas:

- Arquivo Nome do arquivo selecionado pelo usuário;
- Tipo de Arquivo Tipo do arquivo selecionado pelo usuário;
- **Observação** Observação do arquivo inserida pelo usuário;
- Docs Vinculados Coluna exibindo o número dos documentos vinculados ao arquivo carregado pelo usuário;
- Excluir Ícone para exclusão do arquivo anexado na tabela. Após a exclusão, os vínculos da coluna "Docs Vinculados" serão perdidos, sendo necessário ação do usuário de anexar o documento novamente e refazer os vínculos.

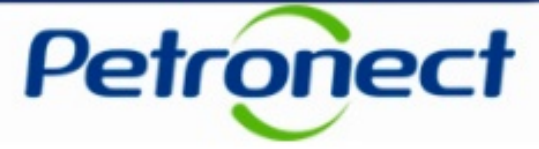

Ao carregar um outro arquivo, uma nova linha exibirá o arquivo anexado e os documentos vinculados a ele.

| Carregar Ane                                             | xos                                     |                                                        |                                         |                         |              |           |            | 2   |
|----------------------------------------------------------|-----------------------------------------|--------------------------------------------------------|-----------------------------------------|-------------------------|--------------|-----------|------------|-----|
| Arquivo: *<br>Tipo de Arquiv<br>Observação:              | ro: *                                   |                                                        | Pro                                     | curar                   |              |           |            |     |
| Document                                                 | os Selecionad                           | dos                                                    |                                         |                         |              |           | ·          |     |
| Documento                                                | 000000000000000000000000000000000000000 | Chave NF-e                                             | 0 71772264665                           | Numero NF-e             | Opt. Simples | Status    | Selecionar |     |
| 2                                                        | 000000000000000000000000000000000000000 |                                                        | 0 52072145280                           | 0000000000000           | Não          |           |            | -   |
| 3                                                        | 000000000000000000000000000000000000000 | 000000000000000000000000000000000000000                | 0 61705547511                           | 0000000000000000        | Sim          | 040       |            | -   |
|                                                          |                                         |                                                        |                                         |                         |              |           |            |     |
|                                                          |                                         |                                                        |                                         |                         |              |           |            |     |
| Anexos                                                   | rauivo                                  | Tipo de Arquivo                                        | Ob                                      | servação                | Docs         | Vinculado | Carres     | gar |
| DEC_OPT                                                  | T_SIMPLES.txt                           | Declaração de Optante                                  |                                         |                         |              | 1         |            |     |
| Ane                                                      | xo_01.txt                               | Certificado de Conteúd                                 |                                         |                         | 1            | ,2,3      | Î          |     |
| O <b>bservação:</b><br>Somente os nov<br>Para visualizar | vos arquivos a<br>arquivos já and       | nexados aos documentos fi<br>exados, acesse o menu "Co | scais serão exibid<br>nsultar Pagamento | los neste momen<br>ps". | to.          |           |            | -   |
|                                                          |                                         |                                                        |                                         |                         |              | 0         | K Cancela  | Ir  |

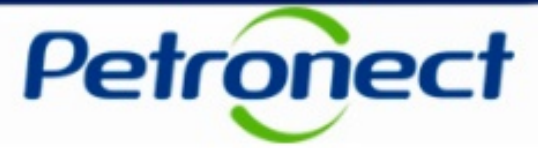

Será exibida uma mensagem informando que os arquivos anexados anteriormente só poderão ser visualizados ao acessar o menu "Consultar Pagamentos".

| Carregar And                                | exos                                    |                                         |                    |                 |              |           |            | × |
|---------------------------------------------|-----------------------------------------|-----------------------------------------|--------------------|-----------------|--------------|-----------|------------|---|
| Arquivo: *<br>Tipo de Arquiv<br>Observação: | vo: *                                   |                                         | Pro                | curar           |              |           |            |   |
| Document                                    | os Selecionad                           | los                                     |                    |                 |              |           |            |   |
| Documento                                   |                                         | Chave NF-e                              |                    | Número NF-e     | Opt. Simples | Status    | Selecionar |   |
| 1                                           | 000000000000000000000000000000000000000 | 000000000000000000000000000000000000000 | 071772364665       | 0000000000037   | Sim          | 040       |            |   |
| 2                                           | 000000000000000000000000000000000000000 | 000000000000000000000000000000000000000 | 0 52072145280      | 0000000000;95   | Não          | 000       |            |   |
| 3                                           | 000000000000000000000000000000000000000 | 000000000000000000000000000000000000000 | 0 61705547511      | 0000000000286   | Sim          | 040       |            |   |
|                                             |                                         |                                         |                    |                 |              |           |            |   |
|                                             |                                         |                                         |                    |                 |              |           | Carrey     |   |
|                                             |                                         |                                         |                    |                 |              |           | Carrey     |   |
| Anexos                                      |                                         |                                         |                    |                 |              |           |            |   |
|                                             | rauivo                                  | Tipo de Arquivo                         | Ob                 | servação        | Docs         | Vinculado | s Excluir  |   |
| DEC OP                                      | T SIMPLES.txt                           | Declaração de Optante                   | 0.0                | sorrașas        |              | 1         | fill       |   |
| Ane                                         | exo 01.txt                              | Certificado de Conteúd                  |                    |                 | 1            | .2.3      | Î          |   |
|                                             | _                                       |                                         |                    |                 |              |           |            |   |
|                                             |                                         |                                         |                    |                 |              |           |            |   |
|                                             |                                         |                                         |                    |                 |              |           |            |   |
| Observação:                                 |                                         |                                         |                    |                 |              |           |            |   |
| Somente os no                               | ovos arquivos a                         | nexados aos documentos fi               | scais serão exibid | los neste momen | to.          |           |            |   |
| Para visualizar                             | arquivos já and                         | exados, acesse o menu "Co               | nsultar Pagamento  | )S".            |              |           |            |   |
|                                             |                                         |                                         |                    |                 |              | 0         | K Cancela  | r |

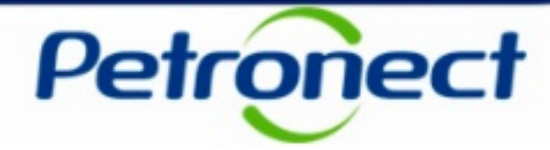

| Carrec                     | gar Ane                                 | xos                                     |                                                          |                                        |                         |              |                                         | 3            | <             |                     |      |
|----------------------------|-----------------------------------------|-----------------------------------------|----------------------------------------------------------|----------------------------------------|-------------------------|--------------|-----------------------------------------|--------------|---------------|---------------------|------|
| Arquiv<br>Tipo de<br>Obser | o: *<br>e Arquiv<br>vação:              | o: *                                    |                                                          | Pro                                    | curar                   |              |                                         |              |               |                     |      |
| Doc                        | umento                                  | os Selecionad                           | los                                                      |                                        | ]                       |              |                                         |              |               |                     |      |
| Docu                       | imento                                  |                                         | Chave NF-e                                               |                                        | Número NF-e             | Opt. Simples | Status                                  | Selecionar 🔄 |               |                     |      |
|                            | 1 0000000000000000000000000000000000000 |                                         |                                                          | 71772364665                            | 0000000000 37           | Sim          | 040                                     |              |               |                     |      |
|                            | 2 0000000000000000000000000000000000000 |                                         |                                                          | 52072145280                            | 0000000000;95           | Não          | 000                                     |              |               |                     |      |
|                            | 3                                       | 000000000000000000000000000000000000000 | 000000000000000000000000000000000000000                  |                                        |                         | Sim          | 040                                     |              |               |                     |      |
|                            |                                         |                                         |                                                          |                                        |                         |              |                                         |              |               |                     |      |
|                            |                                         |                                         |                                                          |                                        |                         |              |                                         | -            |               |                     |      |
|                            |                                         |                                         |                                                          |                                        |                         |              |                                         | Carregar     |               |                     |      |
|                            |                                         |                                         |                                                          |                                        |                         |              | Após                                    | inserir os   | arquiv        | os deseiados, clica | r em |
| Ane                        | exos                                    |                                         |                                                          |                                        |                         |              | , , , , , , , , , , , , , , , , , , , , |              | ۰، ۹۵، ۲<br>۴ | טעיי<br>רעיי        |      |
|                            | A                                       | rquivo                                  | Tipo de Arquivo                                          | Ob                                     | servação                | Doc          |                                         |              | Ľ             | JN                  |      |
| 0                          | EC_OPT                                  | r_SIMPLES.txt                           | Declaração de Optante                                    |                                        |                         |              | 1                                       |              |               |                     |      |
|                            | Ane                                     | ko_01.txt                               | Certificado de Conteúd                                   |                                        |                         | 1            | , 2 , 3                                 | Î            |               |                     |      |
|                            |                                         |                                         |                                                          |                                        |                         |              |                                         |              |               |                     |      |
|                            |                                         |                                         |                                                          |                                        |                         |              |                                         |              |               |                     |      |
|                            |                                         |                                         |                                                          |                                        |                         |              |                                         | -            |               |                     |      |
| Obser                      | vação:                                  |                                         |                                                          |                                        |                         |              |                                         |              |               |                     |      |
| Soment<br>Para vis         | e os nov<br>sualizar                    | vos arquivos a<br>arquivos iá ane       | nexados aos documentos fis<br>exados, acesse o menu "Con | cais serao exibid<br>isultar Pagamento | ios neste momen<br>os". | το.          |                                         |              |               |                     |      |
|                            |                                         | a.qu                                    |                                                          | iounui i ugunome                       |                         |              |                                         |              | _             |                     |      |
|                            |                                         |                                         |                                                          |                                        |                         |              |                                         | KCancelar    |               |                     |      |

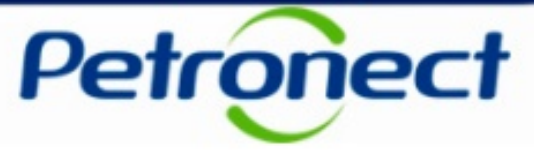

#### Serão exibidas mensagens para cada ação realizada.

| Status das Cargas                                                                                                    |                                                                                                |                                                                                                    |                                                     |
|----------------------------------------------------------------------------------------------------|------------------------------------------------------------------------------------------------|----------------------------------------------------------------------------------------------------|-----------------------------------------------------|
| International international international | ido a ausência da declaração de optante pelo Simples<br>esso.                                  | s.                                                                                                    | Utilizar scroll para visualizar as demais mensagens |
| Tipo de Documento Fiscal Eletrônico                                                                                                    |                                                                                                |                                                                                                    |                                                     |
| Nota Fiscal Eletrônica de Bens (Modelo 55)     Onhecia                                                                                                    | mento de Transporte Eletrônico (Modelo 57)                                                     |                                                                                                    |                                                     |
| Critérios de Pesquisa                                                                                                    |                                                                                                |                                                                                                    |                                                     |
| CNPJ raiz / CPF:     0000000050     Optante pelo Simples:       Chave da NF-e:     Data de Emissão do D       Nota Fiscal:     Data de Envio a Petrol       Série:     Status:                                                                                                    | (€ Todos ○ Sim ○ Não<br>locumento Fiscal: □ 19.08.2014 10 até □<br>bras: □ 19.08.2014 10 até □ |                                                                                                    |                                                     |
| Buscar Limpar                                                                                                    |                                                                                                | Status das Cargas                                                                                                    | •                                                   |
| Resultados da Pesquisa         Exportar tabela para PDF       Exportar a Carregar Anexos         Baixar Documentos Selecion         Selecionar       Status         OCO       Documento enviado com sucesso à Petrobras         OCO       Documento enviado com sucesso à Petrobras         OCO       Aguardando o recebimento da Declaração de Optante pelo Simples                                                                                                    | Chave NF-e         000000000000000000000000000000000000                                        | Protocolo como foi atualizado com sucesso.  Protocolo como sucesso.  Este documento fiscal já encontra se armazenado na PETROBRAS. Protocolo como fiscal já encontra se armazenado na PETROBRAS.  Tipo de Documento Fiscal Eletrônico                                                                                                    | porte Eletrônico (Modelo 57)                        |
|                                                                                                    |                                                                                                | Critérios de Pesquisa CNPJ raiz / CPF: 000000050 Optante pelo Simples: Chave da NF-e: P Data de Emissão do Documento Fisco Nota Fiscal Série: Status Buscar Limpar Resultados da Pesquisa Limpar Limpar Limpar Limpar Con Documento enviado com sucesso à Petrobras One sucesso à Petrobras One suces | © Todos Sim Não<br>at 19.00.2014 © até<br>■         |

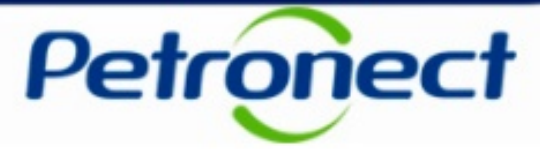

No exemplo abaixo, ao tentar vincular um arquivo a um documento com pendência da declaração de Optante pelo Simples, ocorre a validação dos tipos de arquivo inseridos. Dentre esses arquivos, não existia a declaração de Optante pelo Simples e ao clicar no botão "OK" é exibida a mensagem abaixo.

| Status das Cargas                                                                                                    |                                         |                                         |                                         |                         |                 |                   |  |  |  |
|----------------------------------------------------------------------------------------------------|-----------------------------------------|-----------------------------------------|-----------------------------------------|-------------------------|-----------------|-------------------|--|--|--|
| ▲ 000000000000000000000000000000000000                                                                                                    |                                         |                                         |                                         |                         |                 |                   |  |  |  |
| Tipo de Documento Fiscal Eletrônico                                                                                                    |                                         |                                         |                                         |                         |                 |                   |  |  |  |
| Nota Fiscal Eletrônica de Bens (Modelo 55)     O Conhecimento de Transporte Eletrônico (Modelo 57)                                                                                                    |                                         |                                         |                                         |                         |                 |                   |  |  |  |
| Critérios de Pesquisa                                                                                                    |                                         |                                         |                                         |                         |                 |                   |  |  |  |
| CNPJ raiz / CPF:       00000000000       Optante pelo Simples:       Image: Todos       Sim       Não         Chave da NF-e:       Image: Data de Emissão do Documento Fiscal:       Image: Data de Emissão do Documento Fiscal:       Image: Data de Emissão documento F |                                         |                                         |                                         |                         |                 |                   |  |  |  |
| Buscar Limpar                                                                                                    |                                         |                                         |                                         |                         |                 |                   |  |  |  |
| Resultados da Pesquisa                                                                                                    |                                         |                                         |                                         |                         |                 |                   |  |  |  |
| Exportar tabela para PDF Exportar a Carregar Anexos Baixar Documentos Selecio                                                                                                    | nados                                   |                                         |                                         |                         |                 | Cq                |  |  |  |
| Selecionar Status Descrição do Status                                                                                                    | Chave NF-e                              | Número ID Fiscal N                      | lúmero NF-e Sér                         | ie Optante pelo Simples | Data de emissão | Data de Envio Pet |  |  |  |
| Documento enviado com sucesso à Petrobras                                                                                                    | 000000000000000000000000000000000000000 | 000000000000000000000000000000000000000 | 000000000000000000000000000000000000000 | Sim                     | 25.11.2011      | 19.08.2014        |  |  |  |
| Documento enviado com sucesso à Petrobras                                                                                                    | 000000000000000000000000000000000000000 | 000000000000000000000000000000000000000 | 000000000000000000000000000000000000000 | Não                     | 02.10.2013      | 19.08.2014        |  |  |  |
| Aguardando o recebimento da Declaração de Optante pelo Simples                                                                                                    | 000000000000000000000000000000000000000 | 000000000000000000000000000000000000000 | 000000000000000000000000000000000000000 | Sim                     | 26.10.2012      | 19.08.2014        |  |  |  |
|                                                                                                    |                                         |                                         |                                         |                         |                 |                   |  |  |  |

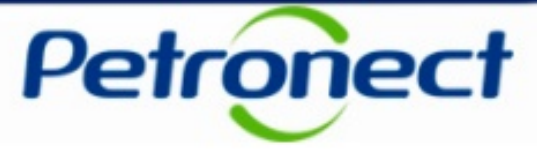

Neste exemplo ao tentar vincular a declaração de Optante pelo Simples a um documento com pendência da declaração, ocorre a validação dos tipos de arquivo inseridos e ao clicar no botão "OK" é exibida a mensagem abaixo.

| Status das Cargas                                                                                       |                                                         |                                         |                                         |                               |                                                                  |                                                          |                                     |
|----------------------------------------------------------------------------------------------------|---------------------------------------------------------|-----------------------------------------|-----------------------------------------|-------------------------------|------------------------------------------------------------------|----------------------------------------------------------|-------------------------------------|
| Protocolo 000000       foi atualizado com sucesso.         ✓       000000000000000000000000000000000000 | sso.                                                    |                                         |                                         |                               |                                                                  |                                                          |                                     |
| Tipo de Documento Fiscal Eletrônico                                                                     | ento de Transporte Eletrônico (Modelo 57)               |                                         |                                         |                               |                                                                  |                                                          |                                     |
| Critérios de Pesquisa                                                                                   |                                                         |                                         | Após an                                 | nexai                         | · a declaraçã                                                    | o com suce                                               | esso, o                             |
| CNPJ raiz / CPF:       000000000000000000000000000000000000                                             | Todos Sim Não     cumento Fiscal:     19.08.2014    até | (7)<br>(7)<br>(*                        | status<br>alterado d<br>de O<br>(Proces | do d<br>le an<br>ptan<br>ssan | ocumentos fi<br>narelo (Pende<br>te pelo Simpl<br>nento realizad | scal eletrôr<br>ente de Dec<br>es) para ve<br>do com suc | nico é<br>claração<br>erde<br>esso) |
| Buscar Limpar<br>Resultados da Pesquisa                                                                 |                                                         | L                                       |                                         |                               |                                                                  |                                                          |                                     |
| Exportar tabela para PDF Exportar  Carregar Anexos Baixar Documentos Seleciona                          | ados                                                    |                                         |                                         |                               |                                                                  |                                                          | Co                                  |
| Selecionar Status Descrição do Status                                                                   | Chave NF-e                                              | Número ID Fisc                          | al Número NF-e                          | Série                         | Optante pelo Simples                                             | Data de emissão                                          | Data de Envio Pet                   |
| OCO     Documento enviado com sucesso à Petrobras                                                       | 000000000000000000000000000000000000000                 | 000000000000000000000000000000000000000 | 40 000000000000000000000000000000000000 | 001                           | Não                                                              | 02.10.2013                                               | 19.08.2014                          |
| Aguardando o recebimento da Declaração de Optante pelo Simples                                          | 000000000000000000000000000000000000000                 | 000000000000000000000000000000000000000 | 40 00000000036                          | 001                           | Sim                                                              | 26.10.2012                                               | 19.08.2014                          |

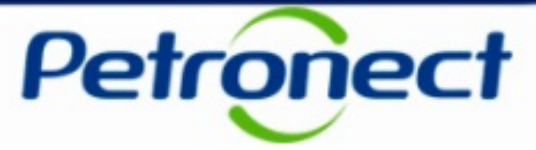

Também será possível realizar o download dos documentos fiscais selecionados através do check-box existente na primeira coluna da tabela de resultado. Somente documentos fiscais com status verde poderão ser baixados.

| ١. |                                                                                                    |                      |                  |                    |                           |          |                  |                    |            |                  |             |       |                      |                 |                   |
|----|----------------------------------------------------------------------------------------------------|----------------------|------------------|--------------------|---------------------------|----------|------------------|--------------------|------------|------------------|-------------|-------|----------------------|-----------------|-------------------|
|    | Statu                                                                                                    | s das                | s Cargas         | 5                  |                           |          |                  |                    |            |                  |             |       |                      |                 |                   |
| Ľ  |                                                                                                    |                      |                  |                    |                           |          |                  |                    |            |                  |             |       |                      |                 |                   |
|    | Tipo de Do                                                                                                    | ocument              | to Fiscal Eletr  | ônico              |                           |          |                  |                    |            |                  |             |       |                      |                 |                   |
|    | Nota Fiscal Eletrônica de Bens (Modelo 55)     O Conhecir                                                                                                    |                      |                  |                    |                           | onhecim  | ento de Transpor | te Eletrônico (Mod | lelo 57)   |                  |             |       |                      |                 |                   |
|    | Critérios de                                                                                                    | e Pesqu              | ıisa             |                    |                           |          |                  |                    |            |                  |             |       |                      |                 |                   |
|    | CNPJ raiz / CPF:       000000000       Optante pelo Simples:         Chave da NF-e:       Data de Emissão do Do         Nota Fiscal:       Data de Envio a Petrob         Série:       Status: |                      |                  |                    |                           |          |                  | Todos              | Sim Não    |                  |             |       |                      |                 |                   |
|    | Resultados                                                                                                    | s da Pes             | squisa           |                    |                           |          |                  |                    |            |                  |             |       |                      |                 |                   |
|    | Exportar ta                                                                                                    | abela para           | a PDF Exportar   | Carregar Anex      | os 🛛 Baixar Documentos    | Selecion | ados             |                    |            |                  |             |       |                      |                 | Co                |
|    | Selecionar                                                                                                    | Status               | Descrição do Sta | atus               |                           |          | Chave NF-e       |                    |            | Número ID Fiscal | Número NF-e | Série | Optante pelo Simples | Data de emissão | Data de Envio Pet |
|    | ✓                                                                                                    | $\odot \Delta \odot$ | Aguardando o re  | ecebimento da Decl | laração de Optante pelo S | imples   |                  |                    |            |                  |             |       | Sim                  | 25.11.2011      | 19.08.2014        |
|    |                                                                                                    | 000                  | Documento envia  | ado com sucesso à  | Petrobras                 |          | Sele             | ecionar os         | documento  | os e clicar em   | ı "Baixar   |       | Não                  | 02.10.2013      | 19.08.2014        |
|    | ✓                                                                                                    | 040                  | Aguardando o re  | ecebimento da Decl | laração de Optante pelo S | imples   |                  | Doci               | imentos Se | lecionados"      |             |       | Sim                  | 26.10.2012      | 19.08.2014        |
|    |                                                                                                    |                      |                  |                    |                           |          |                  | 0000               |            |                  |             |       |                      |                 |                   |

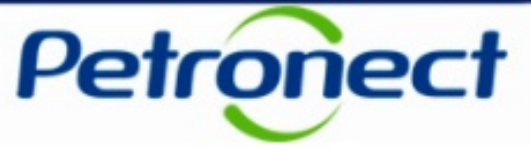

Ao tentar realizar download de documentos fiscais com status diferente de verde, a mensagem abaixo será exibida.

| Status das Cargas                                                                                                    |                                         |                                         |                 |            |                   |                 |                           |   |  |
|----------------------------------------------------------------------------------------------------|-----------------------------------------|-----------------------------------------|-----------------|------------|-------------------|-----------------|---------------------------|---|--|
| Documento fiscal 000000000000000000000000000000000000                                                                                                    |                                         |                                         |                 |            |                   |                 |                           |   |  |
| Tipo de Documento Fiscal Eletrônico                                                                                                    |                                         |                                         |                 |            |                   |                 |                           |   |  |
| Nota Fiscal Eletrônica de Bens (Modelo 55)     O Conhecimento de Transporte Eletrônico (Modelo 57)                                                              |                                         |                                         |                 |            |                   |                 |                           |   |  |
| Critérios de Pesquisa                                                                                                    |                                         |                                         |                 |            |                   |                 |                           |   |  |
| CNPJ raiz / CPF: 0000000002   Optante pelo Simples: Todos   Data de Emissão do Documento Fiscal:   Nota Fiscal:   Data de Envio Petrobras:   Série:     Status: |                                         |                                         |                 |            |                   |                 |                           |   |  |
| Buscar Limpar                                                                                                    |                                         |                                         |                 |            |                   |                 |                           |   |  |
| Resultados da Pesquisa                                                                                                    |                                         |                                         |                 |            |                   |                 |                           |   |  |
| Exportar tabela para PDF Exportar a Carregar Anexos Baixa                                                                                                    | Documentos Selecionados                 |                                         |                 |            |                   |                 | Configurações             |   |  |
| Selecionar Status Descrição do Status                                                                                                    | Chave NF-e                              | Número ID Fiscal                        | NF-e            | Série Opta | inte pelo Simples | Data de emissão | Data de Envio Petrobras 🔺 |   |  |
| Processamento Pendente                                                                                                    | 000000000000000000000000000000000000000 | 000000000000000000000000000000000000000 | 000000000;95    | 001 Não    |                   | 02.10.2013      | 11.06.2014 13:55:52       | - |  |
| Processamento Pendente                                                                                                    | 000000000000000000000000000000000000000 | 000000000000000000000000000000000000000 | 000000000;95    | 001 Não    |                   | 02.10.2013      | 09.06.2014 19:42:33       |   |  |
| Processamento Pendente                                                                                                    | 000000000000000000000000000000000000000 | 000000000000000000000000000000000000000 | 000000000000000 | 001 Não    |                   | 02.10.2013      | 11.06.2014 15:50:49       |   |  |

**Observação**: Ao selecionar documentos fiscais com diferentes status, somente os documentos de status verde serão baixados e será exibida a mesma mensagem de erro acima para os documentos que não estão com status verde.

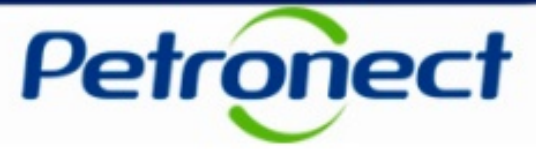

Caso o fornecedor logado no Portal esteja credenciado no programa FINAME do BNDES e seja necessário preencher o código FINAME de uma NF-e previamente enviada, selecione o documento no check-box e clique em "Preencher Código FINAME".

| Status das Cargas                                                                                    |                                                                                                    |                                               |                  |                      |                 |                         |   | ^ |
|----------------------------------------------------------------------------------------------------|----------------------------------------------------------------------------------------------------|-----------------------------------------------|------------------|----------------------|-----------------|-------------------------|---|---|
| Tipo de Documento Fiscal Eletrônico                                                                  |                                                                                                    |                                               |                  |                      |                 |                         |   |   |
| Nota Fiscal Eletrônica de Bens (Modelo 55)     Onhecimento de Transporte Eletrônico (Modelo 57)      |                                                                                                    |                                               |                  |                      |                 |                         |   |   |
| Critérios de Pesquisa                                                                                |                                                                                                    |                                               |                  |                      |                 |                         |   |   |
| CNPJ raiz / CPF:       00000000050         Chave da NF-e:       000000000000000000000000000000000000 | Optante pelo Simples: <ul> <li>Todos</li> <li>Data de Emissão do Documento Fiscal:</li> <li>Data de Envio a Petrobras:</li> <li>30.12.2014</li> <li>Status:</li> </ul> | Sim Não<br>Taté C                             | Ē<br>Ē<br>▼      |                      |                 |                         |   |   |
| Resultados da Pesquisa                                                                               |                                                                                                    |                                               |                  |                      |                 |                         |   |   |
| Exportar tabela para PDF Exportar a Carregar Anexos                                                  | Baixar Documentos Selecionados Preencher Código FINAM                                                                                                    |                                               |                  |                      |                 | Configurações           |   |   |
| Selecionar Status Descrição do Status                                                                | Chave NF-e                                                                                                    | Número ID Fiscal Nú                           | úmero NF-e Série | Optante pelo Simples | Data de emissão | Data de Envio Petrobras | ] |   |
| Documento enviado com sucesso à P                                                                    | etrobras 000000000000000000000000000000000000                                                                                                    | 5 000000000000000000000000000000000000        | 0000000037 001   | Não                  | 25.11.2011      | 30.12.2014 09:54:06     |   |   |
| Este documento já foi enviado à Petro                                                                | bras 000000000000000000000000000000000000                                                                                                    | 5 000000000000000000000000000000000000        | 0000000037 001   | Não                  | 25.11.2011      | 30.12.2014 12:16:05     |   | ~ |
| Este documento já foi enviado à Petro                                                                | bras 000000000000000000000000000000000000                                                                                                    | <b>1</b> 000000000000000000000000000000000000 | 0000000037 001   | Não                  | 25.11.2011      | 30.12.2014 15:51:11     |   |   |

Atenção: O preenchimento do código FINAME será permitido apenas para documentos com status verde (envio confirmado), não sendo permitido realizar o preenchimento para vários documentos de uma só vez.

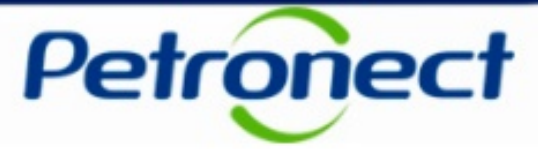

Acessar o menu "Consultar Pagamentos", onde será possível consultar o pagamento de documentos fiscais e faturas diretamente pelo Portal Petronect

| A Petronect Cadastro na Petrobras Cotações Eletrônicas Contratos e Pedidos Entregas Pagamentos NF-e CT-e Registro de Usuário                             |  |  |  |  |  |
|----------------------------------------------------------------------------------------------------|--|--|--|--|--|
| Sobre Pagamentos   Avisos   Carregar Documentos Fiscais   Status das Cargas   Consultar Pagamentos   Baixar NF-e   Baixar CT-e   Antecipação de Faturas  |  |  |  |  |  |
|                                                                                                    |  |  |  |  |  |
| Consulta de Documentos Fiscais                                                                                                    |  |  |  |  |  |
|                                                                                                    |  |  |  |  |  |
| Tipos de Documentos Fiscais                                                                                                    |  |  |  |  |  |
| Consulta de pagamento de documentos fiscais eletrônicos                                                                                                  |  |  |  |  |  |
| Os dados exibidos nesta consulta retratam a situação atual dos documentos. Esta opção é restrita a documentos fiscais eletrônicos dos tipos NF-e (Modelo |  |  |  |  |  |
| 55), NFS-e (Modelo 56) e CT-e (Modelo 57).                                                                                                    |  |  |  |  |  |
| O Outros pagamentos (devolução de impostos e/ou retenção contratual, recibos ou notas fiscais não-eletrônicas, etc)                                      |  |  |  |  |  |
| Selecione esta opção para consultar faturas com pagamentos agendados e realizados. As informações exibidas retratam a posição do dia anterior.           |  |  |  |  |  |
| Para documentos fiscais eletrônicos (modelos 55, 56 e 57), recomendamos o uso da opção anterior.                                                         |  |  |  |  |  |
|                                                                                                    |  |  |  |  |  |
|                                                                                                    |  |  |  |  |  |
|                                                                                                    |  |  |  |  |  |
|                                                                                                    |  |  |  |  |  |
|                                                                                                    |  |  |  |  |  |

Para consultar o fluxo de pagamento de documentos fiscais eletrônicos dos tipos NF-e (modelo 55), NFS-e (modelo 56) e CT-e (modelo 57) a opção "Consulta de pagamento de documentos fiscais eletrônicos" deverá ser selecionada.

Para consultar faturas com pagamentos agendados e realizados a opção "Outros pagamentos (devolução de impostos e/ou retenção contratual, recibos ou notas fiscais não-eletrônicas, etc)." deverá ser selecionada.

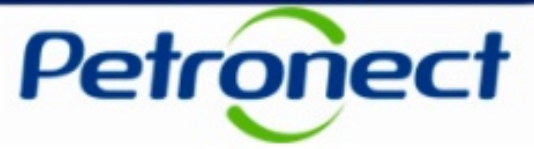

Ao selecionar a opção "Consulta de pagamento de documentos fiscais eletrônicos", a seguinte tela de filtros será exibida no Portal Petronect.

| Consulta de Documentos Fisca                                                                                                    | s                                                                                                    |
|----------------------------------------------------------------------------------------------------|----------------------------------------------------------------------------------------------------|
| Atenção                                                                                                    |                                                                                                    |
| Os dados apresentados a seguir são de caráter meramente informat<br>A Petrobras se reserva o direito de alterar as previsões de valor ou o<br>Esta pesquisa retornará a situação dos documentos disponíveis na t<br>para a coluna data de pagamento. A informação de data de pagame<br>para maiores informações acesse os detalhes de pagamento atravér | vo, não gerando direitos e obrigações.<br>atas de pagamento exibidos neste portal, sem aviso prévio.<br>ase de dados da Petrobras em tempo real, exceto<br>ito poderá sofrer alterações ao longo do processo,<br>dos links disponibilizados no resultado da pesquisa.                                                       |
| Critérios de Pesquisa                                                                                                    |                                                                                                    |
| Tipo de Documento Fiscal Eletrônico: *<br>Data de Emissão do Documento Fiscal: * OBS: Campo não obrigatór                                                                                                    | ié: Des seguintes filtros: Protocolo, Chave ou Número do documento fiscal.                                                                                                    |
| Identificação do Fornecedor *                                                                                                    | Critérios Complementares                                                                                                    |
| Preencher somente uma das formas de identificação:     CNPJ:     CPF:     Código SAP:                                                                                                    | Protocolo:       Image: Status do Pagamento:       Número do Pedido:       Image: Status do Pagamento:         Status do Pagamento:       Image: Status do Pagamento:       Image: Relatório de Consolidação:       Image: Status do Pagamento:         Valor Bruto:       0,00       Até:       0,00       Até:       0,00 |
| Buscar                                                                                                    | T Contraction of the second second second second second second second second second second second second second                                                                                                    |
|                                                                                                    | Preencher os critérios de pesquisa conforme<br>desejado                                                                                                    |

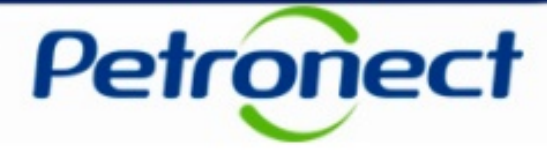

Os critérios exibidos são:

- Tipo de Documento Fiscal Eletrônico exibe os tipos de documento fiscal a serem pesquisados
- Data de Emissão do Documento Fiscal indicar as datas inicial e final do período a ser considerado na pesquisa. O preenchimento do campo é obrigatório. Serão exibidos os links <u>Último Mês</u> e <u>Últimos 3 Meses</u> para preenchimento automático dos campos, a partir da data corrente
- CNPJ este campo virá automaticamente preenchido com o CNPJ da empresa do usuário logado e desabilitado para edição. Quando isto acontecer, o campo CPF estará vazio e desabilitado. Ao lado deste campo será exibido o check-box "Buscar Filiais" que quando selecionado realizará a consulta pela raiz do CNPJ preenchido, ou seja, utilizando apenas os oito primeiros caracteres
- CPF quando o usuário logado for fornecedor, este campo virá automaticamente preenchido com seu CPF e desabilitado para edição. Quando isto acontecer, o campo CNPJ estará vazio e desabilitado
- Protocolo o número do protocolo gerado
- Chave do Documento Fiscal Eletrônico chave do documentos fiscal eletrônico a ser consultado
- Número do Documento Fiscal número do documento a ser pesquisado

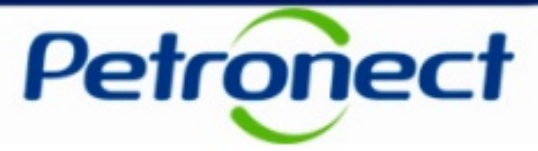

- Série do Documento Fiscal número de série do documento fiscal a ser pesquisado
- Status do Pagamento exibirá as possíveis situações de pagamento em que se encontram os documentos fiscais dos fornecedores
  - status "Pendente"
  - status "Realizado"
- Número do Pedido número do pedido a ser pesquisado
- Contrato e Relatório de Medição são dois campos de preenchimento não obrigatório porém ao preencher o campo "RM" será obrigatório o preenchimento do campo "Contrato"
- **FRS** número do FRS
- Relatório de Consolidação número do relatório consolidado a ser pesquisado
- Valor Líquido Filtro de busca por valor líquido.
- Valor Bruto Filtro de busca por valor bruto.

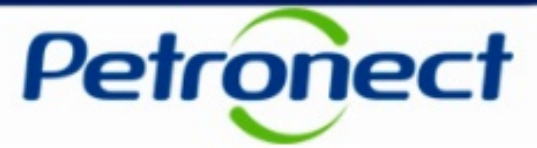

Após preencher os critérios, clicar em "Buscar"

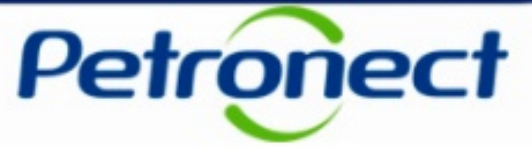

Caso nenhum registro seja encontrado, será exibida a mensagem abaixo.

| lenhum registro foi encontrado para o filtro selecionado<br>nção<br>dados apresentados a seguir são de caráter meramente informativo, r<br>strobras se reserva o direito de alterar as previsões de valor ou datas<br>i pesquisa retormará a situação dos documentos disponíveis na base<br>i a coluna data de pagamento. A informação de data de pagamento p | não gerando direitos e obrigações.<br>s de pagamento exibidos neste port<br>de dadoe da Petrobras em tempo a                                  |                                                                        |                                                                                                    |                |   |
|----------------------------------------------------------------------------------------------------|----------------------------------------------------------------------------------------------------|------------------------------------------------------------------------|----------------------------------------------------------------------------------------------------|----------------|---|
| nção<br>dados apresentados a seguir são de caráter meramente informativo, r<br>etrobras se reserva o direito de alterar as previsões de valor ou datas<br>i pesquisa retornará a situação dos documentos disponíveis na base o<br>i a coluna data de pagamento. A informação de data de pagamento p                                                           | não gerando direitos e obrigações.<br>s de pagamento exibidos neste port<br>de dados da Petrobras em tempo i                                  |                                                                        |                                                                                                    |                |   |
| dados apresentados a seguir são de caráter meramente informativo, r<br>etrobras se reserva o direito de alterar as previsões de valor ou datas<br>+ pesquisa retornará a situação dos documentos disponíveis na base<br>- a coluna data de pagamento. A informação de data de pagamento p                                                                     | não gerando direitos e obrigações.<br>s de pagamento exibidos neste port<br>de dados da Petrobras em tempor                                   |                                                                        |                                                                                                    |                |   |
| a maiores informações acesse os detalhes de pagamento através dos                                                                                                    | poderá sofrer alterações ao longo d<br>s links disponibilizados no resultado                                                                  | al, sem aviso prévio.<br>real, exceto<br>o processo,<br>o da pesquisa. |                                                                                                    |                |   |
| érios de Pesquisa                                                                                                    |                                                                                                    |                                                                        |                                                                                                    |                |   |
| no de Documento Fiscal Eletrônico: * NF-e<br>ta de Emissão do Documento Fiscal: * 15.08.2015 Iĝ Até:<br>OBS: Campo não obrigatório ac                                                                                                    | 27.08.2015 D A                                                                                                    | s: Protocolo, Chave ou Número do                                       | o documento fiscal.                                                                                             |                |   |
| lentificação do Fornecedor *                                                                                                    | Critérios Complementare                                                                                                    | es                                                                     |                                                                                                    |                | 4 |
| Preencher somente uma das formas de identificação:<br>NPJ: 17170150008040 ☑ Buscar filiais<br>PF:<br>¿òdigo SAP:                                                                                                    | Protocolo:<br>Chave do Documento Fiscal:<br>Número do Documento Fiscal:<br>Série do Documento Fiscal:<br>Status do Pagamento:<br>Valor Bruto: | 0,00 Até: 0,00                                                         | Número do Pedido:<br>Contrato:<br>Relatório de Medição:<br>FRS:<br>Relatório de Consolidação:<br>Valor Líquido: | 0,00 Até: 0,00 |   |
| scar Limpar                                                                                                    |                                                                                                    |                                                                        |                                                                                                    |                |   |

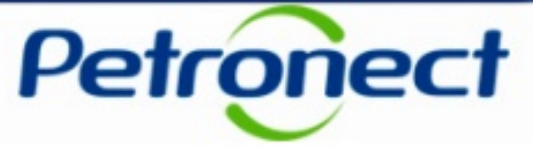

Caso o campo "Tipo de Documento Fiscal Eletrônico" não seja preenchido, será exibida a mensagem abaixo.

| Consulta de Documentos Fiscais                                                                                                    |                                                                                                    |  |
|----------------------------------------------------------------------------------------------------|----------------------------------------------------------------------------------------------------|--|
| O campo Tipo de Documento Fiscal Eletrônico é de preenchimento obr                                                                                                    | gatório                                                                                                    |  |
|                                                                                                    |                                                                                                    |  |
| Atenção                                                                                                    |                                                                                                    |  |
| Os dados apresentados a seguir são de caráter meramente informativo, n<br>A Petrobras se reserva o direito de alterar as previsões de valor ou datas<br>Esta pesquisa retornará a situação dos documentos disponíveis na base o<br>para a coluna data de pagamento. A informação de data de pagamento p<br>para maiores informações acesse os detalhes de pagamento através dos | ão gerando direitos e obrigações.<br>de pagamento exibidos neste portal, sem aviso prévio.<br>le dados da Petrobras em tempo real, exceto<br>iderá sofrer alterações ao longo do processo,<br>links disponibilizados no resultado da pesquisa.                                                                                   |  |
| Critérios de Pesquisa                                                                                                    |                                                                                                    |  |
| Tipo de Documento Fiscal Eletrônico: *<br>Data de Emissão do Documento Fiscal: * 01.09.2015 টি Até: 0<br>OBS: Campo não obrigatório ao                                                                                                    | 01.10.2015 📴 🔬<br>preencher um dos seguintes filtros: Protocolo, Chave ou Número do documento fiscal.                                                                                                    |  |
| Identificação do Fornecedor *                                                                                                    | Critérios Complementares                                                                                                    |  |
| * Preencher somente uma das formas de identificação:<br>CNPJ: 17170150008040 ✓ Buscar filiais<br>CPF:<br>Código SAP:                                                                                                    | Protocolo:       Número do Pedido:         Chave do Documento Fiscal:       Contrato:         Número do Documento Fiscal:       Relatório de Medição:         Série do Documento Fiscal:       FRS:         Status do Pagamento:       Relatório de Consolidação:         Valor Bruto:       0,00 Até:       0,00 Valor Líquido: |  |
| Buscar Limpar                                                                                                    |                                                                                                    |  |

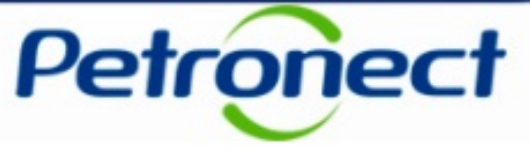

Caso o campo "Data de Emissão do Documento Fiscal" não seja preenchido, será exibida a mensagem abaixo.

| Consulta de Documentos Fiscais                                                                                                    |                                                                                                    |   |
|----------------------------------------------------------------------------------------------------|----------------------------------------------------------------------------------------------------|---|
| n o campo Data de Emissão do Documento Fiscal é de preenchimento ob                                                                                                    | igatório                                                                                                    |   |
| Atenção                                                                                                    |                                                                                                    |   |
| Os dados apresentados a seguir são de caráter meramente informativo, nã<br>A Petrobras se reserva o direito de alterar as previsões de valor ou datas de<br>Esta pesquisa retornará a situação dos documentos disponíveis na base de<br>para a coluna data de pagamento. A informação de data de pagamento por<br>para maiores informações acesse os detalhes de pagamento através dos li | > gerando direitos e obrigações.<br>; pagamento exibidos neste portal, sem aviso prévio.<br>dados da Petrobras em tempo real, exceto<br>ierá sofrer alterações ao longo do processo,<br>ixs disponibilizados no resultado da pesquisa.                                                                                                    |   |
| Critérios de Pesquisa                                                                                                    |                                                                                                    |   |
| Tipo de Documento Fiscal Eletrônico: * NF-e<br>Data de Emissão do Documento Fiscal: * I Até: OBS: Campo não obrigatório ao p                                                                                                    | reencher um dos seguintes filtros: Protocolo, Chave ou Número do documento fiscal.                                                                                                    |   |
| Identificação do Fornecedor *                                                                                                    | Critérios Complementares                                                                                                    |   |
| Preencher somente uma das formas de identificação:     CNPJ:     PBuscar filiais     CPF:     Código SAP:                                                                                                    | Protocolo:       Número do Pedido:         Chave do Documento Fiscal:       Contrato:         Número do Documento Fiscal:       Relatório de Medição:         Série do Documento Fiscal:       FRS:         Status do Pagamento:       Image: Status do Consolidação:         Valor Bruto:       0,00       Até:       0,00         Valor Bruto:       0,00       Até:       0,00 |   |
| Buscar Limpar                                                                                                    |                                                                                                    | ~ |

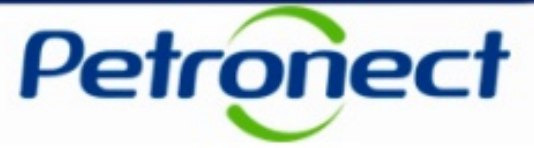

O filtro "Data de Emissão do Documento Fiscal" deixa de ser obrigatório quando o usuário preencher um dos seguintes filtros: Protocolo, Chave ou Número do documento fiscal.

| Consulta de Documentos Fiscais                                                                                                    |                                                                                                    |
|----------------------------------------------------------------------------------------------------|----------------------------------------------------------------------------------------------------|
| Atenção                                                                                                    |                                                                                                    |
| Os dados apresentados a seguir são de caráter meramente informativo, n<br>A Petrobras se reserva o direito de alterar as previsões de valor ou datas<br>Esta pesquisa retornará a situação dos documentos disponíveis na base o<br>para a coluna data de pagamento. A informação de data de pagamento p<br>para maiores informações acesse os detalhes de pagamento através dos | ão gerando direitos e obrigações.<br>de pagamento exibidos neste portal, sem aviso prévio.<br>le dados da Petrobras em tempo real, exceto<br>xderá sofrer alterações ao longo do processo,<br>links disponibilizados no resultado da pesquisa. |
| Critérios de Pesquisa                                                                                                    |                                                                                                    |
| Tipo de Documento Fiscal Eletrônico: *<br>Data de Emissão do Documento Fiscal: *<br>OBS: Campo não obrigatôrio ao<br>Identificação do Fornecedor *                                                                                                    | preencher um dos seguintes filtros: Protocolo, Chave ou Número do documento fiscal. Critérios Complementares                                                                                                    |
| * Preencher somente uma das formas de identificação:<br>CNPJ: ☑ ☑ ☑ Buscar filiais<br>CPF: ☑ ☑<br>Código SAP: ☑                                                                                                    | Protocolo:                                                                                                    |
| Buscar                                                                                                    |                                                                                                    |

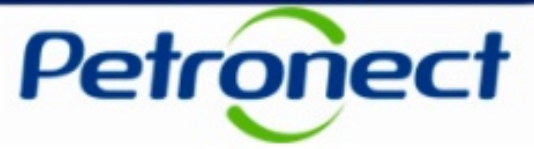

Caso um ou mais registros sejam encontrados será exibida uma tabela de resultados, conforme os critérios preenchidos anteriormente.

| Os dados apresentados a seguir são de caráter meramente informativo, não gerando direitos e obrigações.<br>A Petrobras se reserva o direito de alterar as previsões de valor ou datas de pagamento exibidos neste portal, sem aviso prévio.                                                                                                    | ^                |
|----------------------------------------------------------------------------------------------------|------------------|
| para a coluna data de pagamento. A informação de data de pagamento poderá sofrer alterações ao longo do processo,<br>para maiores informações acesse os detalhes de pagamento através dos links disponibilizados no resultado da pesquisa.                                                                                                    | _                |
| Critérios de Pesquisa                                                                                                    |                  |
| Tipo de Documento Fiscal Eletrônico:       NF-e         Data de Emissão do Documento Fiscal:       01.09.2015       Image: Até: 01.10.2015         OBS: Campo não obrigatório ao preencher um dos seguintes filtros: Protocolo, Chave ou Número do documento fiscal.                                                                                                    |                  |
| Identificação do Fornecedor * Critérios Complementares                                                                                                    |                  |
| * Preencher somente uma das formas de identificação:       Protocolo:       Número do Pedido:                                                                                                    |                  |
| Resultado da Pesquisa                                                                                                    |                  |
| Visualizar       Status Etapa       Etapa       Contrato       Pedido       Protocolo       CNPJ / CPF       Fornecedor       Tipo Documento       Documento Fiscal       Série       Data de Emissão       Moeda       Valor bruto       Impostos       Deduções       Valor bruto         Impostos       Entrada do Material       Impostos       D000000000000000000000000000000000000 | <sup>(qui)</sup> |
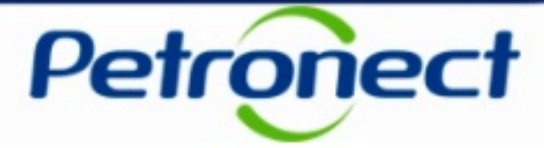

Na parte inferior da tabela, será permitido gerar uma nova pesquisa por data de emissão do documento fiscal, utilizando os mesmos filtros informados anteriormente. Botão "+ 30 Dias" permite gerar uma nova busca somando 30 dias a partir da data fim do período de emissão previamente definido pelo usuário no filtro de Data de Emissão. Botão "- 30 Dias" permite gerar uma nova busca subtraindo 30 dias a partir da data início do período de emissão previamente definido no filtro de Data de Emissão. Botão "- 30 Dias" permite gerar uma nova busca subtraindo 30 dias a partir da data início do período de emissão previamente definido pelo usuário no filtro de Emissão previamente definido pelo usuário no filtro de Data de Emissão.

| Os dados apresentados a seguir são de caráter meramente informativo<br>A Petrobras se reserva o direito de alterar as previsões de valor ou data<br>Esta pesquisa retomará a situação dos documentos disponíveis na bas<br>para a coluna data de pagamento. A informação de data de pagamento<br>para maiores informações acesse os detalhes de pagamento através d | dados apresentados a seguir são de caráter meramente informativo, não gerando direitos e obrigações.<br>'etrobras se reserva o direito de alterar as previsões de valor ou datas de pagamento exibidos neste portal, sem aviso prévio.<br>a pesquisa retormará a situação dos documentos disponíveis na base de dados da Petrobras em tempo real, exceto<br>a a coluna data de pagamento. A informação de data de pagamento poderá sofrer alterações ao longo do processo,<br>a maiores informações acesse os detalhes de pagamento através dos links disponibilizados no resultado da pesquisa. |                          |                   |                        |                 |                   |          |          |             |  |  |
|----------------------------------------------------------------------------------------------------|----------------------------------------------------------------------------------------------------|--------------------------|-------------------|------------------------|-----------------|-------------------|----------|----------|-------------|--|--|
| Critérios de Pesquisa                                                                                                    |                                                                                                    |                          |                   |                        |                 |                   |          |          |             |  |  |
| Tipo de Documento Fiscal Eletrônico: * NF-e<br>Data de Emissão do Documento Fiscal: * 01.09.2015 I Até<br>OBS: Campo não obrigatório                                                                                                    | ao preencher um dos seguintes filtros: Proto                                                                                                    | colo, Chave ou Número do | documento fiscal. |                        |                 |                   |          |          |             |  |  |
| Identificação do Fornecedor *                                                                                                    | Critérios Complementares                                                                                                    |                          |                   |                        |                 |                   |          |          |             |  |  |
| Preencher somente uma das formas de identificação:     CNPJ: 17170150008040                                                                                                    | Identificação do Fornecedor *       Critérios Complementares         * Preencher somente uma das formas de identificação:       Protocolo:       Número do Pedido:         CNPJ:       17170150008040       Buscar filiais       Contrato:       Contrato:         CPF:       Chave do Documento Fiscal:       Contrato:       Contrato:         Código SAP:       Série do Documento Fiscal:       FRS:       Contrato:         Valor Bruto:       0,00 Até:       0,00 Até:       0,00 Até:       0,00                                                                                         |                          |                   |                        |                 |                   |          |          |             |  |  |
| Buscar                                                                                                    | <u> </u>                                                                                                    |                          |                   |                        |                 |                   |          |          |             |  |  |
| Resultado da Pesquisa                                                                                                    |                                                                                                    |                          |                   |                        |                 |                   |          |          |             |  |  |
| Exportar tabela para PDF Exportar                                                                                                    |                                                                                                    |                          |                   |                        |                 |                   |          |          |             |  |  |
| Visualizar Status Etapa Etapa Contrato Pedido                                                                                                    | Protocolo CNPJ / CPF                                                                                                    | Fornecedor               | Tipo Documento    | Documento Fiscal Série | Data de Emissão | Moeda Valor bruto | Impostos | Deduções | Valor lígui |  |  |
| Entrada do Material                                                                                                    | 00000000075789 00000000000001-46                                                                                                    | 000000000000000LS.A.     | NF-e              | 0000000000 001         | 01/09/2015      | 0,00              | 0,00     | 0,00     | 0, 🗸        |  |  |
|                                                                                                    |                                                                                                    |                          |                   |                        |                 |                   |          |          | >           |  |  |
|                                                                                                    |                                                                                                    |                          |                   |                        |                 |                   |          |          |             |  |  |
| - 30 Dias + 30 Dias                                                                                                    |                                                                                                    |                          |                   |                        |                 |                   |          |          |             |  |  |
|                                                                                                    |                                                                                                    |                          |                   |                        |                 |                   |          |          | $\sim$      |  |  |
| <                                                                                                    |                                                                                                    |                          |                   |                        |                 |                   |          |          | >           |  |  |

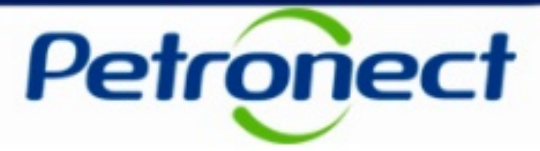

A tabela de resultados exibirá as seguintes colunas:

- Visualizar (Ícone () link para visualização dos detalhes do documento fiscal
- Status Etapa indica o status da etapa que o documento fiscal encontra-se
  - Status concluída
  - Status on etapa em andamento
- Etapa indica em qual etapa se encontra o documento fiscal
  - Emissão do [Tipo Documento]
  - Entrega do Documento Fiscal
  - Entrada do Material
  - Conferência do Material
  - Preparação para Pagamento
  - Pagamento Agendado
  - Pagamento Realizado
- Contrato número do contrato
- Pedido número do pedido

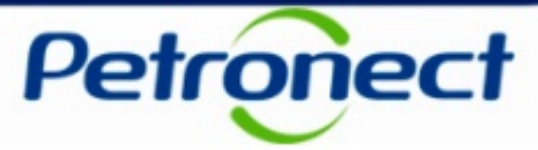

- **Protocolo** número do protocolo. Este campo também será um link para tela de detalhes do documento fiscal, da mesma forma que o ícone "Visualizar", detalhado anteriormente.
- CPNJ/CPF código fiscal ou CPF do fornecedor
- Fornecedor razão social do fornecedor
- **Tipo Documento** tipo do Documento.
- **Documento Fiscal** número do Documento Fiscal. Este campo também será um link para tela de detalhes do documento fiscal, da mesma forma que o ícone "Visualizar", detalhado anteriormente.
- Série Série do Documento Fiscal
- Data de Emissão Data de emissão do Documento Fiscal.
- Moeda exibirá a moeda do contrato.
- Valor Bruto valor do documento fiscal
- Impostos valor total de impostos
- Deduções valor total de deduções
- Valor Líquido valor líquido do documento fiscal livre de deduções e impostos
- Empresa Pagadora razão social da empresa pagadora

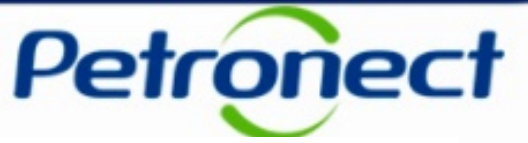

Clique no ícone para exportar detalhes de pagamentos. O ícone será apresentado em todas as linhas na tabela de resultados, porém a função de exportar será permitida somente para documentos Fiscais parados nas etapas "Pagamento Agendado" ou "Pagamento Realizado".

| Os dados apresentados a seguir são de caráter meramente informativo, na<br>A Petrobras se reserva o direito de alterar as previsões de valor ou datas o<br>Esta pesquisa retornará a situação dos documentos disponíveis na base do<br>para a coluna data de pagamento. A informação de data de pagamento po<br>para maiores informações acesse os detalhes de pagamento através dos                                                                                                    | ão gerando direitos e obrigações.<br>de pagamento exibidos neste portal, sem aviso prévio.<br>le dados da Petrobras em tempo real, exceto<br>xderá sofrer alterações ao longo do processo,<br>links disponibilizados no resultado da pesquisa. |                                                                                                    | ^                 |
|----------------------------------------------------------------------------------------------------|----------------------------------------------------------------------------------------------------|----------------------------------------------------------------------------------------------------|-------------------|
| Critérios de Pesquisa                                                                                                    |                                                                                                    |                                                                                                    |                   |
| Tipo de Documento Fiscal Eletrônico: * NF-e<br>Data de Emissão do Documento Fiscal: * 01.09.2015 🔯 Até: 0<br>OBS: Campo não obrigatório ao                                                                                                    | ■<br>01.10.2015 ① ①<br>preencher um dos seguintes filtros: Protocolo, Chave ou Número do                                                                                                    | documento fiscal.                                                                                                    |                   |
| Identificação do Fornecedor *                                                                                                    | Critérios Complementares                                                                                                    |                                                                                                    |                   |
| Preencher somente uma das formas de identificação:     CNPJ:     CPF:     Código SAP:     Código SAP: | Protocolo:                                                                                                    | Número do Pedido:                                                                                                    |                   |
| Buscar                                                                                                    |                                                                                                    |                                                                                                    |                   |
| Resultado da Pesquisa                                                                                                    |                                                                                                    |                                                                                                    |                   |
| Exportar tabela para PDF Exportar                                                                                                    |                                                                                                    |                                                                                                    |                   |
| Visualizar Status Etana Etana Contrato Bedido B<br>Contrato Bedido B<br>Entrada do Material 00                                                                                                    | CNPL/CPE         Entresedor           000000000000000000000000000000000000                                                                                                    | Tipo Documento         Documento         Escal         Série         Data de Emissão         Moeda         Valor bruto         Impostos         D           NF-e         00000000000         5         001         01/09/2015         0,00         0,00         0,00         0,00         0,00         0,00         0,00         0,00         0,00         0,00         0,00         0,00         0,00         0,00         0,00         0,00         0,00         0,00         0,00         0,00         0,00         0,00         0,00         0,00         0,00         0,00         0,00         0,00         0,00         0,00         0,00         0,00         0,00         0,00         0,00         0,00         0,00         0,00         0,00         0,00         0,00         0,00         0,00         0,00         0,00         0,00         0,00         0,00         0,00         0,00         0,00         0,00         0,00         0,00         0,00         0,00         0,00         0,00         0,00         0,00         0,00         0,00         0,00         0,00         0,00         0,00         0,00         0,00         0,00         0,00         0,00         0,00         0,00         0,00         0,00 | 0,00 0            |
| <                                                                                                    |                                                                                                    |                                                                                                    | >                 |
|                                                                                                    |                                                                                                    | Para visualizar os detalhes de um documento<br>ícone 🔍 ou em um dos links disponív                                                                                                    | clicar no<br>veis |

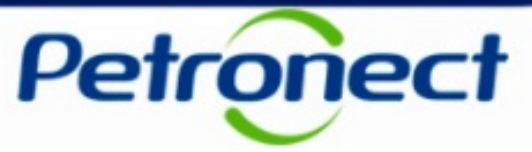

#### Na tela de detalhamento serão exibidos os dados do protocolo

| Detalhamento d                                                    | lo Processo de Pagamento                    |                                                                                     |                                                                                    | ^ |
|-------------------------------------------------------------------|---------------------------------------------|-------------------------------------------------------------------------------------|------------------------------------------------------------------------------------|---|
| Dados do Protocolo                                                |                                             |                                                                                     |                                                                                    |   |
| Número Pedido:<br>Protocolo:<br>Data de Emissão do Documento Fisc | 000000000<br>000000000000<br>al: 27/09/2013 | Etapa do Processo:<br>Criador do Pedido:<br>Diligenciador do Pedid<br>Criar Chamado | Entrada do Material<br>Nome do Criador do Pedido - nome.criador@email.com.br<br>D: |   |

- Número [tipo DOC R3]- este campo irá variar de acordo com o tipo de documento pesquisado. Neste exemplo, o
  documento é um pedido e o campo recebe o nome de "Número Pedido"
- **Protocolo** número do protocolo
- Data de Emissão do Documento Fiscal data da emissão do documento fiscal
- Etapa do Processo indica em que etapa encontra-se o documento fiscal
- Contato 1 este campo irá variar de acordo com o tipo de documento pesquisado. Neste exemplo o documento é um pedido e será exibido o nome e e-mail do usuário responsável pela criação do pedido
- Contato 2 este campo irá variar de acordo com o tipo de documento pesquisado. Neste exemplo o documento é um pedido e será exibido o nome e e-mail do usuário responsável pelo diligenciamento do pedido. Este campo não será exibido para todos os tipos de Doc R3.
- Botão "Criar Chamado" Este botão será exibido habilitado apenas quando o documento fiscal apresentar pendências junto ao Diligenciamento Petronect, na etapa "Entrega do Material".

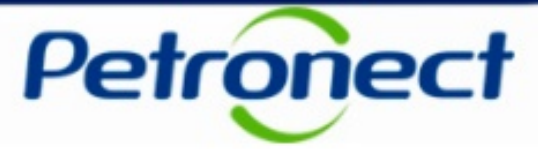

Também será exibido na tela de detalhamento o status de cada etapa do processo de pagamento de um documento fiscal e a data de conclusão de cada uma delas, caso já estejam concluídas.

| Detalhamento                                                   | do Processo de Pa                                          | gamento                                                     |                                                                                   |                                                                                  |                                   |                                        |                          |  |
|----------------------------------------------------------------|------------------------------------------------------------|-------------------------------------------------------------|-----------------------------------------------------------------------------------|----------------------------------------------------------------------------------|-----------------------------------|----------------------------------------|--------------------------|--|
| Dados do Protocolo                                             |                                                            |                                                             |                                                                                   |                                                                                  |                                   |                                        |                          |  |
| Número Pedido:<br>Protocolo:<br>Data de Emissão do Documento I | 0000000000<br>000000000000000<br>Fiscal: 27/09/2013        |                                                             | Etapa do Processo:<br>Criador do Pedido:<br>Diligenciador do Ped<br>Criar Chamado | Entrada do Material<br>Nome do Criador do Pedido - nome.cria<br>tido:            | dor@email.com.br                  |                                        |                          |  |
| Etapas do Processo                                             | Conclusã<br>00/00/000<br>Entrega do<br>Documento<br>Fiscal | o:<br>00 Conclusão:<br>24/02/2014<br>Entrada do<br>Material | Conte<br>Conferência<br>do Material                                               | clusão:<br>0/2013 Conclusã<br>04/10/20<br>Escrituração<br>do Documento<br>Fiscal | o:<br>13<br>Pagamento<br>Agendado | são:<br>2014<br>Pagamento<br>Realizado | Conclusão:<br>24/02/2014 |  |
| Legenda: E                                                     | itapa Indisponível 🛛 🛃 Etapa Concluída                     | a 🛞 Etapa em Andamento                                      | Etapa com divergência                                                             | ou rejeição                                                                      |                                   |                                        |                          |  |

**Observação:** As etapas do processo de pagamento serão exibidas de acordo com tipo o documento fiscal, ou seja não necessariamente todos os documentos apresentarão as 7 etapas exibidas acima.

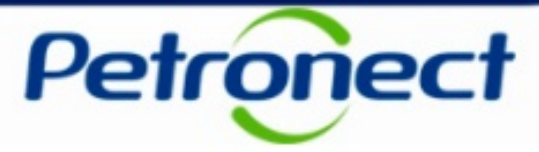

Cada etapa será representada por um ícone e seu status será representado pela coloração de seu contorno. A seguinte legenda será exibida na tela:

Cinza: etapa não disponível

- Verde: etapa concluída
- 3
- Amarelo: etapa em andamento
- Vermelho: etapa com divergência ou rejeição

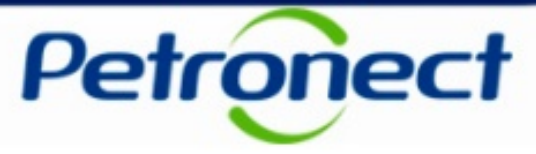

Para visualização detalhada das informações de cada etapa, clicar em seu respectivo ícone.

| ados do Protocolo                                              |                                                        | -                                   |                                                                                   |                                                                    |                                      |                                                  |                          |
|----------------------------------------------------------------|--------------------------------------------------------|-------------------------------------|-----------------------------------------------------------------------------------|--------------------------------------------------------------------|--------------------------------------|--------------------------------------------------|--------------------------|
| lúmero Pedido:<br>Protocolo:<br>Data de Emissão do Documento F | 0000000000<br>00000000000000<br>fiscal: 27/09/2013     |                                     | Etapa do Processo:<br>Criador do Pedido:<br>Diligenciador do Ped<br>Criar Chamado | Entrada do Material<br>Nome do Criador do Pedido - nome.c<br>iido: | riador@email.com.br                  |                                                  |                          |
| tapas do Processo                                              | Conclu<br>Conclu<br>00/00//<br>Entrega do<br>Documento | são:<br>0000 Entrada do<br>Material | ão:<br>014<br>Conferência<br>do Material                                          | dusão:<br>0/2013<br>Escrituração<br>do Documento                   | ião:<br>013<br>Pagamento<br>Agendado | onclusão:<br>4/02/2014<br>Pagamento<br>Realizado | Conclusão:<br>24/02/2014 |
| Legenca:                                                       | Fiscal<br>apa Indisponível VEtapa Conclu               | ida 🛞 Etapa em Andamento            | Etapa com divergência                                                             | Fiscal<br>ou rejeição                                              |                                      |                                                  |                          |
|                                                                |                                                        | Clicar em "Emi                      | ssão Pedido" pa                                                                   | ra exibir os                                                       |                                      |                                                  |                          |

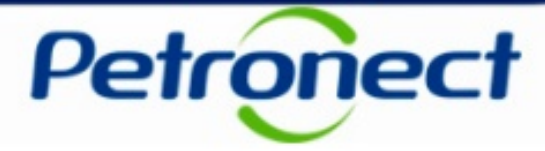

### Etapa Emissão Pedido

Serão exibidos os campos:

- > "Número Pedido" número do tipo do documento exibido. No exemplo abaixo, número pedido
- Link "Clique aqui" caso o documento seja do tipo pedido e este exista na Petronect será disponibilizado um link possibilitando o download em PDF

| Dados d  | da Etapa - Emissa  | ão Pedido               |             |
|----------|--------------------|-------------------------|-------------|
| Número   | o Pedido:          | 000000000163            |             |
| Clique a | aqui para realizar | o download do pedido em | formato PDF |

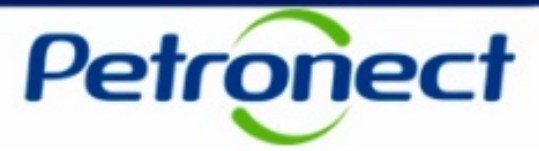

| Dados do Protocolo                                        |                                                         |                                                                                                    |
|-----------------------------------------------------------|---------------------------------------------------------|----------------------------------------------------------------------------------------------------|
| Número Pedido:<br>Protocolo:<br>Data de Emissão do Docume | 0000000000<br>00000000000000<br>ento Fiscal: 27/09/2013 | Etapa do Processo:       Entrada do Material         Criador do Pedido:       Nome do Criador do Pedido - nome.criador@email.com.br         Diligenciador do Pedido:       Image: Criar Chamado Image: Criar Chamado I |
| Etapas do Processo                                        |                                                         |                                                                                                    |
| Emissão<br>Pedido                                         | Etapa Indisponível                                      | Conclusão:       Conclusão:                                                                                                    |
|                                                           |                                                         |                                                                                                    |
|                                                           |                                                         | Clicar em "Entrega do Documento Fiscal"<br>para exibir os dados da etapa                                                                                                    |

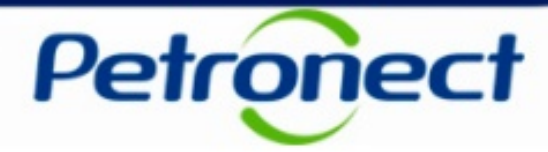

### Etapa Entrega do Documento Fiscal.

Serão exibidos os campos:

- Data de Emissão: data que o documento fiscal foi emitido
- Data de Recebimento do documento fiscal pela Petrobras: data que o documento fiscal foi recebido
- Nota Fiscal: número do documento fiscal selecionado
- **Série**: número de série do documento fiscal selecionado
- Chave do Documento Fiscal Eletrônico: número da chave do documento fiscal
- **Divergências Encontradas**: número de divergências encontradas para conclusão da etapa. Caso exista alguma divergência, será exibido o link "Clique aqui" para visualizar os detalhes
- Código FINAME: Link disponível para preenchimento do Código FINAME apenas para fornecedores credenciados no programa FINAME do BNDES.

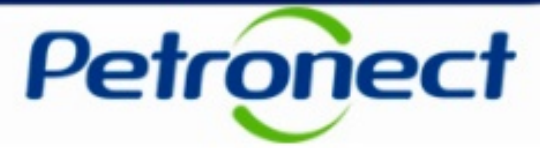

| Dados da Etapa - Entrega do Documento Fiscal            |                                            |  |                                |   |
|---------------------------------------------------------|--------------------------------------------|--|--------------------------------|---|
| Data de Emissão:                                        | 24/02/2014                                 |  |                                |   |
| Data de Recebimento do documento fiscal pela Petrobras: | 00/00/0000                                 |  | 1 Clicar no link "Clique aqui" |   |
| Nota Fiscal:                                            | 0000000005                                 |  |                                |   |
| Série:                                                  | 001                                        |  | para preencher o codigo        |   |
| Chave do Documento Fiscal Eletrônico:                   | 000000000000000000000000000000000000000    |  | FINAME.                        |   |
| Divergências Encontradas:                               | 0                                          |  |                                | I |
| Código FINAME:                                          | Clique aqui para preencher códigos FINAME. |  |                                |   |
|                                                         |                                            |  |                                |   |

| Preend | her Código FINA: | ME                                 |             | ×   |     | 2. Preencher a coluna      |
|--------|------------------|------------------------------------|-------------|-----|-----|----------------------------|
| B      | Item da Nota     | Descrição do Item da Nota          | Código FINA |     |     | Codigo FINAIME e clicar em |
|        | 1                | 000000001 – Descrição do Produto 1 |             |     | I I | "OK".                      |
|        | 2                | 000000002 – Descrição do Produto 2 |             |     | լւ  |                            |
|        | 3                | 000000003 – Descrição do Produto 3 |             |     | 1   |                            |
|        | 4                | 000000004 – Descrição do Produto 4 |             |     |     |                            |
|        | 5                | 000000005 – Descrição do Produto 5 |             |     |     |                            |
|        | 6                | 000000006 – Descrição do Produto 6 |             | -   |     |                            |
|        |                  |                                    | OK Cance    | lar |     |                            |

**Observação**: O campo código FINAME será exibido, caso a Nota Fiscal de Bens tenha sido carregada no Portal Petronect por um usuário fornecedor cujo CNPJ da empresa ou da matriz esteja credenciado no programa FINAME do BNDES.

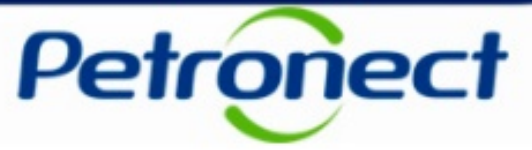

Será possível realizar o carregamento de novos arquivos, caso seja necessário. Para isso clicar em "Carregar Anexos".

| Dados da Etapa - Entrega do Documento Fiscal            |                                         |                                         |           |                 |                     |                 |
|---------------------------------------------------------|-----------------------------------------|-----------------------------------------|-----------|-----------------|---------------------|-----------------|
| Data de Emissão:                                        | 25/11/2011                              |                                         | 1         |                 |                     |                 |
| Data de Recebimento do documento fiscal pela Petrobras: | : 17/07/2014                            |                                         |           |                 |                     |                 |
| Nota Fiscal:                                            | 0000000007                              |                                         |           |                 |                     |                 |
| Série:                                                  | 001                                     |                                         |           |                 |                     |                 |
| Chave do Documento Fiscal Eletrônico:                   | 000000000000000000000000000000000000000 | 000000000000000000000000000000000000000 |           |                 |                     |                 |
| Divergências Encontradas:                               | 01 <u>Clique aqui</u> para v            | er detalhes                             |           |                 |                     |                 |
|                                                         |                                         |                                         |           |                 |                     |                 |
| Baixar Arquivos                                         |                                         |                                         |           |                 |                     | Carregar Anexos |
| Nome do Arquivo                                         |                                         | Tipo de Arquivo                         | Descrição | Status de Envio | Enviado em          | Exportar        |
| 000000000000000000000000000000000000000                 | 364665-n fe.xml                         | Nota Fiscal Eletrônica                  |           | 000             | 06/10/2014 11:14:59 | <b>E</b>        |
|                                                         |                                         |                                         |           |                 |                     |                 |
|                                                         |                                         |                                         |           |                 |                     |                 |
|                                                         |                                         |                                         |           |                 |                     |                 |
|                                                         |                                         |                                         |           |                 |                     |                 |
| Voltar                                                  |                                         |                                         |           |                 |                     |                 |

**Observação**: os arquivos anexados anteriormente pela opção "Carregar Documentos Fiscais" e "Status das Cargas" serão exibidos na tabela abaixo.

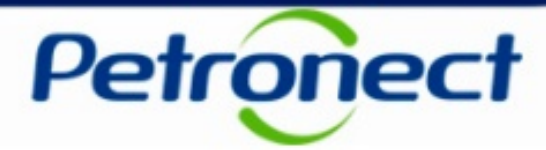

| Arquivo: *<br>Tipo de Arquivo: *<br>Observação: | D:\Users\nome.sobrenome\Documents\Certificado_conteud | Procurar | <br><ol> <li>Clicar em "Procurar" no campo<br/>"Arquivo" para inserir o documento</li> <li>Selecionar uma das opções<br/>exibidas no campo "Tipo de<br/>Arquivo"</li> <li>Preencher o campo "Observação"</li> </ol> |
|-------------------------------------------------|-------------------------------------------------------|----------|----------------------------------------------------------------------------------------------------|
|                                                 |                                                       |          | se necessário e clicar em "OK"                                                                                                    |

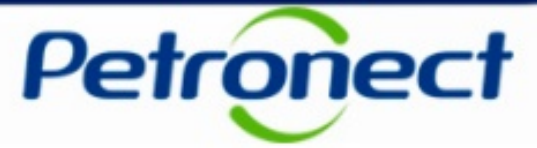

Uma mensagem solicitando a confirmação do carregamento será exibida.

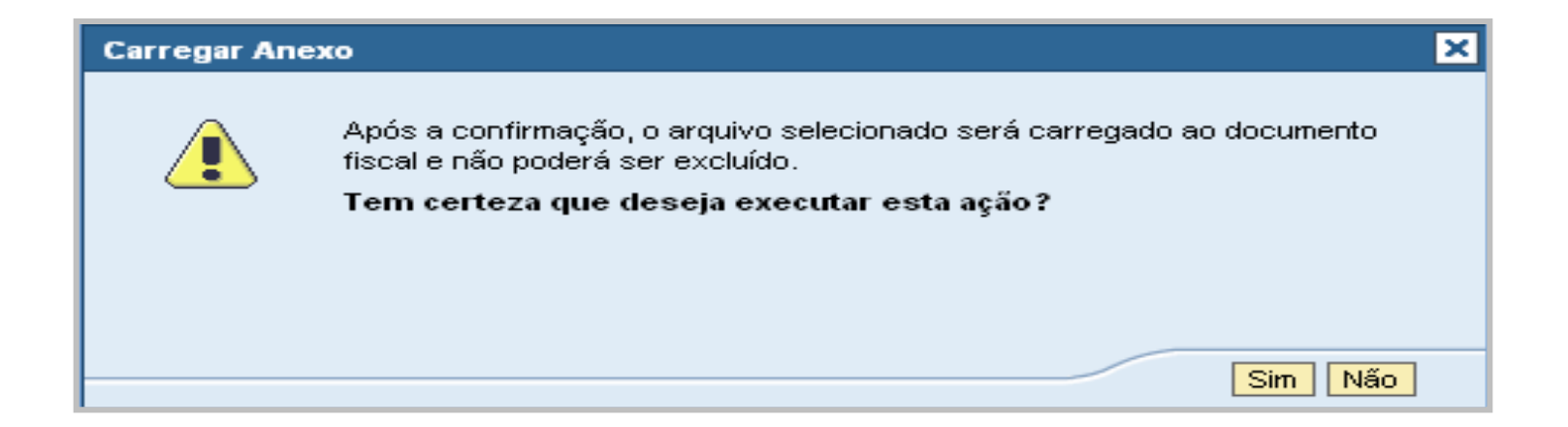

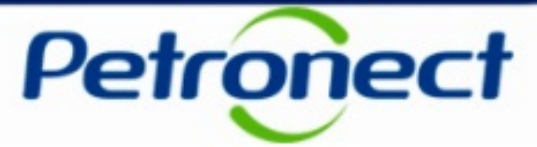

Os arquivos anexados serão exibidos na tabela e não poderão ser excluídos.

| Baixar Arquivos                        |                               |           |                 |                     |          |  |  |  |
|----------------------------------------|-------------------------------|-----------|-----------------|---------------------|----------|--|--|--|
| Nome do Arquivo                        | Tipo de Arquivo               | Descrição | Status de Envio | Enviado em          | Exportar |  |  |  |
| 00000000000000000000000000000000000000 | Nota Fiscal Eletrônica        |           | 000             | 06/10/2014 11:14:59 |          |  |  |  |
| Certificado.txt                        | Certificado de Conteúdo Local |           | 000             | 06/10/2014 11:25:34 |          |  |  |  |
|                                        |                               |           |                 |                     |          |  |  |  |
|                                        |                               |           |                 |                     |          |  |  |  |
|                                        |                               |           |                 |                     |          |  |  |  |
| Voltar                                 |                               |           |                 |                     |          |  |  |  |
| - Oldr                                 |                               |           |                 |                     |          |  |  |  |

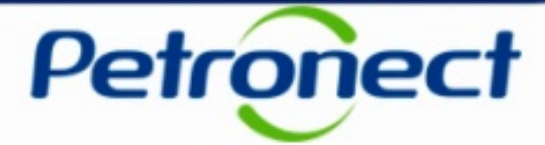

(semáforo amarelo)

| kar Arquivos                           |                                |                                       |                                    | _                                 | Carregar Anex  |
|----------------------------------------|--------------------------------|---------------------------------------|------------------------------------|-----------------------------------|----------------|
| Nome do Arquivo                        | Tipo de Arquivo                | Descrição                             | Status de Envio                    | Enviado em                        | Exportar       |
| 00000000000000000000000000000000000000 | Nota Fiscal Eletrônica         |                                       | 000                                | 06/10/2014 11:14:59               |                |
| Certificado.txt                        | Certificado de Conteúdo Local  |                                       | 000                                | 0(/10/2014 11:25:34               | <b></b>        |
| Liminar.txt                            | Liminar de Retenção Tributária |                                       | 040                                | 06/10/2014 11:33:39               | <b></b>        |
|                                        |                                |                                       |                                    |                                   |                |
|                                        |                                |                                       |                                    |                                   |                |
| 7                                      |                                |                                       |                                    |                                   |                |
| ]                                      |                                |                                       |                                    |                                   |                |
|                                        |                                |                                       |                                    |                                   |                |
|                                        |                                |                                       |                                    |                                   |                |
|                                        |                                |                                       |                                    |                                   |                |
|                                        |                                |                                       |                                    |                                   |                |
|                                        |                                | A coluna "Statu                       | s de Envio" in                     | dicará se o aro                   | uivo           |
|                                        |                                | A coluna "Statu                       | s de Envio" in                     | dicará se o arq                   | uivo           |
|                                        |                                | A coluna "Statu<br>enviado já se enco | s de Envio" inc<br>ontra na Petrol | dicará se o arq<br>bras (semáforo | uivo<br>verde) |

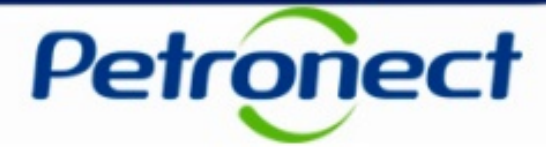

| aixar Arquivos                 |                                                                                                    |                                                                                                    |                                                                                                    |                                                                                                    |  |  |  |  |
|--------------------------------|----------------------------------------------------------------------------------------------------|----------------------------------------------------------------------------------------------------|----------------------------------------------------------------------------------------------------|----------------------------------------------------------------------------------------------------|--|--|--|--|
| Tipo de Arquivo                | Descrição                                                                                                    | Status de Envio                                                                                                    | Enviado em                                                                                                    | Exporte                                                                                                    |  |  |  |  |
| Nota Fiscal Eletrônica         |                                                                                                    | 000                                                                                                    | 06/10/2014 11:14:59                                                                                                    |                                                                                                    |  |  |  |  |
| Certificado de Conteúdo Local  |                                                                                                    | 000                                                                                                    | 06/10/2014 11:25:34                                                                                                    |                                                                                                    |  |  |  |  |
| Liminar de Retenção Tributária |                                                                                                    | 040                                                                                                    | 06/10/2014 11:33:39                                                                                                    |                                                                                                    |  |  |  |  |
|                                |                                                                                                    |                                                                                                    |                                                                                                    |                                                                                                    |  |  |  |  |
|                                |                                                                                                    |                                                                                                    |                                                                                                    |                                                                                                    |  |  |  |  |
|                                |                                                                                                    |                                                                                                    |                                                                                                    |                                                                                                    |  |  |  |  |
|                                | Tipo de Arquivo<br>Nota Fiscal Eletrônica<br>Certificado de Conteúdo Local<br>Liminar de Retenção Tributária | Tipo de Arquivo     Descrição       Nota Fiscal Eletrônica     Certificado de Conteúdo Local       Liminar de Retenção Tributária | Tipo de Arquivo       Descrição       Status de Envio         Nota Fiscal Eletrônica       Image: Status de Envio       Image: Status de Envio         Certificado de Conteúdo Local       Image: Status de Envio       Image: Status de Envio         Liminar de Retenção Tributária       Image: Status de Envio       Image: Status de Envio | Tipo de ArquivoDescriçãoStatus de EnvioEnviado emNota Fiscal EletrônicaOCO06/10/2014 11:14:59Certificado de Conteúdo LocalOCO06/10/2014 11:25:34Liminar de Retenção TributáriaOCO06/10/2014 11:33:39Image: Contect de Contect de Co |  |  |  |  |

Ao clicar no ícone da coluna exportar, será possível exportar e salvar o documento desejado.

OBS: Só será possível exportar arquivos já enviados para Petrobras (arquivos com semáforo verde)

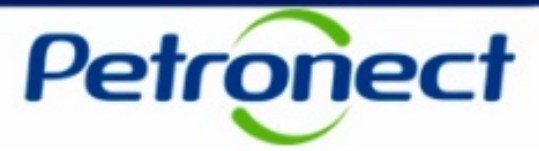

| dos do Protocolo                                                                        |                                                                                                    |
|-----------------------------------------------------------------------------------------|----------------------------------------------------------------------------------------------------|
| mero Pedido: 000000000<br>otocolo: 00000000000000000000000000000000000                  | Etapa do Processo:       Entrada do Material         Criador do Pedido:       Nome do Criador do Pedido - nome.criador@email.com.br         Diligenciador do Pedido:       Criar Chamado                                                                                                    |
| apas do Processo                                                                        |                                                                                                    |
| Emissão<br>Pedido Entrega do<br>Documento<br>Fiscal<br>Legenda: Etapa Indisponível VETA | onclusão:<br>D/00/000<br>Entrada do<br>Material Conclusão:<br>24/02/2014 Conferência<br>do Material Conclusão:<br>Conclusão:<br>Conclusão: |
|                                                                                         |                                                                                                    |

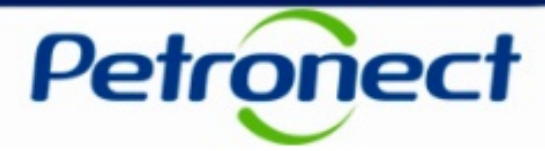

#### Etapa Entrada do Material

Serão exibidos os campos:

- Recebedor do Material na Petrobras: nome da pessoa que recebeu o material.
- Data e Hora do Recebimento: data e hora que o material foi recebido pela Petrobras
- Local de Entrega: Local que o material foi recebido pela Petrobras
- **Divergências Encontradas**: número de divergências encontradas para conclusão da etapa. Caso exista alguma divergência, seja exibido o link "Clique aqui" para visualizar os detalhes

| Dados da Etapa - Entrada do Ma                                                                                      | terial                                                                                                    |  |
|----------------------------------------------------------------------------------------------------|----------------------------------------------------------------------------------------------------|--|
| Recebedor do Material na Petrobras<br>Data e Hora do Recebimento:<br>Local de Entrega:<br>Divergências Encontradas: | Nome Recebedor<br>24/02/2014 10:23:00<br>Rua Rodovia Amaral Peixoto , número 11.000 , Imboassica - MACAE , RJ - 27973-030<br>0 |  |
| Voltar                                                                                                    |                                                                                                    |  |

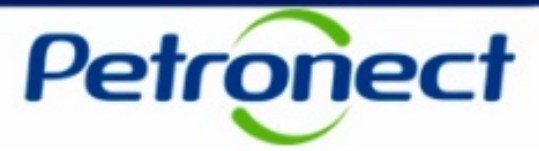

| ados do Protocolo                                            |                                                           |                                                          |                                                                                               |                                                                   |                                              |                                               |                          |
|--------------------------------------------------------------|-----------------------------------------------------------|----------------------------------------------------------|-----------------------------------------------------------------------------------------------|-------------------------------------------------------------------|----------------------------------------------|-----------------------------------------------|--------------------------|
| lúmero Pedido:<br>Protocolo:<br>Data de Emissão do Documento | 000000000<br>0000000000000<br>Fiscal: 27/09/2013          |                                                          | Etapa do Processo: Ent<br>Criador do Pedido: Non<br>Diligenciador do Pedido:<br>Criar Chamado | tr <b>ada do Material</b><br>ne do Criador do Pedido - nome.criac | lor@email.com.br                             |                                               |                          |
| tapas do Processo                                            |                                                           |                                                          |                                                                                               |                                                                   |                                              |                                               |                          |
| Emissão<br>Pedido                                            | Conclusé<br>oo/oo/oo<br>Entrega do<br>Documento<br>Fiscal | io:<br>00 Conclusi<br>24/02/20<br>Entrada do<br>Material | ăo:<br>114<br>Conferência<br>do Material                                                      | Escrituração<br>do Documento<br>Fiscal                            | 2:<br>3 Cor<br>24/0<br>Pagamento<br>Agendado | nclusão:<br>02/2014<br>Pagamento<br>Realizado | Conclusão:<br>24/02/2014 |
| Legenda:                                                     | Etapa Indisponível 🔽 Etapa Concluíd                       | a 🛞 Etapa em Andamento                                   | Etapa com divergência ou rejeiç                                                               | ão                                                                |                                              |                                               |                          |
|                                                              |                                                           |                                                          |                                                                                               |                                                                   |                                              |                                               |                          |
|                                                              |                                                           |                                                          |                                                                                               | Clicar em "C<br>exib                                              | Conferência do<br>ir os dados da             | Material" para                                | 7                        |

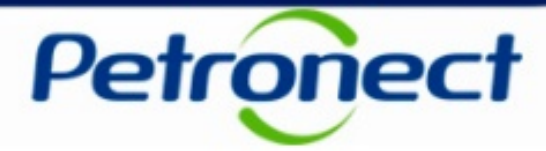

### Etapa Conferência do Material

Serão exibidos os campos:

- Data e Hora da Entrada da Mercadoria: Data e Hora que a mercadoria foi conferida
- **Divergências Encontradas**: número de divergências encontradas para conclusão da etapa. Caso exista alguma divergência, seja exibido o link "Clique aqui" para visualizar os detalhes

| Dados da Etapa - Conferência do Material                                                                                   |            |
|----------------------------------------------------------------------------------------------------|------------|
| Data e Hora de Entrada da Mercadoria:       24/07/2014: 15:18:57       I         Divergências Encontradas:       0       I |            |
| Voltar                                                                                                    | <b>_</b> _ |

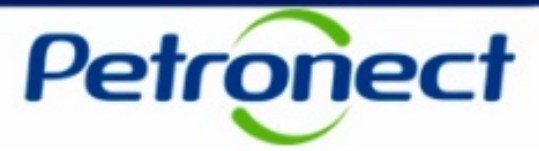

| Detalhamento do Processo de                                                                 | Pagamento                                                                                                    | ^ |
|---------------------------------------------------------------------------------------------|----------------------------------------------------------------------------------------------------|---|
| Dados do Protocolo                                                                          |                                                                                                    |   |
| Número Pedido:000000000Protocolo:000000000000Data de Emissão do Documento Fiscal:27/09/2013 | Etapa do Processo:       Entrada do Material         Criador do Pedido:       Nome do Criador do Pedido - nome.criador@email.com.br         Diligenciador do Pedido:       Image: Criar Chamado |   |
| Etapas do Processo                                                                          |                                                                                                    | í |
| Emissão<br>Pedido<br>Entrega do<br>Documento<br>Eliscal                                     | Ausão:<br>Modolo<br>Entrada do<br>Material Conferência<br>do Material Conferência<br>do Material Conferência                                                                                    |   |
| Legenda: Etapa Indisponível VEtapa Con                                                      | cluída 🛞 Etapa em Andamento 🛛 😵 Etapa com divergência ou rejeição                                                                                                    |   |
|                                                                                             |                                                                                                    |   |
|                                                                                             | Clicar em "Escrituração do Documento<br>Fiscal" para exibir os dados da etapa                                                                                                    |   |

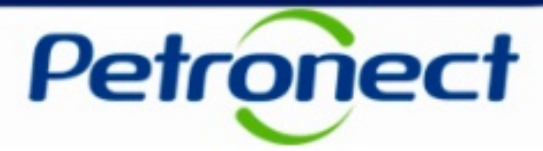

### Etapa Escrituração do Documento Fiscal

Serão exibidos os campos:

- Data e Hora da Entrada do Faturamento: Data e Hora que a mercadoria foi faturada
- **Divergências Encontradas**: número de divergências encontradas para conclusão da etapa. Caso exista alguma divergência, seja exibido o link "Clique aqui" para visualizar os detalhes

| Dados da Etapa - Escrituração do Documento Fiscal                           |                              |  |  |  |  |
|-----------------------------------------------------------------------------|------------------------------|--|--|--|--|
| Data e Hora da Escrituração do Documento Fisca<br>Divergências Encontradas: | il: 08/04/2013 11:26:07<br>0 |  |  |  |  |
| Voltar                                                                      |                              |  |  |  |  |

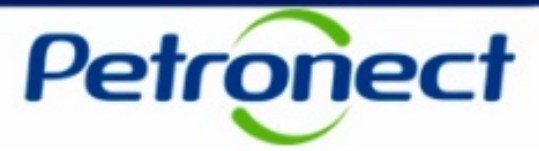

| Detainamento                                                  | ao processo de P                                 | agamento                  |                                                                                       |                                                               |                  |                                |           |                          |         |
|---------------------------------------------------------------|--------------------------------------------------|---------------------------|---------------------------------------------------------------------------------------|---------------------------------------------------------------|------------------|--------------------------------|-----------|--------------------------|---------|
| ados do Protocolo                                             |                                                  |                           |                                                                                       |                                                               |                  |                                |           |                          |         |
| lúmero Pedido:<br>rotocolo:<br>Pata de Emissão do Documento F | 000000000<br>00000000000000<br>iscal: 27/09/2013 |                           | Etapa do Processo:<br>Criador do Pedido:<br>Diligenciador do Pedido:<br>Criar Chamado | Entrada do Material<br>Nome do Criador do Pedido - nome.criad | dor@email.com.br |                                |           |                          |         |
| tapas do Processo                                             |                                                  |                           |                                                                                       |                                                               |                  |                                |           |                          | -       |
| Emissão                                                       | Conclus<br>00/00/0                               | ião:<br>000 Entrada do    | ăo:<br>114 Conclusă<br>04/10/20<br>Conferência                                        | io:<br>13<br>Escrituração                                     | Pagamento        | Conclusão:<br>24/02/2014<br>P. |           | Conclusão:<br>24/02/2014 |         |
| Pedido                                                        | Documento<br>Fiscal                              | Material                  | do Material                                                                           | do Documento<br>Fiscal                                        | Agendado         | F                              | Realizado |                          |         |
| Legenda:                                                      | tapa Indisponível 🔽 Etapa Conclu                 | da 🛛 🛞 Etapa em Andamento | Etapa com divergência ou re                                                           | ejeição                                                       |                  |                                |           |                          |         |
|                                                               |                                                  |                           |                                                                                       |                                                               |                  |                                |           |                          |         |
|                                                               |                                                  |                           |                                                                                       |                                                               | С                | licar em "F                    | Pagame    | nto Agendado             | o" para |

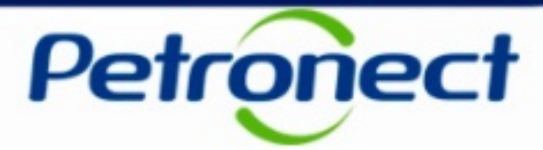

### Etapa Pagamento Agendado

Serão exibidos os campos:

- Data Prevista do Pagamento: Data que o pagamento foi agendando
- Empresa Pagadora: empresa que efetuará o pagamento
- Banco: código e nome do banco registrado para pagamento
- Agência: código da agência registrada para pagamento
- Conta Bancária: conta bancária registrada para pagamento
- Código Barras: número do código de barras
- Fornecedor: nome do fornecedor que receberá o pagamento
- Moeda: moeda em que o pagamento será efetuado
- Valor Bruto: valor total bruto
- Impostos: total de impostos a ser debitado. Será exibido o link "Clique aqui" para visualizar os detalhes
- Deduções: total das deduções a ser debitado. Será exibido o link "Clique aqui" para visualizar os detalhes

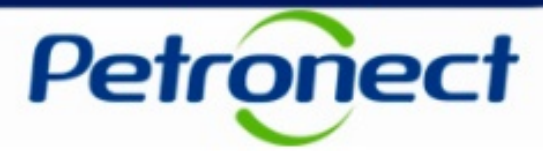

- Valor líquido: valor líquido total após os impostos e deduções
- Chave do Documento Fiscal: número da chave do documento fiscal
- **Devolução Bancária:** indicador se houve devolução bancária
- Botão [Exportar]: botão para exportar os dados exibidos na etapa Pagamento Agendado, incluindo as informações detalhadas de Impostos e Deduções

Além das informações sobre o pagamento, será exibido o link do Portal Progredir caso o fornecedor tenha interessa em participar do Programa para Antecipação de Faturas.

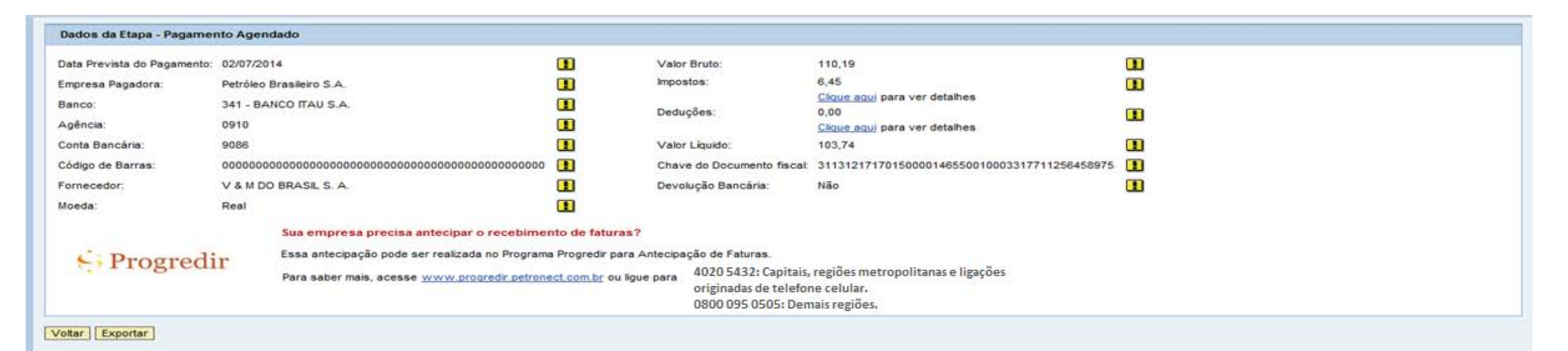

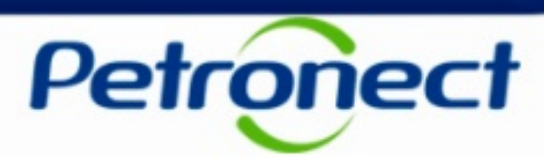

| 000000000<br>00000000000000000<br>D Fiscal: 27/09/2013   |                                                              | Etapa do Processo:<br>Criador do Pedido:<br>Diligenciador do Pedido:<br>Criar Chamado                                                                                                    | Entrada do Material<br>Nome do Criador do Pedido - nome.cria                                                                                                    | dor@email.com.br                                                                                                    |                                           |                                      |
|----------------------------------------------------------|--------------------------------------------------------------|----------------------------------------------------------------------------------------------------|----------------------------------------------------------------------------------------------------|----------------------------------------------------------------------------------------------------|-------------------------------------------|--------------------------------------|
|                                                          |                                                              |                                                                                                    |                                                                                                    |                                                                                                    |                                           |                                      |
| Conclus<br>00/00/00<br>Entrega do<br>Documento<br>Fiscal | são:<br>000 Conclusão<br>24/02/201<br>Entrada do<br>Material | o:<br>14<br>Conferência<br>do Material                                                                                                    | io:<br>13<br>Escrituração<br>do Documento<br>Fiscal                                                                                                    | o:<br>13 Cond<br>24/02<br>Pagamento<br>Agendado                                                                                                    | Nusio:<br>22014<br>Pagamento<br>Realizado | Conclusão:<br>24/02/2014             |
| Etapa Indisponível 🛛 🔽 Etapa Conclui                     | da 🛞 Etapa em Andamento                                      | Etapa com divergência ou re                                                                                                    | ejeição                                                                                                    |                                                                                                    | L                                         |                                      |
|                                                          |                                                              |                                                                                                    |                                                                                                    |                                                                                                    |                                           |                                      |
|                                                          | 00000000000000000000000000000000000000                       | original provide the second second se | 000000000000       Criador do Pedido:         0 Fiscai:       27/09/2013         Ciriador do Pedido:       Criar Chamado         Criar Chamado       Image: Conclusão:         Conclusão:       Conclusão:         Outro Conclusão:       Conclusão:         Conclusão:       Conclusão:         Entrega do       Entrada do         Documento       Material         Fiscal       Conclusão:         Etapa Indisponível       Image: Etapa Concluída | 000000000000<br>P Fiscal: 27/09/2013<br>P Fiscal: 27/09/2013<br>P Fisca | 000000000000000000000000000000000000      | 000000000000000000000000000000000000 |

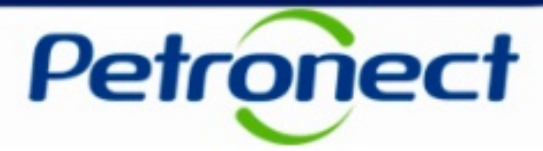

### Etapa Pagamento Realizado

Serão exibidos os campos:

- Data do Pagamento: Data e Hora que o pagamento foi efetuado
- Empresa Pagadora: empresa que efetuou o pagamento
- Banco: código e nome do banco registrado para pagamento
- Agência: código da agência registrada para pagamento
- Conta Bancária: conta bancária registrada para pagamento
- Código Barras: número do código de barras
- Fornecedor: nome do fornecedor que recebeu o pagamento
- Moeda: moeda em que o pagamento foi efetuado
- Valor Bruto: valor total bruto
- Impostos: total de impostos debitado. Será exibido o link "Clique aqui" para visualizar os detalhes
- Deduções: total das deduções debitado. Será exibido o link "Clique aqui" para visualizar os detalhes

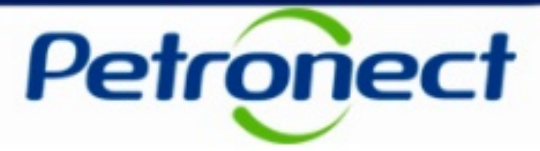

- Valor líquido: valor líquido total recebido após os impostos e deduções
- Chave do Documento Fiscal: número da chave do documento fiscal
- Botão [Exportar]: botão para exportar os dados exibidos na etapa Pagamento Realizado, incluindo as informações detalhadas de Impostos e Deduções

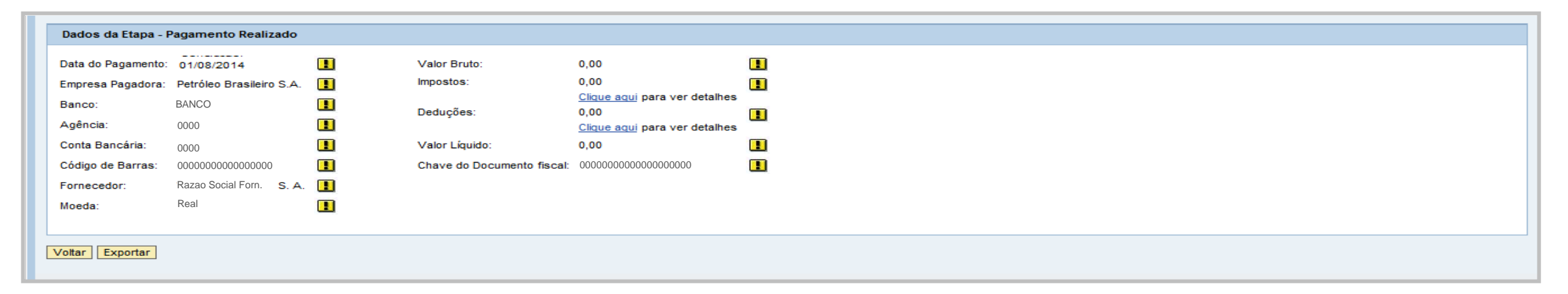

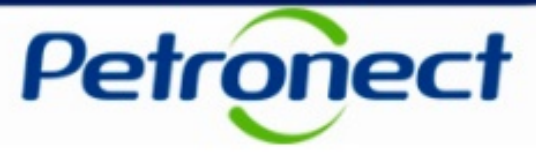

Caso o fluxo exiba uma etapa com status vermelho será possível visualizar os detalhes

| Detalhamento                                                    | do Processo de Pag                                            | jamento                 |                                                                                     |                                              |                                                |                        |  |
|-----------------------------------------------------------------|---------------------------------------------------------------|-------------------------|-------------------------------------------------------------------------------------|----------------------------------------------|------------------------------------------------|------------------------|--|
| Dados do Protocolo                                              |                                                               |                         |                                                                                     |                                              |                                                |                        |  |
| Número Pedido:<br>Protocolo:<br>Data de Emissão do Documento Fi | 0000000000<br>00000000000000<br>scal: 27/09/2013              |                         | Etapa do Processo:<br>Criador do Pedido:<br>Diligenciador do Pedid<br>Criar Chamado | Entrada do Mater<br>Nome do Criador do<br>o: | <b>rial</b><br>9 Pedido - nome.criador@email.c | om.br                  |  |
| tapas do Processo                                               |                                                               |                         |                                                                                     |                                              |                                                |                        |  |
| Emissão<br>Pedido                                               | Conclusão:<br>24/07/2014<br>Entrega do<br>Documento<br>Fiscal | rada do<br>aterial do I | erência Prepa<br>Itaterial do Pag                                                   | aração<br>jamento                            | Pagamento<br>Agendado                          | Pagamento<br>Realizado |  |
| Legenda: Eta                                                    | apa Indisponível 🔽 Etapa Concluída                            | 🛞 Etapa em Andamento    | Etapa com divergência ou                                                            | ı rejeição                                   |                                                |                        |  |
|                                                                 |                                                               |                         | Clicar na etap                                                                      | a para exil<br>etapa                         | bir os detalhes                                | da                     |  |

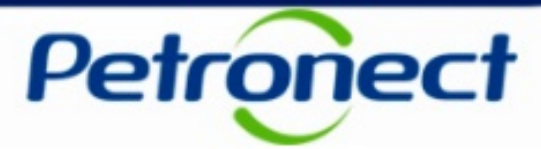

| s da Etapa - Entrada do Mat    | erial                                                                                                    |                                                                                                    |                                                                                                    |
|--------------------------------|----------------------------------------------------------------------------------------------------|----------------------------------------------------------------------------------------------------|----------------------------------------------------------------------------------------------------|
| edor do Material na Petrobras: | Nome do Recebedor do Material la Silva                                                                                  |                                                                                                    |                                                                                                    |
| Hora do Recebimento:           | 24/02/2014 10:23:00                                                                                                    |                                                                                                    |                                                                                                    |
| de Entrega:                    | Endereço completo do local de entrega                                                                                   | :AE , RJ - 27973-030 🚺                                                                                                    |                                                                                                    |
| ências Encontradas:            | 02 <u>Clique aqui</u> para ver detalhes                                                                                 |                                                                                                    |                                                                                                    |
|                                | <b>•</b>                                                                                                    |                                                                                                    |                                                                                                    |
|                                |                                                                                                    |                                                                                                    |                                                                                                    |
|                                |                                                                                                    |                                                                                                    |                                                                                                    |
|                                |                                                                                                    |                                                                                                    |                                                                                                    |
|                                |                                                                                                    |                                                                                                    |                                                                                                    |
|                                |                                                                                                    |                                                                                                    |                                                                                                    |
|                                |                                                                                                    |                                                                                                    |                                                                                                    |
|                                |                                                                                                    |                                                                                                    |                                                                                                    |
|                                |                                                                                                    | Clicar no link "Clique aqui" para                                                                                                    |                                                                                                    |
|                                |                                                                                                    | visualizar as divergências apontadas                                                                                                    |                                                                                                    |
| e<br>I<br>d                    | da Etapa - Entrada do Mat<br>dor do Material na Petrobras:<br>Hora do Recebimento:<br>e Entrega:<br>Incias Encontradas: | da Etapa - Entrada do Material<br>dor do Material na Petrobras: Nome do Recebedor do Material la Silva<br>Hora do Recebimento: 24/02/2014 10:23:00<br>e Entrega: Endereço completo do local de entrega<br>ncias Encontradas: 02 <u>Clique aqui para ver detalhes</u> | da Etapa - Entrada do Material na Petrobras: Nome do Recebedor do Material <b>1a Silva</b><br>Hora do Recebimento: 24/02/2014 10:23:00<br>e Entrega: Endereço completo do local de entrega<br>ncias Encontradas: 02 Clique aqui para ver detalhes<br>Clicar no link "Clique aqui" para<br>visualizar as divergências apontadas |

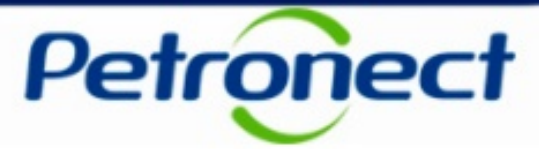

Após clicar no link, será exibida a tabela abaixo contendo as seguintes colunas.

- **Divergência**: Contador de divergências recebidas
- Código: Código da divergência recebida
- **Descrição**: Descrição da divergência recebida
- Motivo: Lista de motivos para uma determinada divergência

| Visı | alizar Diverg | gências |                                                  |        |
|------|---------------|---------|--------------------------------------------------|--------|
|      |               |         |                                                  |        |
|      | Divergê       | Código  | Descrição                                        | Motivo |
|      | 01            | DIVE    | PROTOCOLO COM VALORES DIVERGENTES                |        |
|      | 02            | VP14    | DOC FISCAL POSSUI PELO MENOS UM ITEM DO PEDIDO B |        |
|      |               |         |                                                  |        |
|      |               |         |                                                  |        |
|      |               |         |                                                  |        |
|      |               |         |                                                  |        |
|      |               |         | -                                                |        |
|      |               |         |                                                  |        |
|      |               |         |                                                  | Fechar |

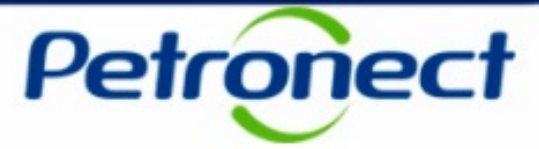

Caso o documento fiscal enviado não possua informação de pedido no arquivo XML e esta informação não tenha sido preenchida manualmente, o fluxo abaixo será gerado para que o Fornecedor possa atualizar as informações de pedido e item

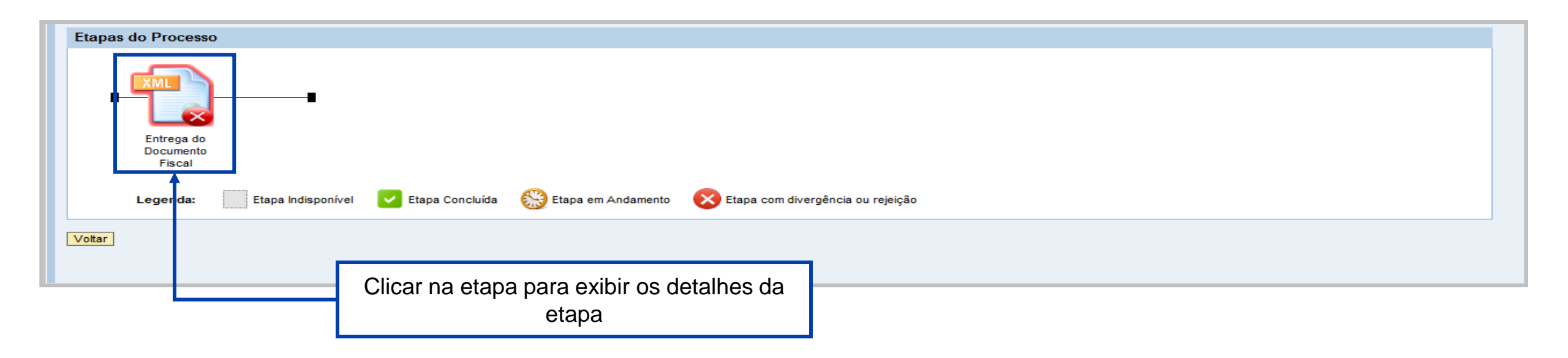

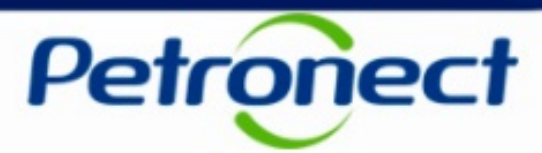

| Etapas do Processo                                                                                                    |                                         |                                                        |                     |                     |                  |
|----------------------------------------------------------------------------------------------------|-----------------------------------------|--------------------------------------------------------|---------------------|---------------------|------------------|
| Entrega do<br>Documento<br>Fiscal                                                                                                    | Etapa Concluída 🔗 Etapa em              | Andamento 🔀 Etapa com diver                            | rgência ou rejeicão |                     |                  |
| issued in the second second se |                                         |                                                        |                     |                     |                  |
| Dados da Etapa - Entrega do Documento Fiscal                                                                                                    |                                         |                                                        |                     |                     |                  |
| Data da Emisaño:                                                                                                    | 24/07/2014                              |                                                        |                     |                     |                  |
| Data de Emissão.                                                                                                    | 31/07/2014                              | <u>u</u>                                               |                     |                     |                  |
| Data de Recebimento do documento fiscal pela Petrobras:                                                                                                    | 26/08/2014                              |                                                        |                     |                     |                  |
| Nota Fiscal:                                                                                                    | 00000000000                             |                                                        |                     |                     |                  |
| Série:                                                                                                    | 001                                     |                                                        |                     |                     |                  |
| Chave do Documento Fiscal Eletrônico:                                                                                                    | 000000000000000000000000000000000000000 | 000000 01016926634                                     |                     |                     |                  |
| Divergências Encontradas:                                                                                                    | 01 <u>Clique aqui</u> para ver detalhes |                                                        |                     |                     |                  |
|                                                                                                    | Clique aqui para preencher peo          | didos                                                  |                     |                     |                  |
|                                                                                                    | <b>_</b>                                |                                                        |                     |                     |                  |
| Reiver Areuiver                                                                                                    |                                         |                                                        |                     |                     |                  |
|                                                                                                    |                                         | Clicar no link em destaque para inserir as informações |                     | çoes                | Carregar Ariexos |
| Nome do Arquivo                                                                                                    |                                         | b                                                      | le pedido e item    | Enviado em          | Exportar         |
| NF_1830_cenário perfeito_Sem Pedido com item - 4.XML                                                                                                    |                                         |                                                        |                     | 26/08/2014 17:54:26 | =                |
|                                                                                                    |                                         |                                                        |                     |                     |                  |
|                                                                                                    |                                         |                                                        |                     |                     |                  |
|                                                                                                    |                                         |                                                        |                     |                     |                  |
|                                                                                                    |                                         |                                                        |                     |                     |                  |
| Voltar                                                                                                    |                                         |                                                        |                     |                     |                  |

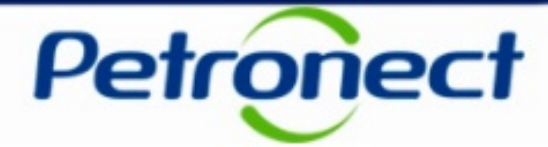

| 001         Tubo AC 5L-B PSL-1 c/c SAW 4"-STD         000020           002         Tubo AC 5L-B PSL-1 c/c SAW 4"-STD         000030           003         Tubo AC 5L-B PSL-1 c/c SAW 4"-STD         000040 |     | Beschição do Rein da Hota             | rdo Ped |
|----------------------------------------------------------------------------------------------------|-----|---------------------------------------|---------|
| 002         Tubo AC 5L-B PSL-1 c/c SAW 4"-STD         000030           003         Tubo AC 5L-B PSL-1 c/c SAW 4"-STD         000040                                                                        | 001 | Tubo AC 5L-B PSL-1 c/c SAW 4"-STD 000 | 020     |
| 003 Tubo AC 5L-B PSL-1 c/c SAW 4"-STD 000040                                                                                                    | 002 | Tubo AC 5L-B PSL-1 c/c SAW 4"-STD 000 | 030     |
|                                                                                                    | 003 | Tubo AC 5L-B PSL-1 c/c SAW 4"-STD 000 | 040     |
| 004 Tubo AC 5L-B PSL-1 c/c SAW 4"-STD 000050                                                                                                    | 004 | Tubo AC 5L-B PSL-1 c/c SAW 4"-STD 000 | 050     |
| 005 Tubo AC 5L-B PSL-1 c/c SAW 4"-STD 000060                                                                                                    | 005 | Tubo AC 5L-B PSL-1 c/c SAW 4"-STD 000 | 060     |
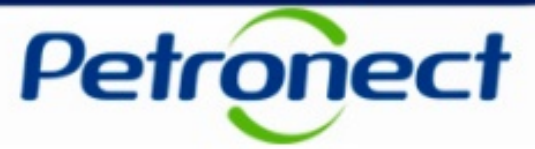

Caso o documento fiscal enviado possua divergência relacionada a nota fiscal referenciada, será exibida uma opção para realizar a correção desta.

| Etapas do Processo                                                                                          |                                                                                  |
|----------------------------------------------------------------------------------------------------|----------------------------------------------------------------------------------|
| Conclusão:<br>07/11/2014<br>Entrega do<br>Documento<br>Fiscal Escrituração<br>do Documento<br>Fiscal Fiscal |                                                                                  |
| Legenda: 🔛 Etapa Indisponível 🔽 Etapa Concluída 🛞 Etapa em Andamento 🚫 Etapa                                | com divergência ou rejeição                                                      |
| Dados da Etapa - Entrega do Documento Fiscal                                                                |                                                                                  |
| Data de Emissão: 07/11/2014                                                                                 |                                                                                  |
| Data de Recebimento do documento fiscal pela Petrobras: 07/11/2014                                          | 1                                                                                |
| Nota Fiscal: 00000000000                                                                                    |                                                                                  |
| Série: 002                                                                                                  |                                                                                  |
| Chave do Documento Fiscal Eletrônico: 000000000000000000000000000000000000                                  |                                                                                  |
| Divergências Encontradas: 02 Clique aqui para ver detalhes                                                  |                                                                                  |
| <u>Clique aqui</u> para preencher Nota Fiscal Rerefenciada                                                  |                                                                                  |
|                                                                                                    |                                                                                  |
|                                                                                                    |                                                                                  |
|                                                                                                    |                                                                                  |
|                                                                                                    | Clicar no link para exibir a pop-up para<br>correção da nota fiscal referenciada |

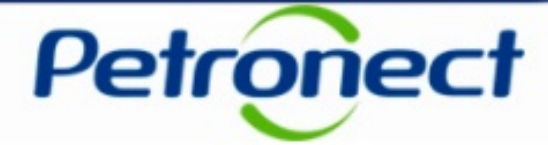

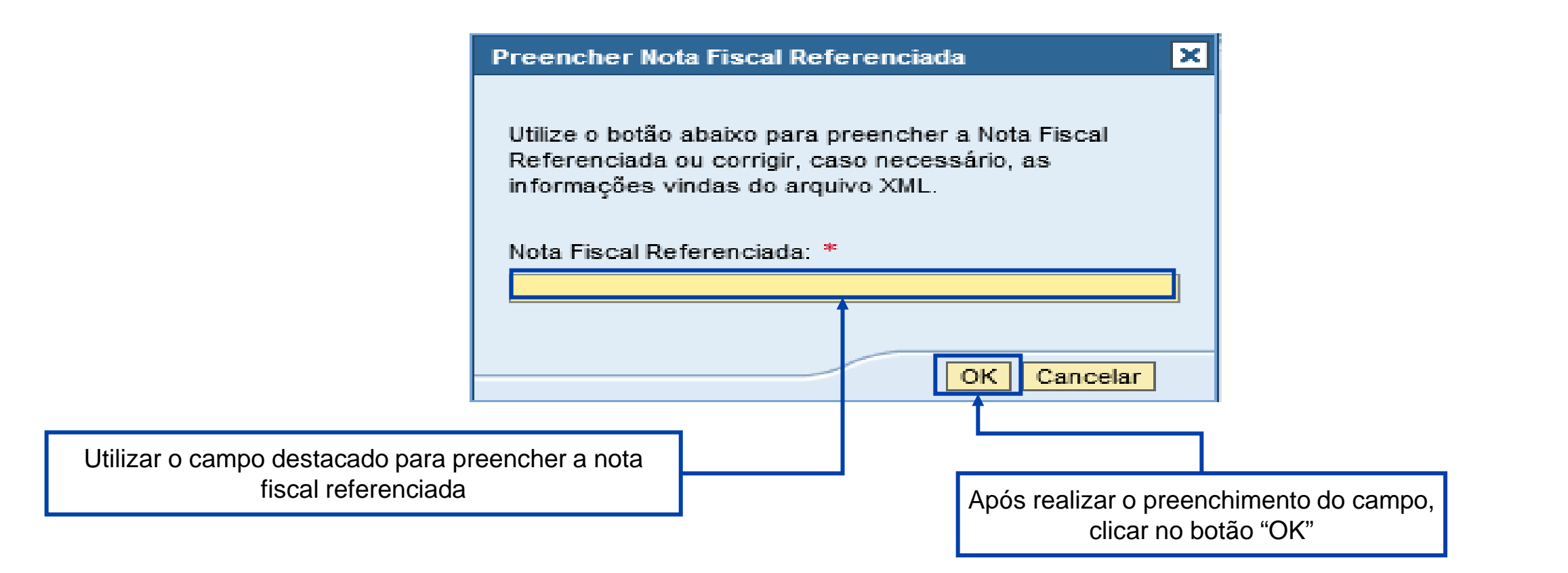

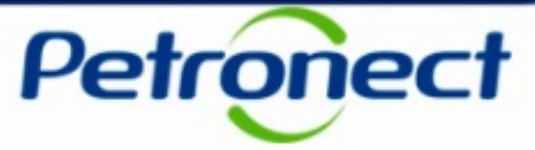

Ao selecionar a opção "Outros pagamentos (devolução de impostos e/ou retenção contratual, recibos ou notas fiscais nãoeletrônicas, etc).", a seguinte tela de filtros será exibida no Portal Petronect.

| Pagamento de Faturas                                                                                                    |                                                 |
|----------------------------------------------------------------------------------------------------|-------------------------------------------------|
| Atenção                                                                                                    |                                                 |
| Os dados apresentados a seguir são de caráter meramente informativo, não gerando direitos e obrigações.<br>A Petrobras se reserva o direito de alterar as previsões de valor ou datas de pagamento exibidos neste portal, sem aviso p | prévio.                                         |
| Critérios de Pesquisa                                                                                                    |                                                 |
| Abrangência dos Dados: 20.09.2013 Até: 18.01.2014<br>Fatura:<br>Período: * Até: <u>Útimo Mês Útimos 3 Meses</u><br>Status do Pagamento:<br>CNPJ Raiz / CPF: 99999999<br>Buscar Limpar                                                 | Para iniciar uma pesquisa, preencher os campos. |

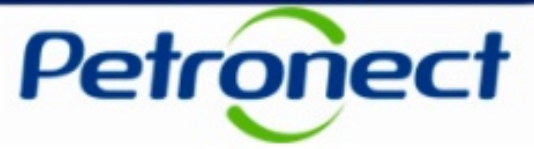

O campo "Período" é o único campo obrigatório, portanto, não será possível realizar uma busca sem seu preenchimento.

| Pagamento de Faturas                                                                                                    |  |  |  |  |  |  |
|----------------------------------------------------------------------------------------------------|--|--|--|--|--|--|
| O campo periodo é de preenchimento obrigatório.                                                                                                    |  |  |  |  |  |  |
| Atenção                                                                                                    |  |  |  |  |  |  |
| Os dados apresentados a seguir são de caráter meramente informativo, não gerando direitos e obrigações.<br>A Petrobras se reserva o direito de alterar as previsões de valor ou datas de pagamento exibidos neste portal, sem aviso prévio. |  |  |  |  |  |  |
| Critérios de Pesquisa                                                                                                    |  |  |  |  |  |  |
| Abrangência dos Dados:       21.09.2013       Até:       19.01.2014         Fatura:                                                                                                    |  |  |  |  |  |  |
| Buscar                                                                                                    |  |  |  |  |  |  |

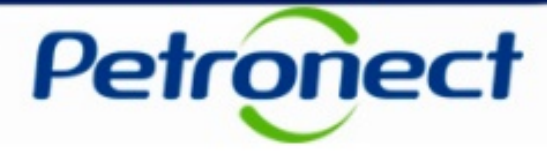

Critérios de pesquisa:

- Abrangência dos dados: Campo bloqueado para edição informando o período de abrangência dos dados que poderão ser exibidos na consulta de faturas pelo portal.
- Fatura: Número da fatura; Campo de preenchimento não obrigatório.
- **Período**: Esse campo deve ser preenchido com a data que o pagamento está agendando ou data que o pagamento foi realizado. O preenchimento do campo é obrigatório, devendo ser obedecido o formato de data "dd.mm.aaaa".
  - Ao inserir somente a data inicial, a pesquisa buscará as faturas com data de pagamento posterior ou igual à data preenchida.
  - Ao inserir somente a data final, a pesquisa buscará as faturas com data de pagamento antecedente ou igual à data preenchida.
  - > Ao inserir a data inicial e final, a pesquisa buscará as faturas dentro do período informado.
- Status do Pagamento: Campo com as opções "Pago" ou "A Pagar", representando as possíveis situações de pagamento em que se encontram as faturas dos fornecedores.

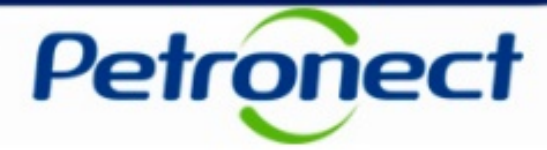

CNPJ Raiz/ CPF: Campo texto de preenchimento no formato numérico. Neste campo será informada a raiz (os oito primeiros dígitos) do Código Fiscal ou CPF do fornecedor, deste modo será possível realizar buscas por faturas de outros CNPJ dentro da mesma raiz (filiais da mesma empresa). Este campo virá automaticamente preenchido com o CNPJ Raiz/ CPF e desabilitado para edição.

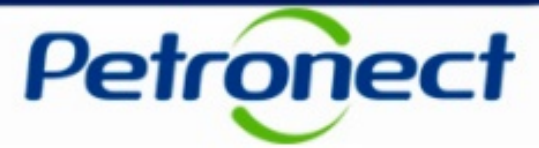

| Pagamento de Faturas                                                                                                    |                                                                                               |
|----------------------------------------------------------------------------------------------------|-----------------------------------------------------------------------------------------------|
| Atenção                                                                                                    |                                                                                               |
| Os dados apresentados a seguir são de caráter meramente informativo, não gerando direitos e obrigações.<br>A Petrobras se reserva o direito de alterar as previsões de valor ou datas de pagamento exibidos neste portal, sen | n aviso prévio.                                                                               |
| Critérios de Pesquisa                                                                                                    |                                                                                               |
| Abrangência dos Dados:       18.09.2013       Até:       16.01.2014         Fatura:                                                                                                    |                                                                                               |
|                                                                                                    |                                                                                               |
|                                                                                                    | Para preenchimento automático da data, clicar na<br>opção correspondente ao período desejado. |

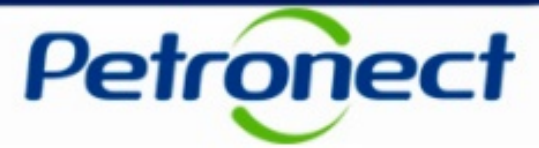

| Pagamento de Faturas                                                                                                    |                                     |  |  |  |  |  |  |  |
|----------------------------------------------------------------------------------------------------|-------------------------------------|--|--|--|--|--|--|--|
| Atenção                                                                                                    |                                     |  |  |  |  |  |  |  |
| Os dados apresentados a seguir são de caráter meramente informativo, não gerando direitos e obrigações.<br>A Petrobras se reserva o direito de alterar as previsões de valor ou datas de pagamento exibidos neste portal, sem aviso prévio. |                                     |  |  |  |  |  |  |  |
| Critérios de Pesquisa                                                                                                    |                                     |  |  |  |  |  |  |  |
| Abrangência dos Dados:       18.09.2013       Até:       16.01.2014         Fatura:                                                                                                    |                                     |  |  |  |  |  |  |  |
| Buscar                                                                                                    | Anós preencher os campos, clicar em |  |  |  |  |  |  |  |
|                                                                                                    | "Buscar".                           |  |  |  |  |  |  |  |

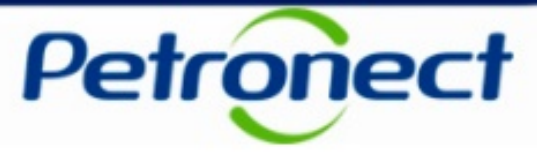

Após clicar em "Buscar", serão exibidos os resultados correspondentes à pesquisa realizada.

| Pagamento de Faturas                                                                                                    |                |                    |                  |               |       |             |             |             |               |                  |   |
|----------------------------------------------------------------------------------------------------|----------------|--------------------|------------------|---------------|-------|-------------|-------------|-------------|---------------|------------------|---|
| _                                                                                                    |                |                    |                  |               |       |             |             |             |               |                  |   |
| Atenção                                                                                                    |                |                    |                  |               |       |             |             |             |               |                  |   |
| Os dados apresentados a seguir são de caráter meramente informativo, não gerando direitos e obrigações.<br>A Petrobras se reserva o direito de alterar as previsões de valor ou datas de pagamento exibidos neste portal, sem aviso prévio. |                |                    |                  |               |       |             |             |             |               |                  |   |
| Critérios de Pesquisa                                                                                                    |                |                    |                  |               |       |             |             |             |               |                  |   |
| Abrangência dos Dados: 18.09.2013 Até: 16.01.2014   Fatura:                                                                                                    |                |                    |                  |               |       |             |             |             |               |                  |   |
|                                                                                                    |                |                    |                  |               |       |             |             |             |               |                  |   |
| Exportar tabela para PDF Exportar 4                                                                                                    |                |                    |                  |               |       |             |             |             |               |                  |   |
| CNPJ / CPF Código SAP Razão Social Fornecedor                                                                                                    | Tipo Documento | Documento Contábil | Número da Fatura | Data Prevista | Moeda | Valor bruto | Impostos    | Deduções    | Valor líquido | Empresa Pagadora | a |
| 99.999.999/9999-99 999999999 Razão Social Fornecedor                                                                                                    | Тіро           | 9999999999         | 9999999999       | dd/mm/aaaa    | Real  | 9.999.999,0 | 1.111.111,0 | 1.111.111,0 | 8.888.888,00  | [Razão Social da |   |
| 999.999.999-99 9999999999 Razão Social Fornecedor                                                                                                    | Тіро           | 9999999999         | 9999999999       | dd/mm/aaaa    | Real  | 9.999.999,0 | 1.111.111,0 | 1.111.111,0 | 8.888.888,00  | [Razão Social da |   |
| 999.999.999.999 9999999999999999999999                                                                                                    | Тіро           | 9999999999         | 9999999999       | dd/mm/aaaa    | Real  | 9.999.999,0 | 1.111.111,0 | 1.111.111,0 | 8.888.888,00  | [Razão Social da | • |
|                                                                                                    |                |                    |                  |               |       |             |             |             |               |                  |   |

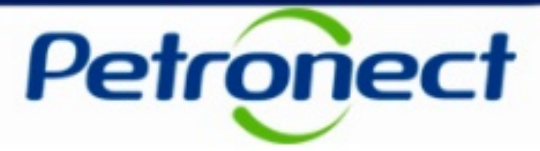

#### **Resultados exibidos**:

- CPNJ/CPF Código fiscal ou CPF do fornecedor, com formatação (99.999.999/9999-99 para CNPJ ou 999.999.999-99 para CPF).
- Código SAP Código SAP do fornecedor.
- Razão Social Fornecedor Razão Social do fornecedor.
- **Tipo de Documento** Tipo do documento fiscal.
- Documento contábil Número do documento contábil (controle interno) na Petrobras.
- Número da Fatura Número do documento.
- Data Prevista Data prevista para pagamento da fatura.
- Moeda Unidade monetária para qual os valores bruto e líquido estarão representados.

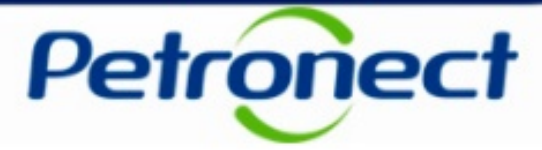

- Valor Bruto Valor bruto do documento fiscal.
- Impostos Somatório dos impostos cobrados no documento, no formato 99.999.999,99.
- Deduções Somatório das deduções no documento, no formato 99.999.999,99.
- Valor Líquido Valor líquido do documento fiscal, no formato 99.999.999,99.
- Empresa Pagadora Razão social da empresa pagadora
- Status do Pagamento Status do pagamento da fatura ("Pago" ou "A Pagar").
- Visualizar ( 📖 ) Link para visualização dos detalhes do documento fiscal.

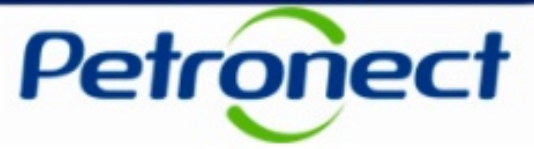

Caso não seja encontrada nenhuma fatura com as informações fornecidas, será necessário realizar uma nova pesquisa.

| Pagamento de Faturas                                                                                                    |
|----------------------------------------------------------------------------------------------------|
| A Nenhum registro foi encontrado para o filtro selecionado                                                                                                    |
| Atenção                                                                                                    |
| Os dados apresentados a seguir são de caráter meramente informativo, não gerando direitos e obrigações.<br>A Petrobras se reserva o direito de alterar as previsões de valor ou datas de pagamento exibidos neste portal, sem aviso prévio. |
| Critérios de Pesquisa                                                                                                    |
| Abrangência dos Dados:       18.09.2013       Até:       18.01.2014         Fatura:                                                                                                    |
| Buscar                                                                                                    |

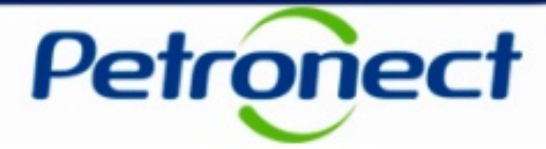

| Crit                        | érios de Pesquisa                                            |             |                         |                |                    |                  |                |        |             |             |             |               |                  |       |
|-----------------------------|--------------------------------------------------------------|-------------|-------------------------|----------------|--------------------|------------------|----------------|--------|-------------|-------------|-------------|---------------|------------------|-------|
| Abr<br>Fati<br>Peri<br>Stai | Abrangência dos Dados: 18.09.2013 Até: 16.01.2014<br>Fatura: |             |                         |                |                    |                  |                |        |             |             |             |               |                  |       |
|                             |                                                              | 1           |                         |                |                    |                  | $rac{}{}$ poss | sivere | exponar     | a labela    | a com a     | lista de      |                  |       |
| Busc                        | Buscer Limper documentos pesquisados para Excel ou para      |             |                         |                |                    |                  |                |        |             |             |             |               |                  |       |
| Res                         | ultado da Pesquisa                                           |             |                         |                |                    |                  |                |        |             | DF.         |             |               |                  |       |
|                             | Exportar tabela para PDF                                     | Exportar 4  | <b>←</b>                |                |                    |                  |                |        |             |             |             |               |                  |       |
|                             | CNPJ / CPF                                                   | Código SAP  | Razão Social Fornecedor | Tipo Documento | Documento Contábil | Número da Fatura | Data Prevista  | Moeda  | Valor bruto | Impostos    | Deduções    | Valor líquido | Empresa Paga     | dora  |
|                             | 99.999.999/9999-99                                           | 9999999999  | Razão Social Fornecedor | Tipo           | 9999999999         | 9999999999       | dd/mm/aaaa     | Real   | 9.999.999,0 | 1.111.111,0 | 1.111.111,0 | 8.888.888,00  | [Razão Social da |       |
|                             | 999.999.999-99                                               | 99999999999 | Razão Social Fornecedor | Tipo           | 9999999999         | 9999999999       | dd/mm/aaaa     | Real   | 9.999.999,0 | 1.111.111,0 | 1.111.111,0 | 8.888.888,00  | [Razão Social da | 1     |
|                             | 999.999.999-99                                               | 9999999999  | Razão Social Fornecedor | Tipo           | 9999999999         | 9999999999       | dd/mm/aaaa     | Real   | 9.999.999,0 | 1.111.111,0 | 1.111.111,0 | 8.888.888,00  | [Razão Social da | • • • |
| •                           |                                                              |             |                         |                |                    |                  |                |        |             |             |             |               |                  | ►     |

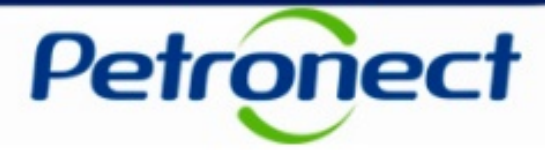

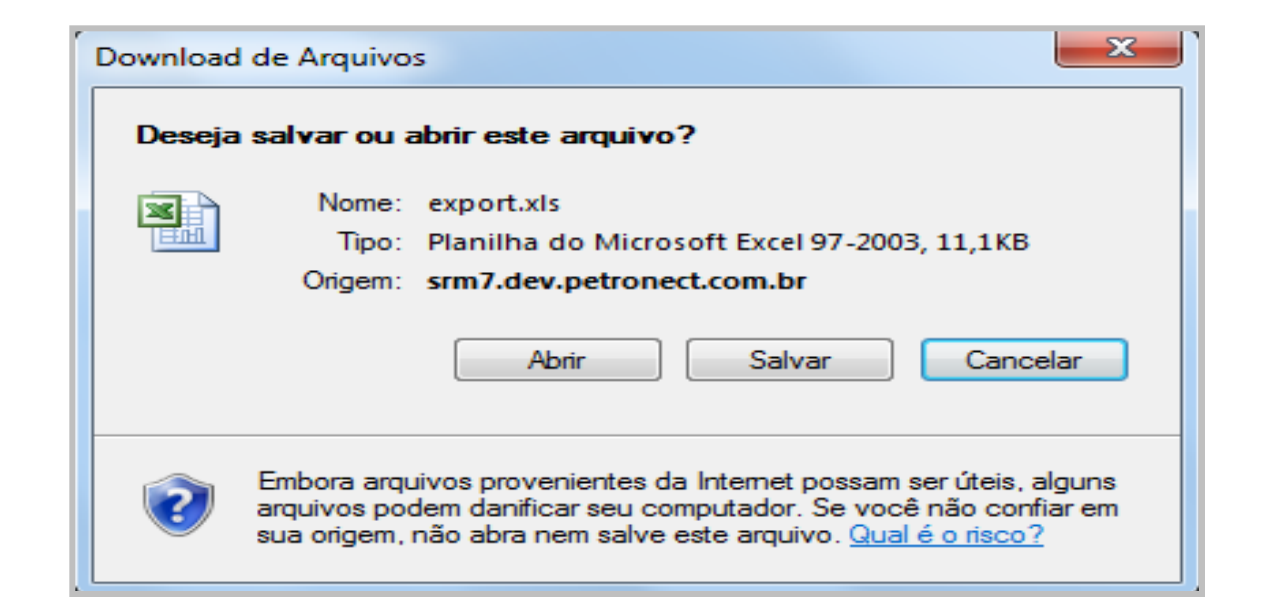

Após clicar no botão "Baixar arquivo" uma janela abrirá com 3 opções:

- Abrir O arquivo será aberto e poderá ser salvo;
- Salvar O arquivo será salvo na pasta escolhida;
- Cancelar A janela será fechada e retornará para a página anterior.

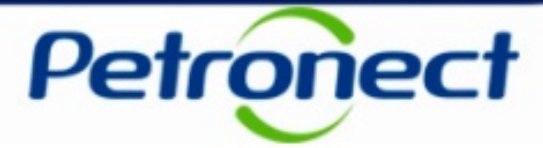

| nente informativo, não gerando direitos e<br>s de valor ou datas de pagamento exibid | nente informativo, não gerando direitos e obrigações.<br>s de valor ou datas de pagamento exibidos neste portal, sem aviso prévio. |                      |                  |               |       |             |             |            |               |                         |                  |          |        |
|--------------------------------------------------------------------------------------|----------------------------------------------------------------------------------------------------|----------------------|------------------|---------------|-------|-------------|-------------|------------|---------------|-------------------------|------------------|----------|--------|
|                                                                                      |                                                                                                    |                      |                  |               |       |             |             |            |               |                         |                  |          |        |
|                                                                                      |                                                                                                    |                      |                  |               |       |             |             |            |               |                         |                  |          |        |
| Até: 16.01.2014                                                                      |                                                                                                    |                      |                  |               |       |             |             |            |               |                         |                  |          |        |
| Até: 18.12.2013 🚺 Último I                                                           | Mês <u>Últimos 3 Me</u>                                                                                                    | ses                  |                  |               |       |             |             |            |               |                         |                  |          |        |
| 1                                                                                    |                                                                                                    |                      |                  |               |       |             |             |            |               |                         |                  |          |        |
|                                                                                      |                                                                                                    |                      |                  |               |       |             |             |            |               |                         |                  |          |        |
|                                                                                      |                                                                                                    |                      |                  |               |       |             |             |            |               |                         |                  |          |        |
|                                                                                      |                                                                                                    |                      |                  |               |       |             |             |            |               |                         |                  |          |        |
|                                                                                      |                                                                                                    |                      |                  |               |       |             |             |            |               |                         |                  |          |        |
|                                                                                      |                                                                                                    |                      |                  |               |       |             |             |            |               |                         |                  | Configur | rações |
| ocial Fornecedor                                                                     | Tipo Documento                                                                                                    | Documento Contábil ± | Número da Fatura | Data Prevista | Moeda | Valor bruto | Impostos    | Deduções   | Valor líquido | Empresa Pagadora        | Status Pagamento | Visua iz | zar 🔺  |
| ocial Fornecedor                                                                     | Tipo                                                                                                    | 9999999999           | 9999999999       | dd/mm/aaaa    | Real  | 9.999.999,0 | 1.111.111,0 | 1.111.111, | 8.888.888,00  | Razão Social da Empresa | Pago             |          |        |
| ocial Fornecedor                                                                     | Тіро                                                                                                    | 9999999999           | 9999999999       | dd/mm/aaaa    | Real  | 9.999.999,0 | 1.111.111,0 | 1.111.111, | 8.888.888,00  | Razão Social da Empresa | Pago             |          |        |
| ocial Fornecedor                                                                     |                                                                                                    | 000000000            | 0000000000       | dd/mm/aaaa    |       |             |             |            |               |                         |                  |          |        |

Clicar em "Configurações" para determinar a seleção de colunas, a ordenação, a representação e a versão de impressão.

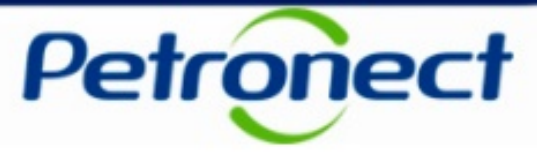

#### É possível visualizar o detalhamento dos documentos pesquisados. Para isso clicar no ícone a coluna "Visualizar"

|                  |                |                      |                  |               |       |             |             |            |               |                         |                  | Configura |
|------------------|----------------|----------------------|------------------|---------------|-------|-------------|-------------|------------|---------------|-------------------------|------------------|-----------|
| ocial Fornecedor | Tipo Documento | Documento Contábil ± | Número da Fatura | Data Prevista | Moeda | Valor bruto | Impostos    | Deduções   | Valor líquido | Empresa Pagadora        | Status Pagamento | Visualiza |
| ocial Fornecedor | Tipo           | 9999999999           | 9999999999       | dd/mm/aaaa    | Real  | 9.999.999,0 | 1.111.111,0 | 1.111.111, | 8.888.888,00  | Razão Social da Empresa | Pago             |           |
| ocial Fornecedor | Тіро           | 9999999999           | 9999999999       | dd/mm/aaaa    | Real  | 9.999.999,0 | 1.111.111,0 | 1.111.111, | 8.888.888,00  | Razão Social da Empresa | Pago             |           |
| ocial Fornecedor | Тіро           | 9999999999           | 9999999999       | dd/mm/aaaa    | Real  | 9.999.999,0 | 1.111.111,0 | 1.111.111, | 8.888.888,00  | Razão Social da Empresa | Pago             |           |

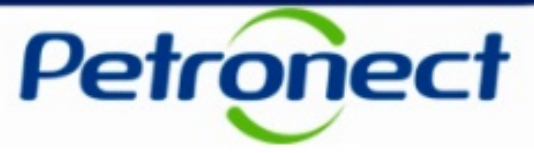

Na tela de detalhamento será exibido o status de cada etapa do processo de pagamento. As etapas são:

- Pagamento Agendando
- Pagamento Realizado

| es do Processo<br>Pedido<br>Emissão do | Entrega do         | Entrada do | Conferência do | Faturamento     | Pagamento                      | Pagamento |  |
|----------------------------------------|--------------------|------------|----------------|-----------------|--------------------------------|-----------|--|
| Pedido / RM / FRS                      | Etapa Indisponível | Material   | Material       | Etapa com diver | Agendado<br>gência ou rejeição | Realizado |  |

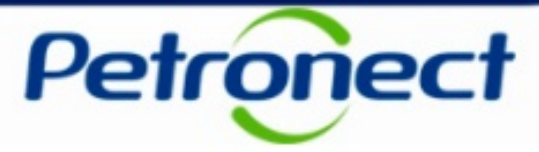

Cada etapa será representada por um ícone e seu status será representado pela coloração de seu contorno. A seguinte legenda será exibida para na tela:

Cinza: etapa não disponível

- Verde: etapa concluída
- 8
- Amarelo: etapa em andamento
- Vermelho: etapa com divergência ou rejeição

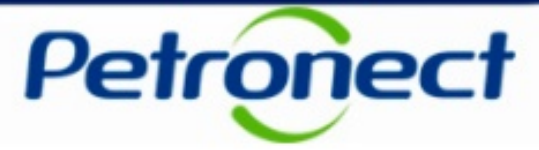

Para visualização detalhada das informações de cada etapa, clicar em seu respectivo ícone. Apenas as etapas "Pagamento Agendado" e "Pagamento Realizado" estarão acessíveis. As demais etapas estarão desabilitadas.

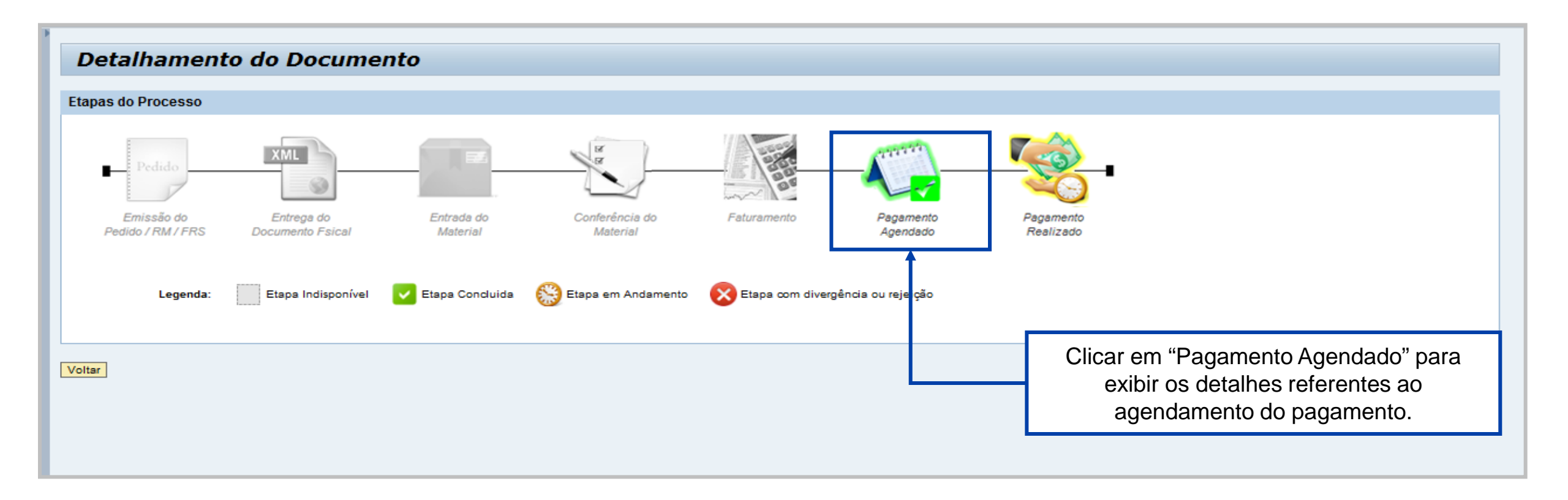

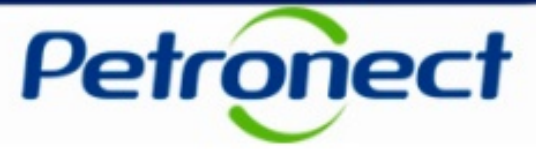

Os detalhes do agendamento do pagamento serão exibidos na seção "Dados da Etapa – Pagamento Agendado", conforme tela abaixo.

| Dados da Etapa - Pagament           | o Agendado                                                                 |                                                                                                    |
|-------------------------------------|----------------------------------------------------------------------------|----------------------------------------------------------------------------------------------------|
| Data Prevista para Pagamento:       | ****                                                                       |                                                                                                    |
| Empresa Pagadora:                   | xxxxxxxxxxx                                                                |                                                                                                    |
| Banco:                              | ****                                                                       |                                                                                                    |
| Agência:                            | XXXX                                                                       |                                                                                                    |
| Conta Corrente:                     | хххх                                                                       |                                                                                                    |
| Fatura:                             | XXXXXXXXXXXX                                                               |                                                                                                    |
| Código de Barras do Boleto Bancário | D: XXXXXXXXXXXXX                                                           |                                                                                                    |
| Fornecedor:                         | XXXXXXXXXXXXX                                                              |                                                                                                    |
| Moeda:                              | XXXXXXXXXXXX                                                               |                                                                                                    |
| Valor Bruto:                        | XXXXXXX                                                                    |                                                                                                    |
| Deduções:                           | XXXX                                                                       |                                                                                                    |
|                                     | <u>Clique aqui</u> para ver detalhes                                       |                                                                                                    |
| Impostos:                           | XXXX                                                                       |                                                                                                    |
|                                     | <u>Clique aqui</u> para ver detalhes                                       |                                                                                                    |
| Valor Líquido:                      | XXXXXXXX                                                                   |                                                                                                    |
|                                     | Sua empresa precisa antecipar o recebimento de faturas?                    |                                                                                                    |
| C. Progradir                        | Essa antecipação pode ser realizada no Programa Progredir para Antec       | cipação de Faturas.                                                                                                    |
| Figreun                             | Para saber mais, acesse <u>www.progredir.petronect.com.br</u> ou ligue par | ra 4020 5432: Capitais, regiões metropolitanas e ligações<br>originadas de telefone celular.<br>0800 095 0505: Demais regiões. |
| Voltar                              |                                                                            | ▼<br>▼                                                                                                    |

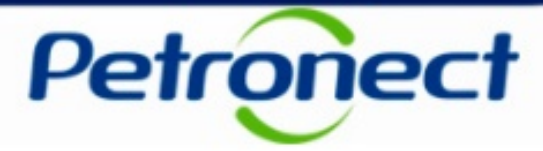

#### Dados da etapa - Pagamento Agendado

- Data Prevista para Pagamento Data no formato dd/mm/aaaa, representando a previsão de pagamento para o documento fiscal em questão.
- Empresa Pagadora Razão social da empresa pagadora da fatura conforme exibido na tabela de resultados da tela anterior.
- **Banco** Código e nome do banco onde será efetuado o pagamento da fatura.
- Agência Número da agência.
- **Conta Corrente –** Número da conta corrente.
- Fatura Número da fatura selecionada na tela anterior.
- Código de Barras do Boleto Bancário Linha digitável do boleto para pagamento da fatura.

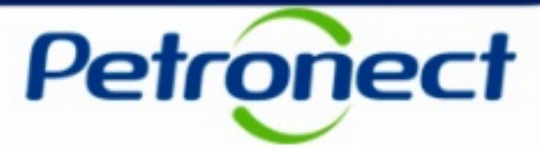

- Fornecedor Código fiscal do fornecedor (CNPJ ou CPF), seguido de sua razão social.
- Moeda Unidade monetária para a qual os valores bruto e líquido do documento, além dos impostos e deduções estão representados;
- Valor Bruto Valor bruto do documento, no formato 99.999.999,99;
- Impostos Somatório dos impostos cobrados no documento, no formato 99.999.999,99.
- **Deduções –** Somatório das deduções no documento, no formato 99.999.999,99.
- Valor Liquido Valor líquido do documento, livre de impostos e deduções, no formato 99.999.999,99

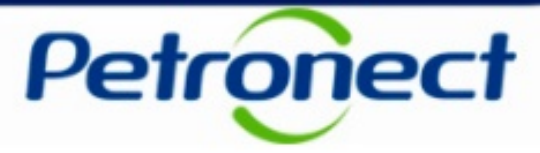

Ao clicar no link "Clique aqui", uma nova janela será exibida com o detalhamento das deduções.

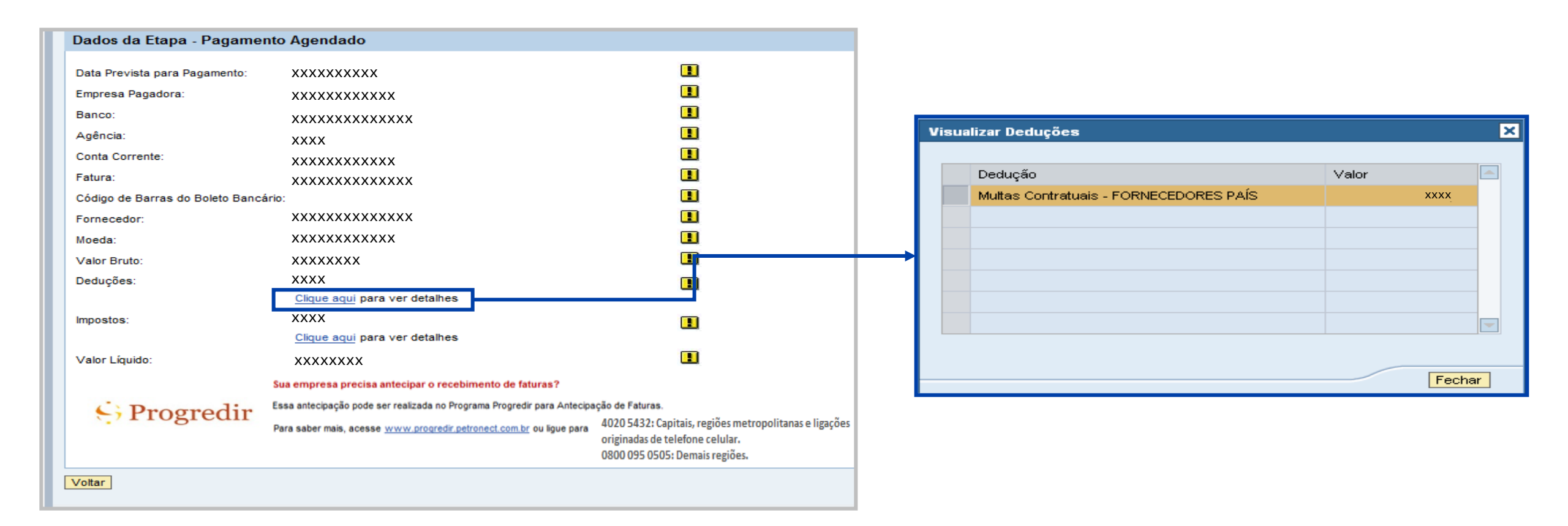

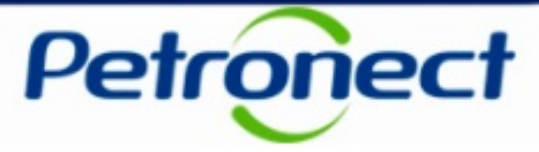

Ao clicar no link "Clique aqui", uma nova janela será exibida informando o detalhamento dos impostos.

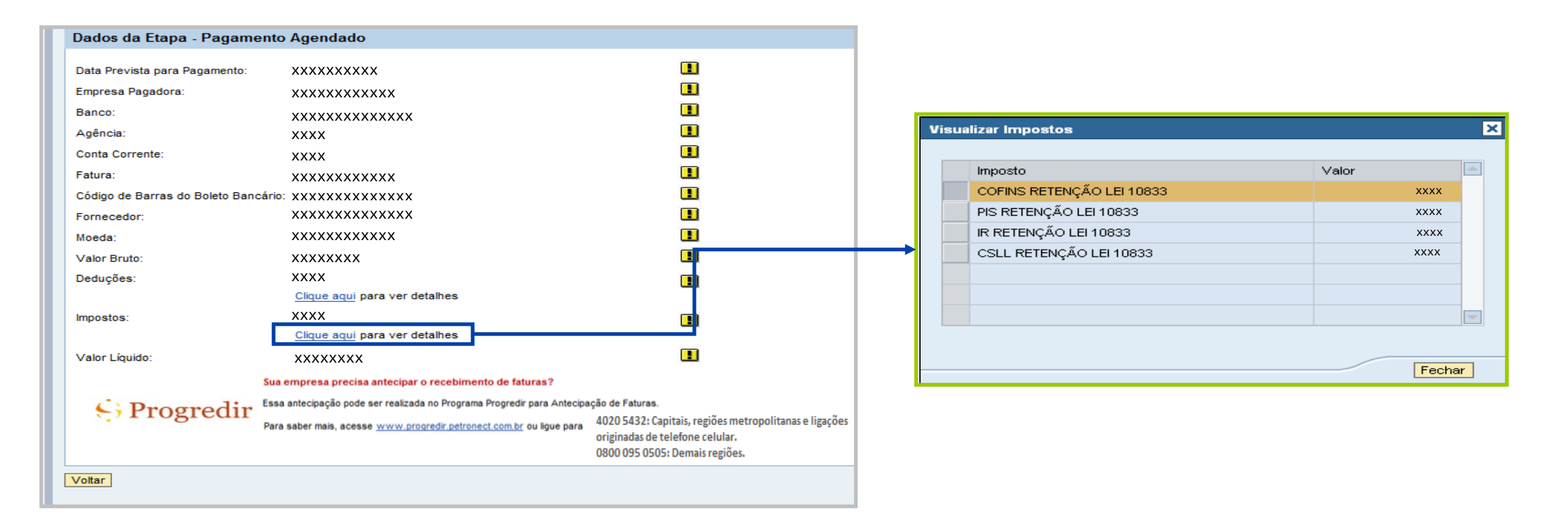

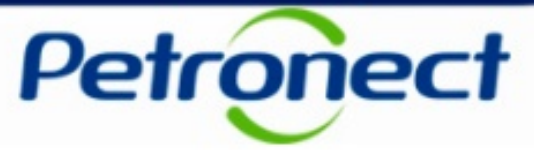

Da mesma forma, ao clicar em "Pagamento Realizado", são exibidos os detalhes referentes a realização do pagamento.

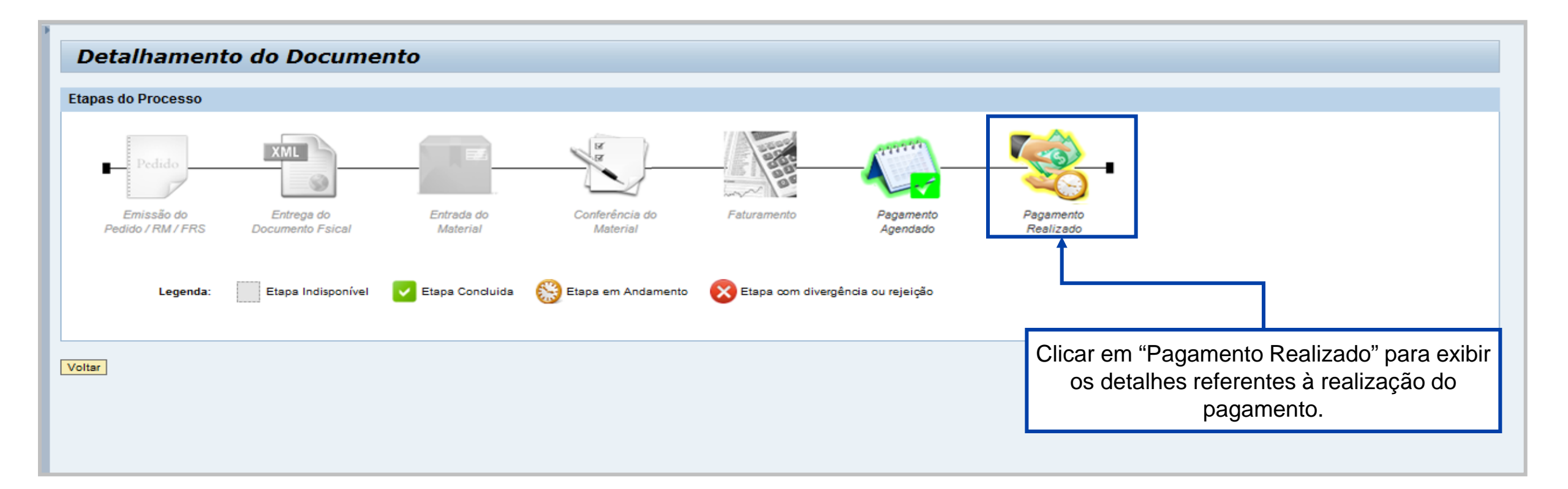

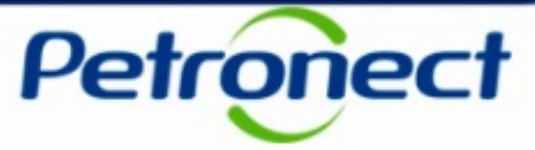

Os detalhes do pagamento serão exibidos na seção "Dados da Etapa – Pagamento Realizado", conforme tela abaixo.

| Dados da Etapa - Pag       | gamento Realizado                    |
|----------------------------|--------------------------------------|
| Data do Pagamento:         | XXXXXXXXX                            |
| Empresa Pagadora:          | *****                                |
| Banco:                     | *****                                |
| Agência:                   | xxxx                                 |
| Conta Corrente:            | XXXX                                 |
| Fatura:                    | *****                                |
| Código de Barras do Boleto | Bancário: XXXXXXXXXXXXXX             |
| Fornecedor:                | *****                                |
| Moeda:                     | *****                                |
| Valor Bruto:               | xxxxxxx                              |
| Deduções:                  | XXXX                                 |
|                            | Clique aqui para ver detalhe         |
| Impostos:                  | XXXX                                 |
|                            | <u>Clique aqui</u> para ver detalhes |
| Valor Líquido:             | xxxxxxx                              |
|                            |                                      |
| Voltar                     |                                      |
|                            |                                      |

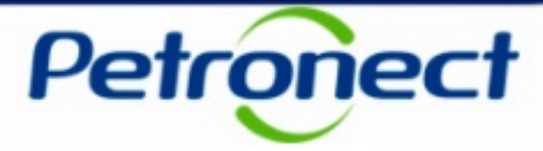

#### Dados da etapa – Pagamento Realizado

- Data do Pagamento Data no formato dd/mm/aaaa, representando a realização do pagamento do documento fiscal em questão. Este campo ficará vazio enquanto o pagamento não estiver realizado (o que indica o ícone amarelo)
- Empresa Pagadora Razão social da empresa pagadora da fatura conforme exibido na tabela de resultados da tela anterior.
- Banco Código e nome do banco onde será efetuado o pagamento da fatura.
- Agência Número da agência
- Conta Corrente Número da conta corrente
- Fatura Número da fatura selecionada na tela anterior.
- Código de Barras do Boleto Bancário Linha digitável do boleto para pagamento da fatura.

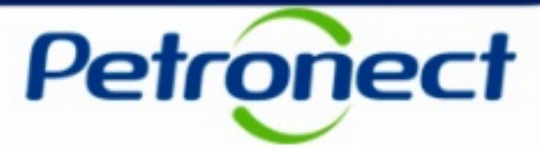

- Fornecedor Código fiscal do fornecedor (CNPJ ou CPF), seguido de sua razão social.
- Moeda Unidade monetária para a qual os valores bruto e líquido do documento, além dos impostos e deduções estão representados;
- Valor Bruto Valor bruto do documento, no formato 99.999.999,99;
- Impostos Somatório dos impostos cobrados no documento, no formato 99.999.999,99
- **Deduções –** Somatório das deduções no documento, no formato 99.999.999,99.
- Valor Liquido Valor líquido do documento, livre de impostos e deduções, no formato 99.999.999,99;

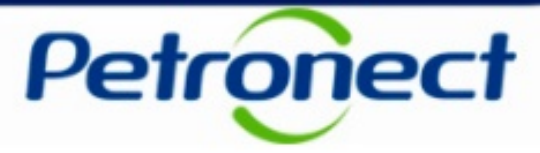

Ao clicar no link "Clique aqui", uma nova janela será exibida com o detalhamento das deduções.

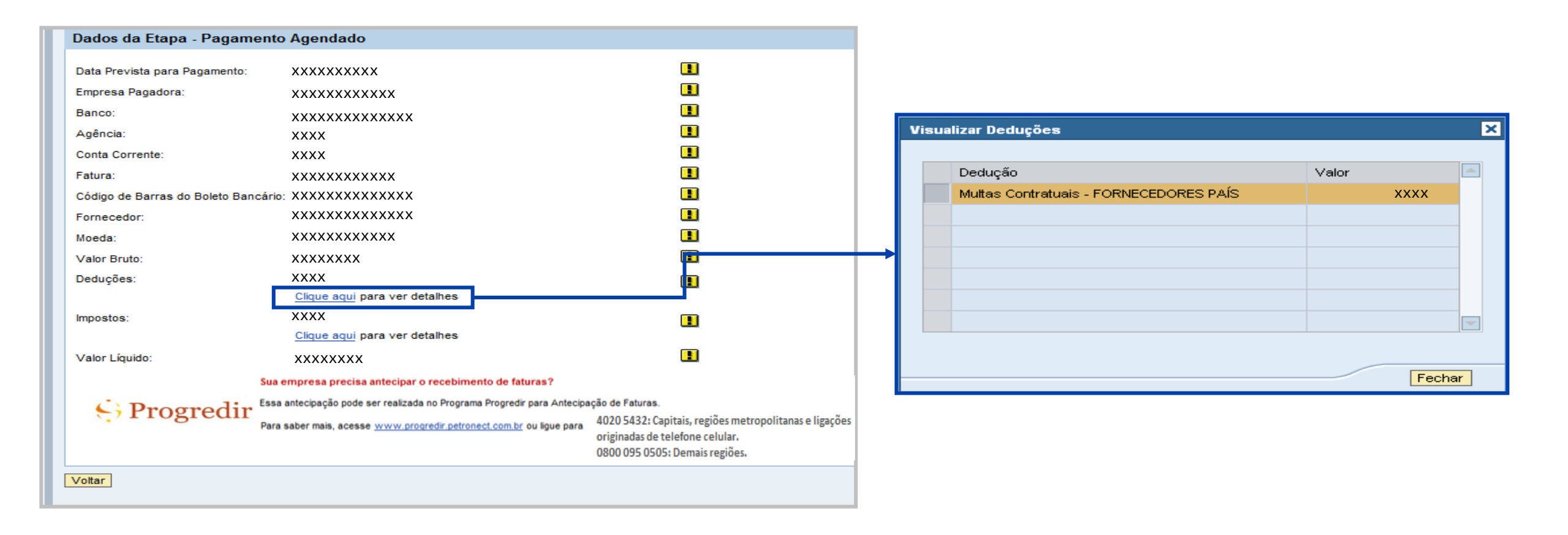

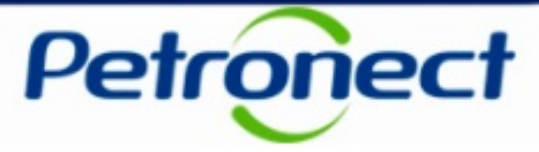

Ao clicar no link "Clique aqui", uma nova janela será exibida informando o detalhamento dos impostos.

| Dados da Etapa - Paga        | amento Realizado              |   |
|------------------------------|-------------------------------|---|
| Data do Regemento:           |                               | Π |
| Empresa Pagadora:            | XXXXXXXXXX                    |   |
| Banco:                       | ****                          |   |
| Anência:                     | ****                          |   |
| Conta Corrente:              | XXXX                          |   |
| Fatura:                      | ****                          |   |
| Código de Barras do Boleto I | Bancário: XXXXXXXXXXXXXX      |   |
| Fornecedor:                  | ****                          |   |
| Moeda:                       | ****                          |   |
| Valor Bruto:                 | xxxxxxx                       |   |
| Deduções:                    | xxxx                          |   |
|                              | Clique aqui para ver detalhes | Т |
| Impostos:                    | XXXX                          | • |
|                              | Clique aqui para ver detalhes |   |
| Valor Líquido:               | XXXXXXXX                      |   |
|                              |                               |   |
| Voltar                       |                               |   |

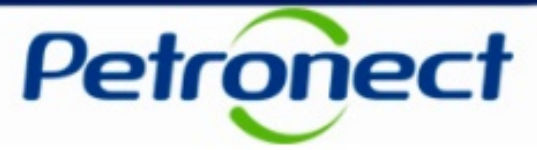

Para realizar download de uma nota fiscal eletrônica, acessar o menu "Baixar NF-e".

| Cadastro         Minha Área         A Petronect         Entregas         Pagamentos         Treinamento         Registro de Usuário           Sobre Pagamentos         Avisos         Carregar Documentos Fiscais         Status das Cargas         Consultar Pagamentos                 | Baixar NF-e Baixar NF-e Transportador   Baixar CT-e   Antecipação de Faturas |
|----------------------------------------------------------------------------------------------------|------------------------------------------------------------------------------|
| Procurar Notas Fiscais Eletrônicas (NF-e)         Emitida por:       ● Fornecedor         ● Petrobras       Chave da NF-e:         Nota Fiscai:       ●         Série:       ●         Data de Emissão:       ● Até:         Data de Envio à Petrobras:       21.11.2014         Iniciar | Inserir os dados de pesquisa e clicar em<br>"Iniciar"                        |

**Observação**: Nos campos de data, a busca poderá ser efetuada somente pela data inicial ou por período. No caso de período, para realizar uma pesquisa a data final deverá ser até 90 dias a partir da data inicial inserida. Caso o período seja maior, será exibida a mensagem de erro: "Período de data de envio superior a 3 meses".

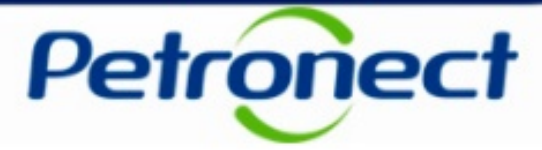

| Procurar Notas Fiscais Ele<br>Emitida por:   Fornecedor  Petrobras | trônicas (NF-e)<br>Chave da NF-e: ♀<br>Nota Fiscal:<br>Série:<br>Data de Emissão:<br>Data de Envio à Petrobras: | Image: Image: Image | <br>As notas fiscais poderão ser pesquisadas pelo emissor. Basta selecionar umas das opções exibidas |
|--------------------------------------------------------------------|----------------------------------------------------------------------------------------------------|----------------------------------------------------------------------------------------------------|----------------------------------------------------------------------------------------------------|
| Iniciar                                                            |                                                                                                    |                                                                                                    |                                                                                                    |
|                                                                    |                                                                                                    |                                                                                                    |                                                                                                    |

- Ao selecionar a opção "Fornecedor" será possível realizar busca somente das notas enviadas com sucesso para Petrobras e efetuar o download das mesmas.
- Ao selecionar a opção "Petrobras" ficarão disponíveis para download as notas enviadas pela Petrobras aos seus clientes.

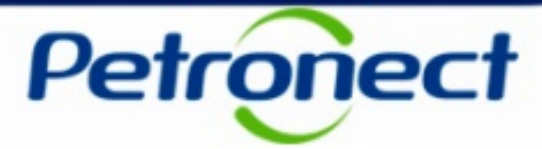

| O Petrobras          | Chave da NF-e: 0000000000  | 000000000000000000000000000000000000000 | \$                   |             |                       |                                          |
|----------------------|----------------------------|-----------------------------------------|----------------------|-------------|-----------------------|------------------------------------------|
|                      | Nota Fiscal:               |                                         |                      |             |                       |                                          |
|                      | Série:                     |                                         |                      |             |                       |                                          |
|                      | Data de Emissão:           | Transformation Até:                     | <b>E</b> 7           |             |                       |                                          |
|                      | Data de Envio à Petrobras: | To Até:                                 | <b>E</b> 7           |             |                       |                                          |
| liciar               |                            |                                         |                      |             |                       |                                          |
| esultado da nesquisa |                            |                                         |                      |             |                       |                                          |
|                      |                            |                                         |                      |             |                       |                                          |
| Chave da NF-e        |                            | CNPJ do Emissor                         | CNPJ do Destinatário | Nota Fiscal | Serie Data da Emissão | Data Envio a Petrobras                   |
|                      |                            |                                         |                      |             | Para                  | baixar a nota fiscal, selecionar a linha |
|                      |                            |                                         |                      |             |                       |                                          |
|                      |                            |                                         |                      |             |                       | decejada e encar enr Bernineaa           |
|                      |                            |                                         |                      |             |                       |                                          |
|                      |                            |                                         |                      |             |                       |                                          |
| Download             |                            |                                         |                      |             |                       |                                          |

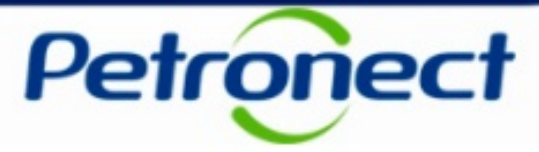

Para realizar download de um conhecimento de transporte eletrônico, acessar o menu "Baixar CT-e".

| s | Cadastro Minha Área A Petronect Entregas Pagamento<br>cobre Pagamentos   Avisos   Carregar Documentos Fiscais   Stat                                        | s Treinamento Registro de Usuário<br>tus das Cargas   Consultar Pagamentos | Baixar NF-e   Baixar NF-e Transportador | Baixar CT-e Antecipação de Faturas |                                        |
|---|----------------------------------------------------------------------------------------------------|----------------------------------------------------------------------------|-----------------------------------------|------------------------------------|----------------------------------------|
|   | Procurar Conhecimento de Transporte Eletrônico (CT-e) Chave da NFe:  Nota Fiscal: Série: Data da Emissão: Data da Emissão: C. C. Até: C. C. C. Até: Iniciar | •                                                                          |                                         |                                    |                                        |
|   |                                                                                                    |                                                                            |                                         | Inserir os dados                   | s de Pesquisa e clicar em<br>"Iniciar" |

**Observação**: Nos campos de data, a busca poderá ser efetuada somente pela data inicial ou por período. No caso de período, para realizar uma pesquisa a data final deverá ser até 90 dias a partir da data inicial inserida. Caso o período seja maior, será exibida a mensagem de erro: "Período de data de envio superior a 3 meses".

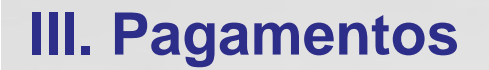

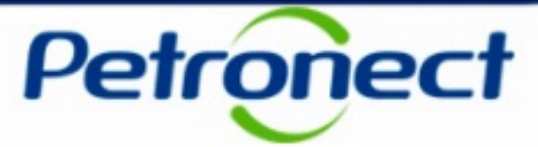

| Procurar Conhecimento de Transporte Eletrônico (CT-e) Chave da NFe:   Nota Fiscal: Série: Data da Emissão: Data da Emissão: Data Envio à Petrobras: 01.04.2013 Até: Iniciar |                 |                                   |                         |                     |                               |                                      |
|----------------------------------------------------------------------------------------------------|-----------------|-----------------------------------|-------------------------|---------------------|-------------------------------|--------------------------------------|
| Resultado da pesquisa           Image: Chave do CT-e           00-0000-00.000.000/0000-00-00-000.000.00                                                                     | CNPJ do Emissor | CNPJ do Tomador<br>00000000000000 | Nota Fiscal             | Série<br>001        | Data da Emissão<br>31.12.2012 | Data Envio à Petrobras<br>01.04.2013 |
|                                                                                                    |                 | Pa                                | ara baixar a<br>deseiad | nota fi<br>a e clic | scal, selecion                | iar a linha<br>oad"                  |
| Download                                                                                                    |                 |                                   |                         |                     |                               |                                      |

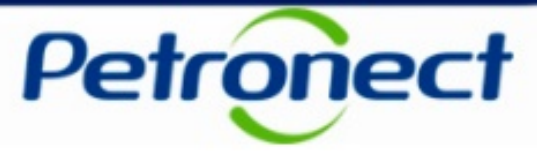

Para realizar download de uma nota fiscal eletrônica, acessar o menu "Baixar NF-e Transportador".

| Cadastro         Minha Área         A Petronect         Entregas         Pagamentos         Treinamento         Registro de Usuário           Sobre Pagamentos         Avisos         Carregar Documentos Fiscais         Status das Cargas         Consultar Pagamentos | Baixar NF-e Transportador   Cuttar CT-e   Antecipação de Faturas                                                                                                    |
|----------------------------------------------------------------------------------------------------|----------------------------------------------------------------------------------------------------|
| Procurar Notas Fiscais Eletrônicas (NF-e)   Chave da NF-e:   Nota Fiscai:   Série:   Produto:   Centro:   Centro:   Modal:   Data da Emissão:   Data de Autorização:                                                                                                    | Clicar em "Pagamento" e depois<br>"Baixar NF-e Transportador"                                                                                                    |
| CNPJ do Transportador:                                                                                                    | <ul> <li>Preencher pelo menos um dos seguintes parâmetros de pesquisa referentes às NF-e(s) e clicar em "Iniciar":         <ul> <li>Chave da NF-e</li> <li>Nota Fiscal</li> <li>Série</li> <li>Data de Emissão</li> </ul> </li> </ul> |
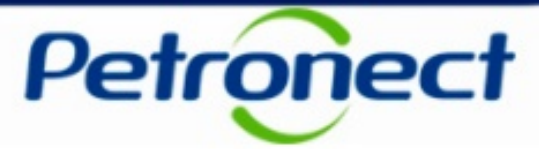

Para realizar download de uma nota fiscal eletrônica, acessar o menu "Baixar NF-e".

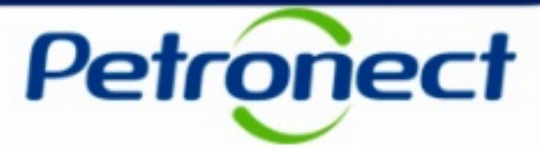

#### Observações importantes quanto ao preenchimento dos filtros de consulta:

Os filtros "Produto" e "Centro" permitem a utilização de múltiplos valores para realização da pesquisa de NF-es. Para tanto, o usuário deve clicar na imagem ao lado do filtro e informar os códigos de produto entro de distribuição, ou realizar a pesquisa dos códigos pela ferramenta de consulta. A utilização destes filtros não é obrigatória para a realização da pesquisa.

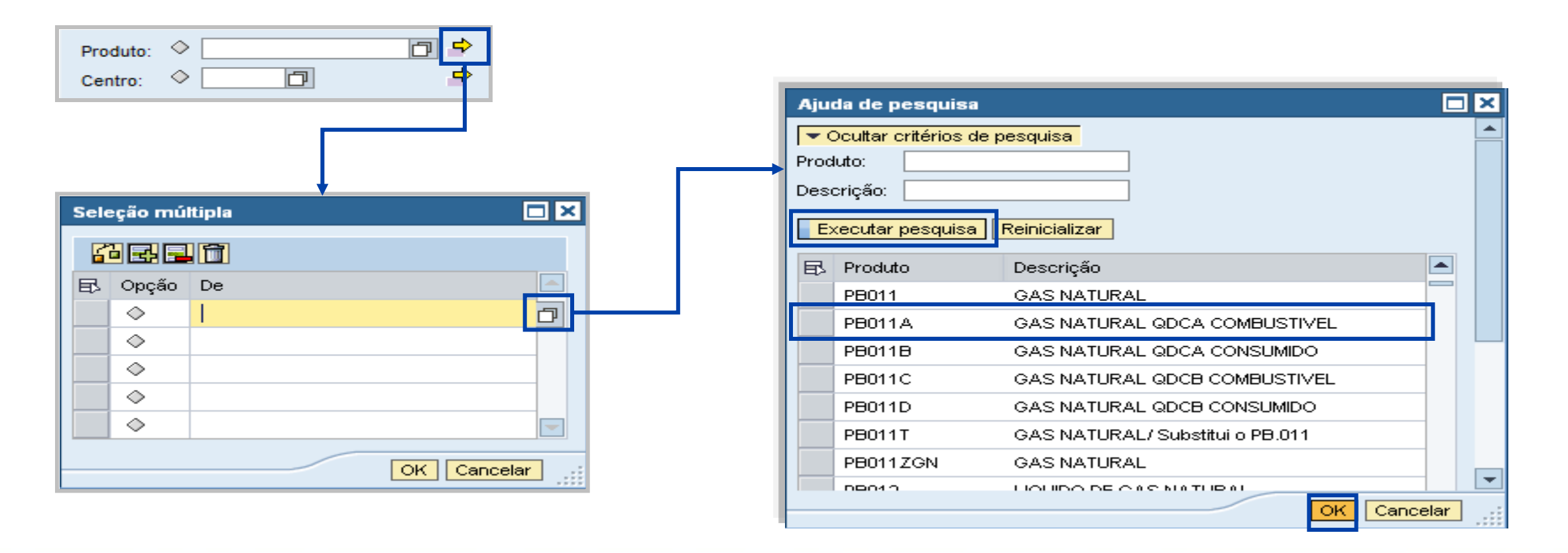

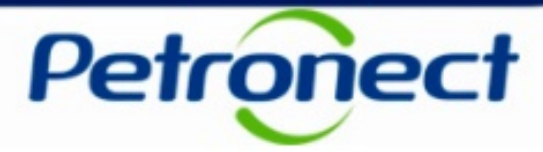

Observações importantes quanto ao preenchimento dos filtros de consulta:

- O filtro "Modal" apresentará a lista de modalidades de transporte disponíveis para consulta. A utilização deste filtro não é obrigatória para a realização da pesquisa.
- Os filtros de "Data de Emissão" e "Data de Autorização", quando utilizado para pesquisar notas em um intervalo de tempo (preenchimento dos campos "de" e "até"), devem ser preenchidos com um intervalo máximo de 3 meses entre as datas inicial e final. A utilização do filtro "Data de Autorização" não é obrigatória para a realização da pesquisa.
- O filtro "CNPJ do Transportador" exibirá uma lista de CNPJs com o mesmo radical (8 primeiros caracteres) do CNPJ da empresa do usuário logado no portal. A utilização deste filtro também não é obrigatória para a realização da pesquisa. O não preenchimento deste filtro retornará apenas as notas onde o CNPJ do Transportador for igual ao do usuário logado no portal.

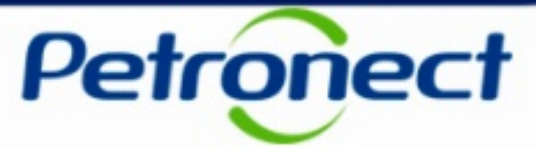

Como resultado serão listadas as notas fiscais de acordo com o filtro preenchido.

| Frocurar notas riscais ciertonicas (nP-es)      Chave da NF-e:      Nota Fiscai:      Série:      Data da Emissão:      07.02.2012    Até 07.09.2012      Iniciar      Resultado da pesquisa      0-0000-00.000/0000000-00-00-000.000.000-001    00000000000    0000000000    4    26.04.2012      0-0000-00.000.000/000-00-00-000-000.000. | Deseurse Natas Fissais Fistations (NF)                   |                                         |                      |             |       |                 |     |
|----------------------------------------------------------------------------------------------------|----------------------------------------------------------|-----------------------------------------|----------------------|-------------|-------|-----------------|-----|
| Chave da NF-e:                                                                                                    | Procurar Notas Fiscais Eletronicas (NF-es)               |                                         |                      |             |       |                 |     |
| Nota Fiscal:                                                                                                    | Chave da NF-e:                                           |                                         |                      |             |       |                 |     |
| Série:                                                                                                    | Nota Fiscal:                                             |                                         |                      |             |       |                 |     |
| Data da Emissão:    07.02.2012    Até    07.09.2012    Iniciar      Resultado da pesquisa      D. 000000000000000000000000000000000000                                                                                                    | Série:                                                   |                                         |                      |             |       |                 |     |
| Chave da NF-e    CNPJ do Emissor    CNPJ do Destinatário    Nota Fiscal    Série    Data da Emissão      00-0000-00.000.000/000-00-00-000.000.000                                                                                                    | Data da Emissão: 07.02.2012 (5) Até 07.09.2012 (5)       |                                         |                      |             |       |                 |     |
| Initial      Resultado da pesquisa      El Chave da NF-e    CNPJ do Emissor    CNPJ do Destinatário    Nota Fiscal    Série    Data da Emissão      0:0-0000-00.000/0000-00-00-000.000.000-00    0:0000000000    0:000000000    0:000000000    4    26.04.2012      0:0-0000-00.000.000/0000-00-00-000.000.000                              |                                                          |                                         |                      |             |       |                 |     |
| Sesultado da pesquisa      El Chave da NF-e    CNPJ do Emissor    CNPJ do Destinatário    Nota Fiscal    Série    Data da Emissão      00-0000-00.000/0000-00-00-00-000.000.000                                                                                                    | inclar                                                   |                                         |                      |             |       |                 |     |
| Chave da NF-e    CNPJ do Emissor    CNPJ do Destinatário    Nota Fiscal    Série    Data da Emissão      00-0000-00.000.000/0000-00-00-00-000.000.                                                                                                    | Resultado da pesquisa                                    |                                         |                      |             |       |                 |     |
| FX    Chave da NF-e    CNPJ do Emissor    CNPJ do Destinatario    Nota Fiscal    Série    Data da Emissão      00-0000-00.000/0000-00-00-00-00-00-000.000.                                                                                                    |                                                          |                                         |                      |             |       |                 |     |
| 000000000000000000000000000000000000                                                                                                    | E. Chave da NF-e                                         | CNPJ do Emissor                         | CNPJ do Destinatário | Nota Fiscal | Série | Data da Emissão |     |
| 00-0000-00.000/0000-00-00-000-000.000.00                                                                                                    | 00-0000-00.000/0000-00-00-000.000.000.00                 | 000000000000000                         | 0000000000000        | 00000000    | 4     | 26.04.2012      |     |
| 00-0000-00.000/0000-00-00-000-000.000.00                                                                                                    | 00-0000-00.000/0000-00-00-000.000.000.00                 | 0000000000000                           | 000000000000         | 00000000    | 110   | 04.05.2012      |     |
| 00-0000-00.000/0000-00-00-000-000.000.00                                                                                                    | 00-0000-00.000/0000-00-000-000.000.000-000.000-000.000-0 | 0000000000000                           | 000000000000         | 00000000    | 8     | 09.05.2012      |     |
| 00-0000-00.000/0000-00-00-000.000.000-000.000.                                                                                                    | 00-0000-00.000.000/0000-00-000-000.000.0                 | 00000000000000                          | 0000000000000        | 00000000    | 4     | 02.05.2012      |     |
| 00-0000-00.000/0000-00-00-000-000.000.00                                                                                                    | 00-0000-00.000/0000-00-000-000.000.000.0                 | 0000000000000                           | 0000000000000        | 00000000    | 110   | 03.05.2012      |     |
| Image: 00-0000-00.000/0000-00-00-000.000.000-000.000.                                                                                                    | 00-0000-00.000/0000-00-00-000.000.000.00                 | 000000000000000000000000000000000000000 | 0000000000000        | 00000000    | 110   | 03.05.2012      |     |
| Image: 00-0000-00.000/0000-00-00-000000.000-000.000.                                                                                                    | 00-0000-00.000/0000-00-00-000.000.000.00                 | 000000000000000000000000000000000000000 | 0000000000000        | 00000000    | 110   | 03.05.2012      |     |
| 00-0000-00.000/0000-00-00-000-000.000.00                                                                                                    | 00-0000-00.000.000/0000-00-000-000.000.0                 | 000000000000000000000000000000000000000 | 0000000000000        | 00000000    | 110   | 03.05.2012      |     |
| 00-0000-00.000/0000-00-00-000-000.000.00                                                                                                    | 00-0000-00.000/0000-00-00-000.000.000.00                 | 00000000000000                          | 0000000000000        | 00000000    | 110   | 04.05.2012      |     |
|                                                                                                    | 00-0000-00.000/0000-00-000-000.000.000.0                 | 00000000000000                          | 0000000000000        | 00000000    | 110   | 04.05.2012      | -   |
|                                                                                                    |                                                          |                                         |                      |             |       |                 |     |
|                                                                                                    |                                                          |                                         |                      |             |       | Corá            |     |
|                                                                                                    |                                                          |                                         |                      |             |       | Sera p          | oss |
| Será pos                                                                                                    |                                                          |                                         |                      |             |       |                 | li  |
| Será pos                                                                                                    |                                                          |                                         |                      |             |       |                 |     |

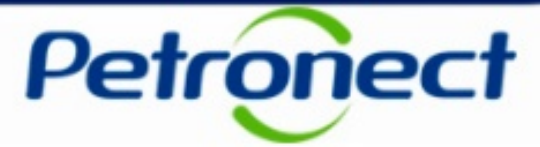

| Baixar arquivo 'Notas_Fiscais_Eletronicas'<br>Fechar a janela do browser após baixar o arquivo completamente<br>Fechar Baixar aquivo |                              |
|----------------------------------------------------------------------------------------------------|------------------------------|
|                                                                                                    | Selecionar "Baixar arquivo". |
|                                                                                                    |                              |
|                                                                                                    |                              |
|                                                                                                    |                              |
|                                                                                                    |                              |
|                                                                                                    |                              |
|                                                                                                    |                              |
|                                                                                                    |                              |

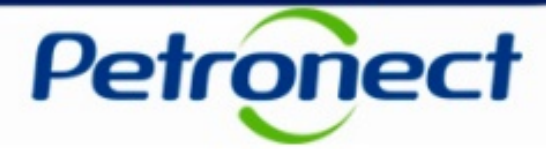

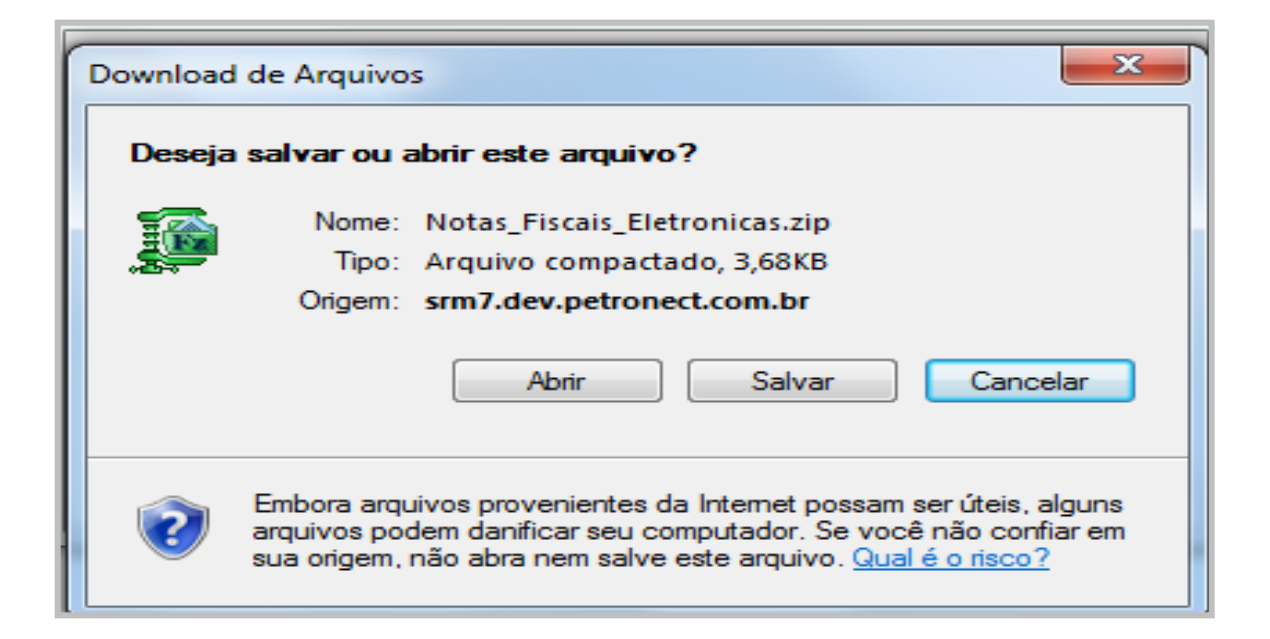

Após clicar no botão "Baixar arquivo" uma janela abrirá com 3 opções:

- Abrir O arquivo será aberto e poderá ser salvo;
- Salvar O arquivo será salvo na pasta escolhida;
- Cancelar A janela será fechada e retornará para a página anterior.

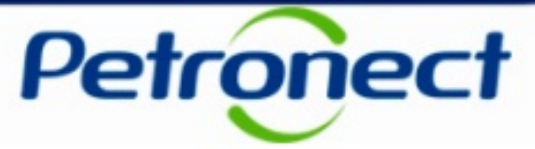

Ao tentar realizar uma busca sem o preenchimento de pelo menos um dos parâmetros exibidos, a mensagem abaixo será exibida..

|                                                                           | 7 |
|---------------------------------------------------------------------------|---|
| Preencher ao menos um destes parâmetros: Chave, Nota, Serie. Data Emissão |   |
| Nenhum parâmetro de husca foi informado                                   |   |
|                                                                           |   |
| Procurar Notas Fiscais Eletrônicas (NF-es)                                |   |
| Chave da NF-e:                                                            |   |
| Nota Fiscal:                                                              |   |
| Série                                                                     |   |
|                                                                           |   |
|                                                                           |   |
|                                                                           |   |
|                                                                           |   |
|                                                                           |   |
|                                                                           |   |
|                                                                           |   |
|                                                                           |   |
|                                                                           |   |
|                                                                           |   |
|                                                                           |   |
|                                                                           |   |
|                                                                           |   |
|                                                                           |   |
|                                                                           |   |
|                                                                           |   |
|                                                                           |   |
|                                                                           |   |
|                                                                           |   |
|                                                                           |   |
|                                                                           |   |
|                                                                           |   |
|                                                                           |   |

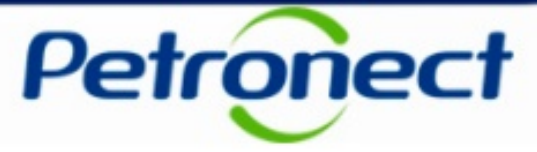

Ao tentar realizar uma busca e não retornar nenhum resultado, a mensagem abaixo será exibida.

| 関 Nenhuma NFe selecionada pa                                                                   | ra os parâmetros informados. |                                         |                                         |             |       |                 |   |
|------------------------------------------------------------------------------------------------|------------------------------|-----------------------------------------|-----------------------------------------|-------------|-------|-----------------|---|
| Procurar Notas Fiscais Eletro                                                                  | onicas (NF-es)               |                                         |                                         |             |       |                 |   |
| Chave da NF-e:                                                                                 |                              |                                         |                                         |             |       |                 |   |
| Nota Fiscal:                                                                                   |                              |                                         |                                         |             |       |                 |   |
| Série:                                                                                         |                              |                                         |                                         |             |       |                 |   |
| Data da Eminaño: 04.00.2012                                                                    | C 4té 04.09.2012             |                                         |                                         |             |       |                 |   |
| Data da Emissao: 04.09.2012                                                                    | [변간] Ate 04.09.2012 [변간]     |                                         |                                         |             |       |                 |   |
|                                                                                                |                              |                                         |                                         |             |       |                 |   |
| Resultado da pesquisa                                                                          |                              |                                         |                                         |             |       |                 |   |
| Chave da NF-e                                                                                  |                              | CNPJ do Emissor                         | CNPJ do Destinatário                    | Nota Fiscal | Série | Data da Emissão |   |
| 00-0000-00.000.000/0000-00-00-000-                                                             | 000.000.000-000.000-0        | 000000000000000000000000000000000000000 | 0000000000000                           | 00000000    | 110   | 04.05.2012      |   |
| 00-0000-00.000.000/0000-00-00-000-                                                             | 000.000.000-000.000.000-0    | 000000000000000000000000000000000000000 | 00000000000000                          | 00000000    | 8     | 09.05.2012      |   |
| 00-0000-00.000.000/0000-00-00-000-                                                             | 000.000.000-000.000-0        | 000000000000000000000000000000000000000 | 00000000000000                          | 00000000    | 4     | 02.05.2012      |   |
| 00-0000-00.000.000/0000-00-000-                                                                | 000.000.000-000.000.000-0    | 00000000000000                          | 00000000000000                          | 00000000    | 110   | 03.05.2012      |   |
| 00-0000-00.000.000/0000-00-000-                                                                | 000.000.000-000.000.000-0    | 00000000000000                          | 00000000000000                          | 00000000    | 110   | 03.05.2012      |   |
| 00-0000-00.000.000/0000-00-00-00-                                                              | 000.000.000-000.000.000-0    | 000000000000000000000000000000000000000 | 00000000000000                          | 00000000    | 110   | 03.05.2012      |   |
| 00-0000-00.000.000/0000-00-00-                                                                 | 000.000.000-000.000.000-0    | 000000000000000000000000000000000000000 | 00000000000000                          | 00000000    | 110   | 03.05.2012      |   |
|                                                                                                | 000.000.000-000.000-0        | 000000000000000000000000000000000000000 | 00000000000000                          | 00000000    | 110   | 04.05.2012      |   |
| 00-0000-00.000.000/0000-00-00-                                                                 |                              |                                         | 0000000000000                           | 00000000    | 110   | 04.05.2012      |   |
| 00-0000-00.000.000/0000-00-00-00-00-00-00-00-00-00-00.000/0000-00-00-00-00-00-00-00-00-00-00-0 | 000.000.000-000.000.000-0    | 0000000000000                           | 000000000000000000000000000000000000000 |             |       |                 | _ |

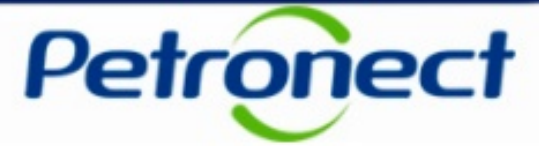

# Parabéns! Você completou seu curso com sucesso. Para sair, feche esta tela.

www.petronect.com.br